# **Table of Contents**

| 2-7   |
|-------|
| 8-11  |
|       |
| 12    |
| 13-16 |
| 17-18 |
| 19-24 |
| 25-41 |
| 41-51 |
| 52-58 |
| 59    |
|       |

#### Timekeeping Guidelines and Expectations

#### Official Timekeeping System

The District utilizes an electronic timekeeping system called WorkForce in order to automate the timekeeping process and stay in compliance with the Fair Labor Standards Act (FLSA). The electronic timekeeping system enforces all timekeeping rules.

- Employees are initially setup in Keystone with start/end dates, a calendar, hours, and schedule times based on job assignment. Their setup is passed electronically to WorkForce.
- Exempt employees' time worked is automatically created based on their schedule to record work time for their regular position.
- Non-exempt employees (employees subject to overtime regulations) are required to clock in/out at electronic devices called kiosks to record work time for their regular position. In limited locations, a hand reader may be used. In addition, a combination of systems share data to accumulate employee data to process leaves, schedules, rates, and time worked for the purpose of pay.
- Employees may do additional work referred to as work order time. It is entered by the employee and/or a Timekeeper depending on the work order assignment.
- Substitutes complete sub slips that are entered in SubFinder by a Timekeeper.
- o Imported Systems: transportation trips, tutoring
- o Summer timesheets

#### Official Time

The WorkForce electronic timekeeping system and associated work records are the official basis for recording hours worked for employees of the Independence School District (ISD).

- In order to ensure consistency of treatment for employees, the data recorded in the WorkForce electronic timekeeping system shall be considered as the "official" record of the workday.
- Changes to employee time can only be made with proper authority to correct an error and must be documented on the Official Timekeeping Exception Log.
- Any disputes over actual hours worked or attendance will be resolved by referring to the official WorkForce records.

#### Work Week

The work week is Monday through Sunday.

#### Work Calendars

Employees are assigned an approved work calendar. The district has 5 standard calendars with variations based on them. The calendars are posted annually on the district website.

- 9 month school days (175 days)
- 9 month teacher days (185 days)
- 10 month (204 days)
- 11 month (229 days)
- 12 month (251 days)

#### • Even Pay

Employees eligible for benefits have an even pay portion and an exception pay portion to their pay. Their regular scheduled hours are annualized and divided over 12 (exempt employees) or 24 pays (non-exempt employees) creating their even pay portion. The number of position months

determines the first pay date and number of pays received on June 20. Hours worked different than scheduled (more or less) is adjusted each pay period. These are the exception pay portion and payment follows the cutoff chart.

# • <u>Paydays and Timesheets</u>

All employees are paid according to the published district Payroll Cut-off Charts.

It is required by the district that all employees have their pay directly deposited into their bank accounts. Pay stubs are not printed. Employees receive an email notice of net wages paid and can view their detail pay stub information on the My Benefits website.

Each employee is responsible for clocking in and out according to the timekeeping rules for his/her employee group (non-exempt and exempt). Timesheets are based on the WorkForce time clock records and it is the responsibility of each employee to review his/her timesheet weekly by accessing WorkForce on the ISD Employee Portal.

Any disagreements with the official time clock data shall be reviewed with the employee's immediate Supervisor, who shall authorize appropriate changes to timekeeping data.

# Daily Clock In/Clock Out

It is a job requirement that ALL non-exempt employees MUST "clock in" at the start of the workday and "clock out" at the end of the workday at their place of work. (Under certain conditions, such as a training course at a different location, catering activities, or no computer access, the employee shall clock in/out at the different location, or be clocked in/out manually by their Timekeeper). Other requirements include:

- Supervisors determine schedule times based on hours per day the employee was hired.
- Employees are expected to clock in by their scheduled start time and out at their scheduled end time. Employees shall not adjust their scheduled work hours unless authorized to do so by their Supervisor.
- Employees should not clock in earlier than 10 minutes before their scheduled start time or out more than 10 minutes after their scheduled end time (unless the employee has Supervisor approval for early arrival/late exit).
- Employees are to clock out and back in for 30-minute duty-free breaks (lunch).
- Employees must clock out and back in for any other breaks when they leave the premises.
- Employees performing a Supervisor approved offsite job responsibility (i.e. dropping off mail, offsite event, etc.) will clock out/in as usual and write the adjusted time and its explanation on the Official Timekeeping Exception Log.
- Non-exempt employees that are paid on an "even pay" basis working less than their scheduled hours must use appropriate leave or the time not worked will be docked from their pay.

#### Passing Time

WorkForce recognizes 10 minutes outside employee schedule (start/end) for clocking purposes. It is intended to prevent clock congestion and allow employees to work their full scheduled time without causing extra/overtime hours to calculate in error simply due to clocking logistics.

- Passing time is non-work time. Employees are not considered "at work" during passing time.
- Passing time for non-exempt employees is governed by the schedule times.

• Employees temporarily working a different schedule will not have passing time figured in their daily work hours, therefore extra/overtime hours will calculate when employees work over their standard weekly hours. If a temporary change is needed, employees need to time in/out as close as possible to the adjusted schedule time because the 8-minute rounding rule will apply.

# <u>Schedule Times</u>

Human Resources enters the schedule times in Keystone and SubFinder. Keystone passes the schedule times to WorkForce for timekeeping.

- Supervisors determine schedule times based on hours per day the employee was hired.
- If an employee's schedule times will change permanently or for more than two weeks, it needs to be reported to Human Resources immediately to be updated.
- Incorrect schedule times will affect passing time which in turn can cause incorrect worked time calculations.

# Unpaid Meal Break

Employees working 6 or more hours are expected to take a 30-minute unpaid meal break. Nonexempt employees must clock out for and back in from the unpaid break.

- The system message "Employee worked 6.5 hours or more without taking a break" generates as a reminder in case an employee forgot to clock out/in for lunch.
- Authorization for exceptions to the unpaid break must be approved by Human Resources. The only currently authorized exceptions are:
  - Nurses 30-minute break is paid time because they are not fully relieved of duties.
  - Early education and some para employees are required to eat with students. They are to receive the 30-minute unpaid break at a different time within their schedule.
  - Outdoor and summer crew Facility employees cannot access a clock during their 30-minute unpaid break.
- The system automatically deducts the 30-minute unpaid break for non-exempt employees with REG Worked time equal to or greater than 8 hours in a single REG Worked slice in the day. They are instructed to write on the exception log if they were not able to take a 30 minute break during their work day. If noted, Timekeepers are to make the auto-lunch deduct adjustment to the employee timesheet.

# • <u>Late</u>

Employees are expected to work their full schedule times. They must be ready at their work location at their scheduled start time. The system creates a message "Employee is tardy" at 1 minute late.

# • Volunteer work:

Employees cannot volunteer for their paid position. Supervisors cannot ask/allow employees to work off the clock.

# • Falsification or Tampering

- Password sharing is prohibited and a serious offense.
- Any attempt to tamper with timekeeping hardware or software will be considered a serious offense.
- Punching in for an absent employee (a.k.a. "buddy punching") will be considered a serious offense.

- Anyone interfering with other employees' use of the WorkForce electronic timekeeping system will be considered a serious offense.
- No employee should be in possession of another employee's badge at any time; punching in for an employee is not allowed.
- Falsification of time worked (by the employee or an employer representative) is fraud and will not be tolerated.

# <u>Clock Problems</u>

If any employee is unable to punch in or out, it is the employee's responsibility to immediately write their punch in/out information on the Official Timekeeping Exception Log including an explanation. In this situation the Secretary will "manually" clock the employee in or out. The Secretary will notify the appropriate department of the problem.

# • <u>Time Calculations</u>

Time worked by job will be rounded to nearest quarter hour for the day based on clock in and out times adjusted for passing time. Passing time is non-work time and does not count for hours worked.

# Worked Time

Time the employee is clocked in and considered to be "at work" is referred to as worked time. Minutes clocked in or out within passing time only do not count as worked time. Worked time is either REG Worked or WO Worked on timesheets within WorkForce.

- REG Worked is worked time up to the scheduled weekly hours for the employee.
- WO Worked is worked time for work order assignments.

# • Extra Hours Pay and Overtime Pay

There is a difference between extra hours pay and overtime pay. Most non-exempt employees are assigned an average work week of less than 40 hours. Overtime is only calculated when an employee works more than 40 hours in a work week. Extra hours occur if an employee works more than their scheduled hours. The work hours over the scheduled hours up to and including the 40th work hour are considered extra hours and are compensated at the base hourly rate of pay.

Extra and overtime hours will be calculated based on the actual worked hours recorded and credited to the employee, as measured by the WorkForce electronic timekeeping system.

- Overtime is earned on a weekly basis, and is only earned after 40 hours of actual worked hours have been accumulated within a given work week.
- Extra and overtime hours must be approved in advance by the employee's Supervisor.
- Overtime is paid at 1.5 times of a blended rate based on the worked hours and rates of the various jobs performed by the employee for the work week. Most employees have only one job so their overtime would be 1.5 times their base hourly rate.
- If an employee has taken a leave day or there is a non-work day during the work week, the day is not considered worked hours and overtime will not apply until worked hours exceed 40 hours. The employee will be paid for all hours worked and recorded under 40 hours at straight time only.

# • <u>Special Schedule Modifications</u>

• **Flex Time Within Work Week:** Employees are expected to follow their approved weekly schedule unless their Supervisor in **advance** approves flexing time during the week. With

approval, employees may be permitted on a limited basis to extend their working hours slightly on one or more days during a **given work week.** This extra time would offset one or more short workdays within that same week. For example, an employee might be permitted to work ½ extra hour on two days in order to leave 1 hour early on another day in the same week. An employee is not permitted to carry flex time over into the next week. Employees cannot give up their duty-free break period to make up flex time. Some positions do not have the ability to flex hours due to the nature of the work performed.

- Trade Calendar Day: Employees are expected to follow their approved work calendar, unless their Supervisor and the Human Resources Office approves a trade of working days (to equal the total number of days in the work calendar). Any trade in working days must be done within the fiscal year, i.e., between the dates of July 1 and June 30 for the school year. Days may not be traded between fiscal years. Trade Worked and Trade Taken will be entered in the leave system by the supervisor when approved. Some positions do not have the ability to trade days due to the nature of the work performed.
- <u>Comp Time:</u> ISD does not allow comp time. It is a legal term that banks Worked Time for a week that otherwise would have been paid as Overtime. The banked time would be received as Paid Time Off at a later date equivalent to 1.5 times the number of hours banked.

#### Docked Pay

It is the employee's responsibility to check their time cards to ensure they will not be short at the end of the week, resulting in docked pay.

If non-exempt employees who are paid on an evenpay basis are absent and have used up all their sick days, personal days, etc., their pay shall be docked for the time missed, based on their pay rate.

If a non-exempt evenpay employee's combined worked hours plus approved leave hours for a job in a work week does not meet their scheduled work week hours, the employee will be docked for the missing scheduled time.

#### • <u>Absences</u>

It is the responsibility of all full-time and part-time employees to call in and notify their Supervisor if the employee will not be coming in to work as scheduled. As soon as an employee returns from an unscheduled absence, he/she shall fill out the required Leave Form and forward it to the appropriate supervisor. If an employee plans to take time off during their scheduled calendar days, they must also fill out the required Leave Form and forward it to the appropriate Leave time (Personal, Sick, Vacation, etc.)

- All absences are taken in half-day or full-day increments. Employees are expected to take the entire leave time as scheduled.
- All leave is entered daily in Sub Finder in whole and half days regardless of whether a sub is needed. Leave is passed daily to WorkForce for the timesheet. Generally the quarter day rule is used to determine which is appropriate.
  - if not entered, the employee will not be charged the leave
  - if wrong leave is entered, it will be passed through to Keystone
  - SubFinder leaves and sub jobs will be posted daily to Keystone
  - Weekly compare SubFinder entries to Keystone leave report and employee timesheet – resolve any differences

- Absence time for full day leave time must be entered in Sub Finder with same start/end times as the employee's schedule time in Work Force. Exception messages will generate in Work Force if leave time does not match schedule. Incorrectly entered leave will affect pay.
- $\circ$   $\;$  Substitute job time does not need to match the employee leave time.
- All leave is governed by Board Policy. Refer to policy for specifics:
  - Authorized Leave is for school business and requires additional approval as well as an account code
  - Leave limits Personal, Bereavement, Emergency
  - Special leaves Jury, Military, Family Medical Leave Act, Work Comp

# • WorkForce Timekeepers

Timekeepers are appointed by Principals/Department heads (building secretaries, NS center managers, EE Coordinators, youth specialists) as those responsible for editing punches. Punches should only be edited by Timekeepers upon authorization and documented on the Official Timekeeping Exception Log.

Time should be reviewed on a daily basis and edited as needed.

#### Logging In and Navigating WorkForce Timekeeping

WorkForce Timekeeping can be accessed from the District Portal - https://portal.ISDschools.org

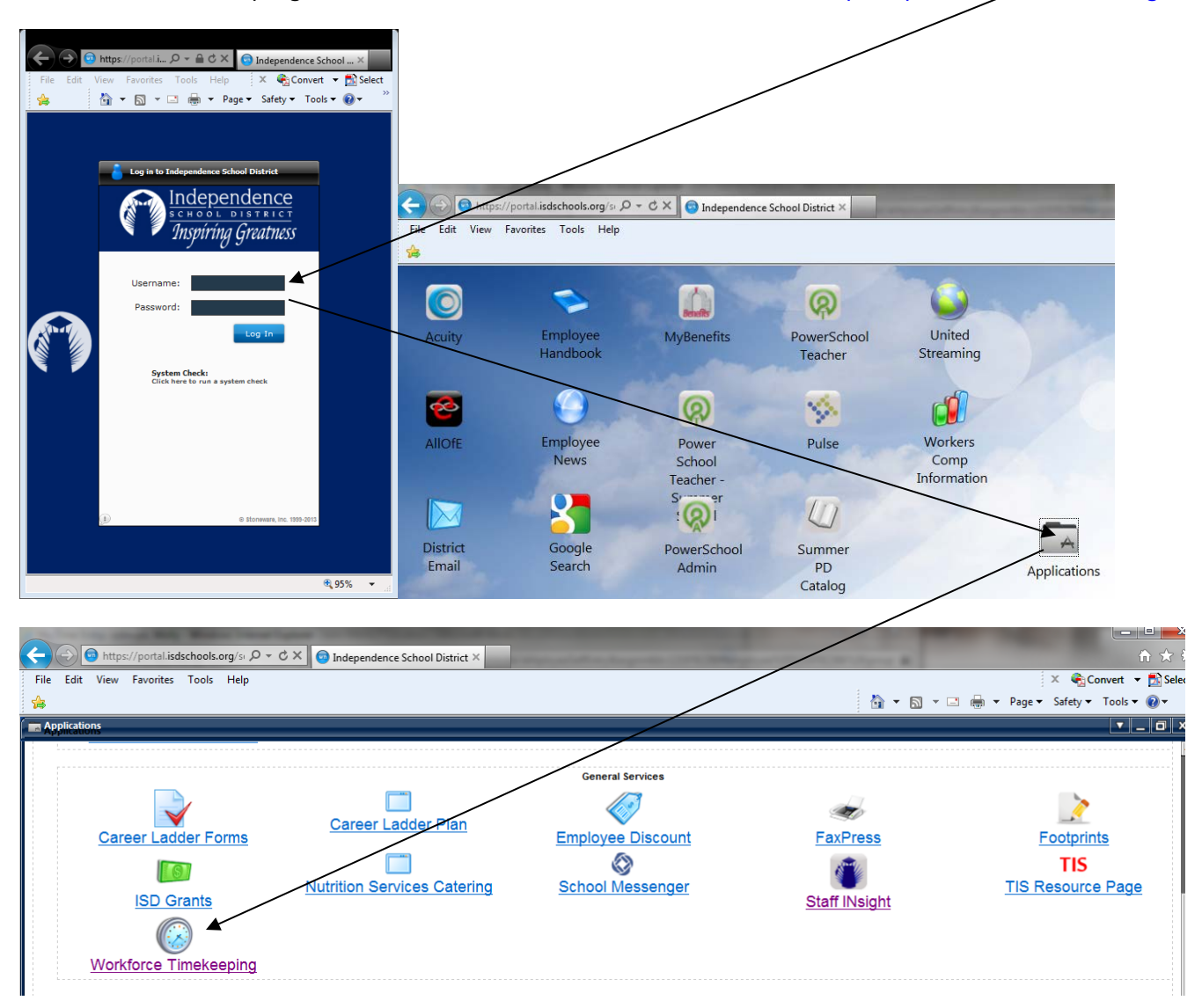

User ID is your employee network log in ID (LDAP). Password is the same as your District network password. Once you are logged into EmpCenter, do not open the application again in another window on the same computer.

| 😭 🏟 🍘 Workforce Time and Attendance Software                                |                                                                       |
|-----------------------------------------------------------------------------|-----------------------------------------------------------------------|
| Ç <empgenter< th=""><th>Independence School District Prod</th></empgenter<> | Independence School District Prod                                     |
|                                                                             | Independence School District Prod                                     |
|                                                                             | User ID:                                                              |
|                                                                             | Login                                                                 |
|                                                                             | Copyright © 1959 - 2010 WorkForce Software, Inc. All rights reserved. |

#### Dashboard View

| Eile Edit View F <u>a</u> vorites Iools <u>H</u> elp     |                                            |
|----------------------------------------------------------|--------------------------------------------|
| CEMPCenter In Home                                       | Help     Independence School District Prod |
| Time Entry           Time Entry           Enter My Hours |                                            |
| Reports View General Reports                             |                                            |

Home button will return you to the Dashboard from other menus/reports.

**Help** button will take you to a table of contents of helpful subjects by the software provider. Keep in mind that some features are not being used by ISD and are not applicable.

This is a Web Based program, <u>do not use internet forward/backward arrow buttons</u> to maneuver through screens – go back to the Home screen and make menu selection. Select <u>log</u> <u>off</u> when exiting the program, do not click "X".

| * * #Darkourd                                                                 | Independence School District Prod | Log Off when<br>exiting program |
|-------------------------------------------------------------------------------|-----------------------------------|---------------------------------|
| Time Entry  Entry  Entry  Reports  Your Constal Reports  Your Constal Reports | Enter my Hours                    |                                 |

**Enter My Hours** menu option from the Dashboard allows the user to view their personal timesheet information and make limited entries.

- If you are a multi-assignment/multi-account code employee, you have access to allocate hours worked on your timesheet and must do so weekly prior to approval. Include comments about the activity at the Activity Allocation comment level or the Employee Comments tab level.
- Some employees will enter their own Work Order in/out punch time for Work Order Activity. Some Work Orders are entered by Timekeepers.
- Employees authorized for remote entry will enter their REG Worked time. (i.e. AEL, PAT, TILC, etc.)
- Once time is entered, employees cannot edit their own time. Any changes must be written on an Official Timekeeping Exception Log and edited by a Timekeeper.

| Image: Schedule       More Image: Schedule       My Time Entry: Fisk, Anna         Image: Schedule       Schedule           | Function Icons                                                                                                    |
|----------------------------------------------------------------------------------------------------|----------------------------------------------------------------------------------------------------|
| Pay Code Work Order Activity Job Code Mon 05/03 Tue 05/04 Wed 05/05 Thu (<br>Activity Allocation Total Hours 0.00 0.00 0.00 | Activity allocation – change to Work<br>Order Worked if WO employee only, add<br>line if REG employee with WO job |
| Exceptions Time Preview Date Exception Message                                                                              | —— Information Tabs                                                                                               |

Timesheet table view is shown below (click on Table View to toggle to the List View option):

(Timesheet example above Work Order Job employee only)

- Time Preview tab summary of hours worked
- Exceptions tab listing of timesheet errors/exceptions by date
- Employee Comments tab (not shown) allows employee to add comments

Timesheet for current payroll processing week displays – to change default week, select forward/backward arrows next to week date range or open the calendar box and select date. Once payroll has locked timesheets, no Work Orders can be added or edited. Supervisors must approve timesheets on Monday. Work Order worked time needs to be entered prior to Monday approval of timesheets.

#### Timesheet reports:

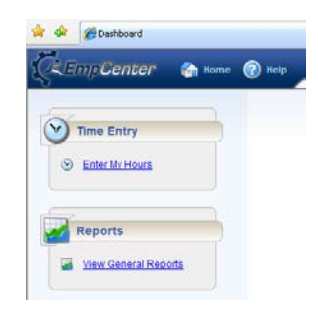

**View General Reports** under Reports menu allows user to report on own timesheet information. Select report, pay period end date, generate as PDF, Click Submit.

| Control Reports                                                                                                    |                                                                                   |
|----------------------------------------------------------------------------------------------------|-----------------------------------------------------------------------------------|
| General Reports<br>General Reports<br>Genera | Select report, pay period end date (always a<br>Sunday), generate as PDF, Submit. |
| Employee Timesheet Pay Period End Date 22/15/2010                                                                                                    |                                                                                   |

# Employees should enter their Work Order Worked Time daily. All timesheets must be approved by the Supervisor/Manager on Monday for time worked the previous week (Monday – Sunday).

#### Helpful Hints:

All leave time imports to the timesheet from Sub Finder. If you are missing leave or leave shows up incorrectly, contact the person responsible for entering your leave in Sub Finder. Your full day leave time should equal your standard daily hours or you will be docked time. Half day leave should equal half your standard daily hours.

Right click in time entry cell, click delete – deletes entire slice (each REG slice represents in/out work time for shift)

Drop down arrow next to Green button – if you click "delete", it deletes the entire row, if clicked in error, do not save timesheet, go back to home screen and then back to timesheet.

Click Green Button to add additional lines (drop down in pay code column to select REG Worked, Activity Allocation, or Work Order Worked)

Timesheets can be "Amended" only after payroll process had been completed.

# Work Order Employee Time Entry

The most common work order time entry by employees is tutoring, sub teacher plan period, detention, clubs, and homebound. Timekeepers typically enter employee work order time for professional development, athletic work, crossing guard, lighting work, accompanist, etc. All extra time worked (work order) should be entered daily. All time must be entered no later than Sunday evening for the prior week's worked hours. Prior week's timesheets are approved on Monday and locked by payroll on Tuesday.

# At a Glance Instructions:

- 1) Log on the District Portal
- 2) Click on Applications icon
- 3) Click on the WorkForce Timekeeping icon and log on
- 4) Click Enter My Hours
- 5) Click the Timesheet tab
- 6) Verify the correct timesheet week appears (use arrow buttons to change week if needed)
- 7) Click green plus(+) circle to add pay line
- 8) Select WO Worked from Pay Code drop down (do not enter worked time on incorrect job)
- 9) Tab to Work Order column and click in blank space
- 10) Select job from Work Order drop down list
- 11) Tab to appropriate date and enter in/out worked times
- 12) Calculate timesheet
- 13) Review hours calculated, errors must be corrected
- 14) Save timesheet
- 15) Log out of electronic timekeeping
- 16) Log out of District Portal

#### Where to get Help:

#### Contact Help Desk:

Trouble logging on District Portal or Electronic Timekeeping application

#### Contact Work Order Supervisor:

Extra work job is not listed

#### Contact Timekeeper:

Timesheet schedule adjustments (enter on Official Timekeeping Exception Log) Leave adjustments Entering Work Order Worked Time - employee with Work Order Job only

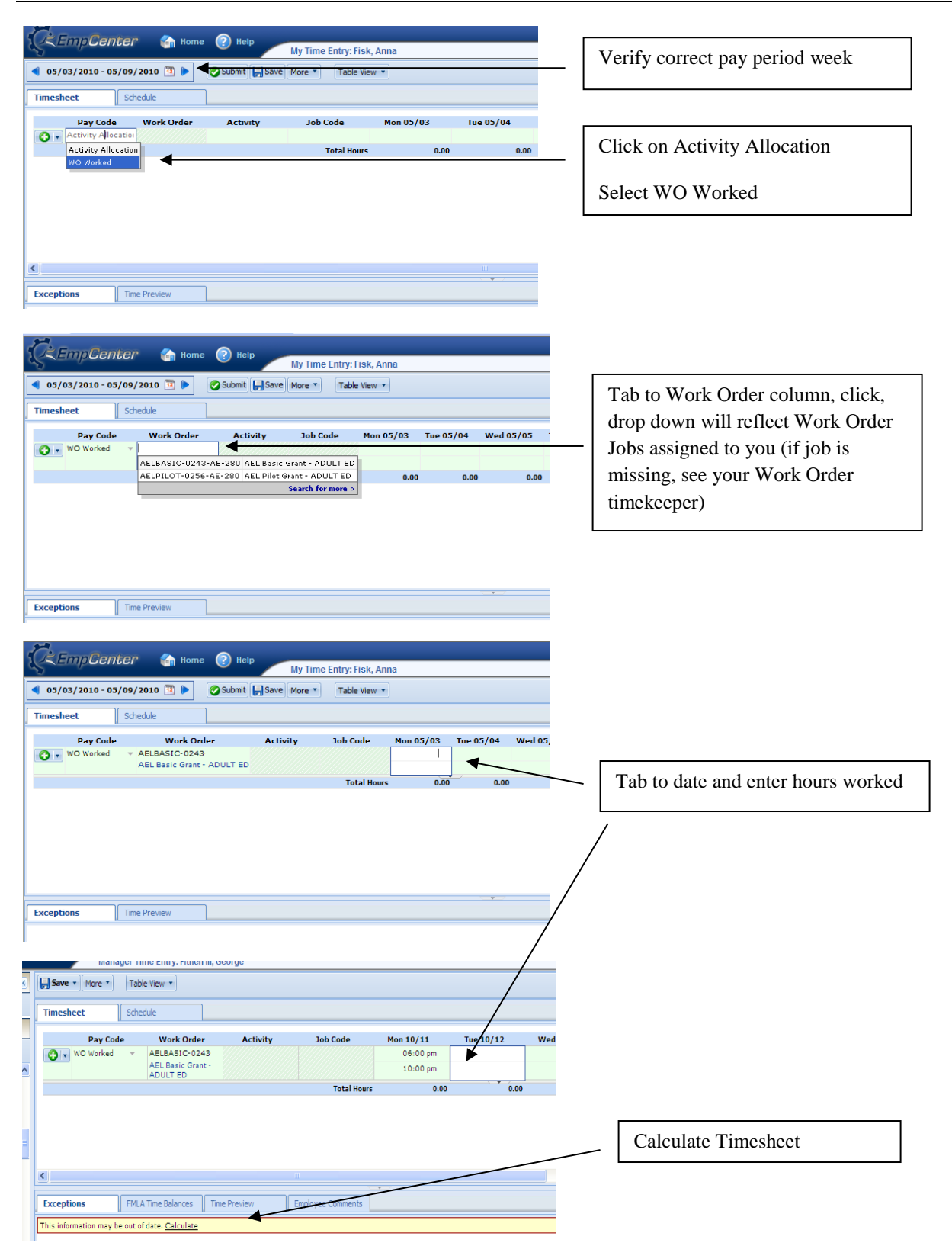

| 05/03/2010 -                                                                                                    |                                                                                                    |                                                                                                    | My Time                                        | Entry: Fisk, Ann                                            | a                                         |                             |                                   |
|----------------------------------------------------------------------------------------------------|----------------------------------------------------------------------------------------------------|----------------------------------------------------------------------------------------------------|------------------------------------------------|-------------------------------------------------------------|-------------------------------------------|-----------------------------|-----------------------------------|
|                                                                                                    | 05/09/2010 🔨 🕨                                                                                                    | Submit                                                                                                    | Save More                                      | Table View 🔹                                                |                                           |                             |                                   |
| Timesheet                                                                                                    | Schedule                                                                                                    |                                                                                                    |                                                |                                                             |                                           |                             |                                   |
| Pay Co                                                                                                    | de Work                                                                                                    | Order                                                                                                    | Activity                                       | Job Code                                                    | Mon 05/03                                 | Tue 05/04                   | Wed 05/05                         |
| O VOWORKE                                                                                                    | AEL Basic Gra                                                                                                    | ant - ADULT ED                                                                                                    |                                                |                                                             | 10:00 pm                                  |                             |                                   |
|                                                                                                    |                                                                                                    |                                                                                                    |                                                | Total Hours                                                 | 4.00                                      | 0.00                        | 0                                 |
|                                                                                                    |                                                                                                    |                                                                                                    |                                                |                                                             |                                           |                             |                                   |
|                                                                                                    |                                                                                                    |                                                                                                    |                                                |                                                             |                                           |                             |                                   |
|                                                                                                    |                                                                                                    |                                                                                                    |                                                |                                                             |                                           |                             |                                   |
|                                                                                                    |                                                                                                    |                                                                                                    |                                                |                                                             |                                           |                             | _/                                |
| exceptions                                                                                                    | Time Preview                                                                                                    |                                                                                                    |                                                |                                                             |                                           |                             | /                                 |
| Data                                                                                                    | P.,                                                                                                    | tion Mosro                                                                                                    |                                                |                                                             |                                           | K                           | ,                                 |
| nate                                                                                                    | Except                                                                                                    | uon message                                                                                                    |                                                |                                                             |                                           |                             |                                   |
|                                                                                                    |                                                                                                    |                                                                                                    |                                                |                                                             |                                           | No excepti                  | ons.                              |
|                                                                                                    |                                                                                                    |                                                                                                    |                                                |                                                             |                                           |                             |                                   |
|                                                                                                    |                                                                                                    |                                                                                                    |                                                |                                                             |                                           |                             |                                   |
| <u> </u>                                                                                                    |                                                                                                    |                                                                                                    |                                                |                                                             |                                           |                             |                                   |
| Stemp Ce                                                                                                    | nter 🏤 Hol                                                                                                    | me ② Help                                                                                                    | My Time                                        | Entry: Fisk, Ann                                            | a                                         |                             |                                   |
| 05/03/2010 -                                                                                                    | 05/09/2010 🔃 🕨                                                                                                    | Submit                                                                                                    | Save More *                                    | Table View 🔻                                                | Data                                      | saved.                      |                                   |
| Timesheet                                                                                                    | Schedule                                                                                                    |                                                                                                    |                                                |                                                             |                                           |                             |                                   |
| Pay Co                                                                                                    | Je Work (                                                                                                    | Order                                                                                                    | Activity                                       | Job Code                                                    | Mon 05/03                                 | Tue 05/04                   | Wed 05/05                         |
| wO worked                                                                                                    | AELBASIC-02<br>AEL Basic Gra                                                                                                    | ant - ADULT ED                                                                                                    |                                                |                                                             | 10:00 pm                                  |                             |                                   |
|                                                                                                    |                                                                                                    |                                                                                                    |                                                | Total Hours                                                 | 4.00                                      | 0.00                        | 0                                 |
|                                                                                                    |                                                                                                    |                                                                                                    |                                                |                                                             |                                           |                             |                                   |
|                                                                                                    |                                                                                                    |                                                                                                    |                                                |                                                             |                                           |                             |                                   |
|                                                                                                    |                                                                                                    |                                                                                                    |                                                |                                                             |                                           |                             |                                   |
|                                                                                                    |                                                                                                    |                                                                                                    |                                                |                                                             |                                           |                             |                                   |
| ixceptions                                                                                                    | Time Preview                                                                                                    |                                                                                                    |                                                |                                                             |                                           |                             |                                   |
| Work Date                                                                                                    | Pay Code W                                                                                                    | Vork Order                                                                                                    | Activity                                       | Job Code                                                    |                                           | Miles                       | Hours                             |
| 05/03/2010                                                                                                    | WO Worked A                                                                                                    | ELBASIC-024                                                                                                    |                                                |                                                             |                                           | 0                           | 4.00                              |
|                                                                                                    |                                                                                                    |                                                                                                    |                                                |                                                             |                                           |                             |                                   |
|                                                                                                    |                                                                                                    |                                                                                                    |                                                |                                                             |                                           |                             |                                   |
|                                                                                                    |                                                                                                    |                                                                                                    |                                                |                                                             |                                           |                             |                                   |
| Total                                                                                                    |                                                                                                    |                                                                                                    |                                                |                                                             |                                           |                             | 4.00                              |
| Total                                                                                                    |                                                                                                    |                                                                                                    |                                                |                                                             |                                           |                             | 4.00                              |
| Total                                                                                                    |                                                                                                    |                                                                                                    |                                                |                                                             |                                           |                             | 4.00                              |
| Total                                                                                                    |                                                                                                    |                                                                                                    |                                                |                                                             |                                           |                             | 4.00                              |
| Total                                                                                                    | nter 🏤 Ho                                                                                                    | me 🕐 Help                                                                                                    | My Time                                        | Entry: Fisk, Ann                                            | a                                         |                             | 4.00                              |
| Total                                                                                                    | <i>nter 🍖</i> Ho<br>25/09/2010 🗉 🕨                                                                                                    | me 🕐 Help                                                                                                    | My Time                                        | Entry: Fisk, Ann<br>Table View 🔻                            | a                                         | aved.                       | 4.00                              |
| Total CREmpCe O5/03/2010 - Timesheet                                                                                                    | <b>11:2:1</b> ₩00<br>05/09/2010 💽 🕨                                                                                                    | me 🕐 Help                                                                                                    | My Time                                        | Entry: Fisk, Ann<br>Table View *                            | a<br>Data                                 | saved.                      | 4.00                              |
| Total CEmpCe O5/03/2010 - Timesheet Pay Co                                                                                                    | <i>DEP</i> ← Ho<br>D5/09/2010 ⑦ ►<br>Schedule<br>Je Work                                                                                                    | rme 🕐 Help                                                                                                    | My Time<br>Save More T                         | Entry: Fisk, Ann<br>Table View *                            | a<br>Data<br>Mon 05/03                    | saved.<br>Tue 05/04         | 4.00                              |
| Total CEmpCe O5/03/2010 - Timesheet Pay Co Yo Workeet                                                                                                    | ntter ि Ho<br>DS/09/2010 ₪<br>Schedule<br>ie Work (<br>AELBASIC O'<br>AELBASIC O'                                                                                                    | me 🕢 Help                                                                                                    | My Time<br>Save More T<br>Activity             | Entry: Fisk, Ann<br>Table View •<br>Job Code                | a<br>Data<br>06:00 pm<br>10:00 cm         | saved,<br>Tue 05/04         | 4.00<br>Wed 05/05                 |
| Total CEmpCe O5/03/2010 - Timesheet Pay Co Pay Co O / WO Workee O / WO Workee                                                                                                    | DECP     Ho       D5/00/2010     Image: Constraint of the second second                                                                                                    | rme (2) Help<br>Submit (<br>Order<br>243<br>int- ADULT ED                                                                                                    | My Time<br>Save More V                         | Entry: Fisk, Ann<br>Table View *<br>Job Code                | a<br>Data<br>06:00 pm<br>10:00 pm         | saved.<br>Tue 05/04         | 4.00<br>Wed 05/0:                 |
| Total CEEmpCe O5/03/2010- Timesheet Day Co Day Co Timesheet Day Co Timesheet                                                                                                    | DECP ← Ho<br>D5/09/2010 ●<br>Schedule<br>Schedule<br>Schedule<br>AEL Basic Gra<br>AEL Basic Gra                                                                                                    | me Phelp                                                                                                    | My Time<br>Save More V                         | Entry: Fisk, Ann<br>Table View *<br>Job Code<br>Total Hours | a<br>Data<br>06:00 pm<br>10:00 pm<br>4.00 | saved.<br>Tue 05/04         | 4.00<br>Wed 05/02                 |
| Total CEEMPCe CEMPCe CONTRACT Timesheet Day Col Downless Control Workeet Control Workeet Control The State State S | DEBE In Ho<br>05/09/2010<br>Schedule<br>Schedule | me (2) Help<br>Submit (2)<br>Order<br>243<br>int - ADULT ED                                                                                                    | My Time<br>Save More *<br>Activity             | Entry: Fisk, Ann<br>Table View V<br>Job Code<br>Total Hours | a<br>Data<br>06:00 pm<br>10:00 pm<br>4.00 | saved.<br>Tue 05/04         | 4.00<br>Wed 05/02                 |
| Total CEEMPCE O5/03/2010 - Timesheet Pay Coi O Workeet O Workeet O Workeet                                                                                                    | DEEP In Ho<br>5/09/2010 I ►<br>Schedule<br>I ← AELBASIC+02<br>AELBASIC+02<br>AELBASIC+02<br>I ←                                                                                                    | me Help                                                                                                    | My Time<br>Save More *<br>Activity             | Entry: Fisk, Ann<br>Table View V<br>Job Code<br>Total Hours | a<br>Data<br>06:00 pm<br>10:00 pm<br>4.00 | saved.<br>Tue 05/04         | 4.00<br>Wed 05/02                 |
| Total CEMPCe CEMPCe CONTROL CONTROL CO | <i>∩LEP</i> ← Ho<br>OS/O9/2010 →<br>Schedule<br>Schedule<br>Mork t<br>AELBASIC Or<br>AELBASIC Or<br>Schedule                                                                                                    | rme ? Help<br>Submit .<br>Order<br>243<br>ant - ADULT ED                                                                                                    | My Time<br>Save More •<br>Activity             | Entry: Fisk, Ann<br>Table View V<br>3ob Code<br>Total Hours | a<br>Data<br>06:00 pm<br>10:00 pm<br>4.00 | 5aved.<br>Tue 05/04         | 4.00<br>Wed 05/02                 |
| Total CEmpCe O5/03/2010 - Timesheet Pay Co O Vorkeet OV Vorkeet                                                                                                    | <i>∩LEP</i> ← Ho<br>55/09/2010 →<br>Schedule<br>ie Work<br>I → AELBASIC-02<br>AEL BASIC Gra                                                                                                    | me 🕢 Help<br>Submit ,<br>Order<br>243<br>mt - ADULT ED                                                                                                    | My Time<br>Save More T<br>Activity             | Entry: Fisk, Ann<br>Table View •<br>Job Code<br>Total Hours | a<br>Data<br>06:00 pm<br>10:00 pm<br>4.00 | saved.<br>Tue 05/04         | 4.00<br>Wed 05/02                 |
| Total CEmpCe O5/03/2010 - Timesheet Pay Co V Overlees V V Workee V V V Vortees                                                                                                    | Iter     Image: Schedule       Schedule     Image: Schedule       Image: Schedule     Image: Schedule       Image: Schedule     Image: Schedule       Ima                                                                                                    | me 🕢 Help<br>Submit  <br>Order<br>243<br>mt - ADULT ED                                                                                                    | My Time<br>Save More *                         | Entry: Fisk, Ann<br>Table View •<br>Job Code<br>Total Hours | a<br>Data<br>06:00 pm<br>10:00 pm<br>4.00 | 5aved.<br>Tue 05/04         | 4.00<br>Wed 05/01                 |
| Total CEmpCe OS/03/2010 - Timesheet Pay Co Out Out Out Out Out Out Out Out Out Out                                                                                                    | <i>ILEP</i> The Preview       Schedule     Image: Schedule       is     Schedule       is     Variation (Schedule)       image: ALL Basic Ora     ALL Basic Ora       Image: Time Preview     Image: All Schedule)       Variation (Schedule)     Image: All Schedule)       Image: Time Preview     Image: All Schedule)                                                                                                    | me () Help<br>Submit ()<br>Order<br>243<br>ant - ADULT ED                                                                                                    | My Time<br>Save More T<br>Activity<br>Activity | Entry: Fisk, Ann<br>Table View •<br>Job Code<br>Total Hours | a<br>Data<br>O6:00 pm<br>10:00 pm<br>4.00 | Saved.<br>Tue 05/04<br>0.00 | 4.00<br>Wed 05/02                 |
| Total CECEPTIONE CONTENT Timesheet Pay Co O VO Workes VO Workes CO VO Workes Co VO Workes Co VO WOrkes Co VO WOrkes Co VO WOrkes Co VO WOrkes Co VO WOrkes Co VO WOrkes Co VO WOrkes Co VO WOrkes Co VO WORK CO VO WORK CO VO WORK C | DEEP     Ho       05/09/2010     Image: Constraint of the second second                                                                                                    | Vine           Vine               Submit          Order              243          Int - ADULT ED            Vork Order           Verk Order           Verk Order         VELBASIC-024 | My Time<br>Save More *<br>Activity<br>Activity | Entry: Fisk, Ann<br>Table View •<br>Job Code<br>Total Hours | a<br>Data<br>06:00 pm<br>10:00 pm<br>4.00 | Saved.<br>Tue 05/04<br>0.00 | 4.00<br>Wed 05/0<br>Hours<br>4.00 |

4.00

Total

| KEmpCenter & Home Relp                                                                                                    |                                                                                |
|----------------------------------------------------------------------------------------------------|--------------------------------------------------------------------------------|
| ▲ 05/03/2010 - 05/09/2010          ▶         Submit         Save         More ▼         Table View ▼         Data saved.                                                                                                    |                                                                                |
| Timesheet Schedule                                                                                                    |                                                                                |
| Pay Code         Work Order         Activity         Job Code         Mon 05/03         Tue 05/04         Wed 05/05           wO Worked         ~ AELEASIC-0243<br>AEL Basic Grant - ADULT ED         06:00 pm         01:00 pm         01:00 pm           v WO Worked         ~         AELEASIC-0243-AE-280         AELE Basic Grant - ADULT ED         01:00 pm         000 0. |                                                                                |
| Search for more >                                                                                                    |                                                                                |
| Exceptions Time Preview                                                                                                    | As described above - tab to Work Order<br>column and click to display job list |
| Work Date         Pay Code         Work Order         Activity         Job Code         Miles         Hours           05/03/2010         WO Worked         AELBASIC-024         0         4.00                                                                                                    | Select Work Order job                                                          |
|                                                                                                    | Tab to date and enter hours                                                    |
| My Time Entry: Fisk, Anna                                                                                                    | Click to Calculate                                                             |
| Pay Code         Worked         Worked         Activity         Job Code         Mon 05/03         Tue 05/04         Wed 05/05           V         WO Worked         V         AELBASIC-0243         06:00 pm         06:00 pm                                                                                                    |                                                                                |
| WO Worked         A ELEPIIOT-0256-<br>A ELE Pilot Grant - ADULT ED         07:00 pm                                                                                                    |                                                                                |
| Total Hours 4.00 0.00 0.                                                                                                    |                                                                                |
|                                                                                                    |                                                                                |
|                                                                                                    |                                                                                |
| Exceptions Time Preview                                                                                                    |                                                                                |
| This information may be out of date. <u>Click to reload</u>                                                                                                    |                                                                                |
| 05/03/2010 WO Worked AELBASIC-024 0 4.00                                                                                                    |                                                                                |
| CEmpCenter 🏠 Home 🕐 Help                                                                                                    |                                                                                |
| My Time Entry: Fisk, Anna                                                                                                    | Timesheet cannot be saved (or                                                  |
| Timesheet Schedule                                                                                                    | calculated) with errors, error                                                 |
| Pay Code Work Order Activity Job Code Mon 05/03 Tue 05/04 Wed 05/05                                                                                                    | must be correct                                                                |
| AEL Basic Grant - ADULT ED                                                                                                    |                                                                                |
|                                                                                                    |                                                                                |
|                                                                                                    |                                                                                |
| Windows Internet Explorer                                                                                                    |                                                                                |
| Please rc invalid data. Timesheet, Mon 05(30 contains invalid data.                                                                                                    |                                                                                |
| Exceptions Time Preview OK                                                                                                    |                                                                                |
| Work Date         Pay Code         Work Order         Activity         Job Code         Miles         Hours                                                                                                    |                                                                                |
|                                                                                                    |                                                                                |
|                                                                                                    |                                                                                |
| KEEMPCenter Conter Ny Time Entry: Fisk, Anna                                                                                                    |                                                                                |
| ● 05/03/2010 - 05/09/2010          >>>>>>>>>>>>>>>>>>>>>>>>>>>>                                                                                                    | Save timesheet                                                                 |
| Imesneet Schedule<br>Pay Code Work Order Activity Job Code Mon 05/03 Tue 05/04 Wed 05/05                                                                                                    |                                                                                |
| WO Worked VALBASIC-0243<br>AEL Basic Grant - ADULT ED 10:00 pm                                                                                                    |                                                                                |
| WO Worked         *         AELPILOT-0256-         07:00 pm           AEL Pilot Grant - ADULT ED         09:00 pm                                                                                                    |                                                                                |
| Total Hours 4.00 2.00 0.                                                                                                    |                                                                                |

| ZEmpCen                                                                                                    | ter 🏠 H                                                                                                    | lome ② Help                                                                                                    | My Tim                                                | ne Entry: Fisk, An                                                                       | nna                                                                                                    |                                                                                                    |                                                                                     |               |                                                                                                    |
|----------------------------------------------------------------------------------------------------|----------------------------------------------------------------------------------------------------|----------------------------------------------------------------------------------------------------|-------------------------------------------------------|------------------------------------------------------------------------------------------|----------------------------------------------------------------------------------------------------|----------------------------------------------------------------------------------------------------|-------------------------------------------------------------------------------------|---------------|----------------------------------------------------------------------------------------------------|
| 05/03/2010 - 05                                                                                                    | 5/09/2010 🔨 🛚                                                                                                    | Submit                                                                                                    | Save More *                                           | Table View 🔻                                                                             | Data                                                                                                    | saved.                                                                                                    |                                                                                     |               | Once timesheet is completed for entire                                                                                                    |
| ïmesheet                                                                                                    | Schedule                                                                                                    |                                                                                                    |                                                       |                                                                                          |                                                                                                    |                                                                                                    |                                                                                     |               |                                                                                                    |
| Pay Code                                                                                                    | worl                                                                                                    | k Order                                                                                                    | Activity                                              | Job Code                                                                                 | Mon 05/03                                                                                                    | Tue 05/04                                                                                                    | Wed 05/05                                                                           |               | week, be sure you have saved your                                                                                                    |
| WO Worked                                                                                                    | - AELBASIC-                                                                                                    | 0243                                                                                                    |                                                       |                                                                                          | 06:00 pm                                                                                                    |                                                                                                    |                                                                                     | _             | data. Do NOT "submit". It will                                                                                                    |
|                                                                                                    | AEL Basic G                                                                                                    | Frant - ADULT ED                                                                                                    |                                                       |                                                                                          | 10:00 pm                                                                                                    | 07.00                                                                                                    |                                                                                     |               | provent automatic undates of leave                                                                                                    |
| WO Worked                                                                                                    | <ul> <li>AELPILOT-I</li> <li>AEL Pilot Gr</li> </ul>                                                                                                    | ant - ADULT ED                                                                                                    |                                                       |                                                                                          |                                                                                                    | 07:00 pm<br>09:00 pm                                                                                                    |                                                                                     |               | prevent automatic updates of leave                                                                                                    |
|                                                                                                    |                                                                                                    |                                                                                                    |                                                       | Total Hours                                                                              | s 4.00                                                                                                    | 2.00                                                                                                    | 0.0                                                                                 |               | entry and schedule changes from                                                                                                    |
|                                                                                                    |                                                                                                    |                                                                                                    |                                                       |                                                                                          |                                                                                                    |                                                                                                    |                                                                                     |               | applying.                                                                                                    |
| kceptions                                                                                                    | Time Preview                                                                                                    |                                                                                                    |                                                       |                                                                                          |                                                                                                    | ~ * /                                                                                                    |                                                                                     |               |                                                                                                    |
| Work Date                                                                                                    | Pay Code                                                                                                    | Work Order                                                                                                    | Activity                                              | Job Code                                                                                 |                                                                                                    | Miles                                                                                                    | Hours                                                                               |               |                                                                                                    |
| 05/03/2010 V                                                                                                    | WO Worked                                                                                                    | AELBASIC-024                                                                                                    |                                                       |                                                                                          |                                                                                                    | 0                                                                                                    | 4.00                                                                                |               |                                                                                                    |
| 50,0 ( 2010 )                                                                                                    |                                                                                                    |                                                                                                    |                                                       |                                                                                          |                                                                                                    |                                                                                                    |                                                                                     |               |                                                                                                    |
| Total                                                                                                    |                                                                                                    |                                                                                                    |                                                       |                                                                                          |                                                                                                    |                                                                                                    | 6.00                                                                                |               |                                                                                                    |
|                                                                                                    |                                                                                                    |                                                                                                    |                                                       |                                                                                          |                                                                                                    |                                                                                                    |                                                                                     |               |                                                                                                    |
| 05/03/2010 - 05                                                                                                    | iter 🏠 🗄                                                                                                    | Home 🕜 Help                                                                                                    | My Tin                                                | ne Entry: Fisk, An                                                                       | nna                                                                                                    | by Fisk, Anna                                                                                                    | Time sheet submitte                                                                 | ed.           |                                                                                                    |
| Contraction of the second second seco                                                                                                    | Schedule<br>Schedule<br>Schedule<br>Schedule<br>AELBASI<br>AELBASI<br>AELBASI<br>AELPILO<br>AELPILO                                                                                                    | tome (?) Help<br>Received<br>Order<br>C-0243<br>c Grant -<br>D<br>T-0256-<br>Grant -                                                                                                    | My Tin                                                | ne Entry: Fisk, Ar<br>Table View ¥<br>Job Code                                           | Mon 05/0:<br>06:00<br>10:00                                                                                                    | by Fisk, Anna<br>3 Tue<br>pm<br>pm                                                                                                    | Time sheet submitte                                                                 | ed.<br>ad 05, | If "submitted" in error, you can recall a                                                                                                    |
| SEmpGen<br>05/03/2010 - 0:<br>imesheet<br>Pay Cod<br>WO Worked<br>WO Worked                                                                                                    | Sofogy 2010 C A H<br>Sofogy 2010 C A H<br>Schedule<br>Schedule<br>AELBASI<br>ADULT E<br>AELBIDIO<br>AELE Pilot<br>ADULT E                                                                                                    | tome () Help<br>Received<br>Order /<br>C-0243<br>C Grant -<br>D<br>T-0256-<br>Grant -<br>D                                                                                                    | My Tim                                                | Table View                                                                               | 110a<br>Submitted<br>Mon 05/0:<br>06:00<br>10:00                                                                                                    | by Fisk, Anna<br><b>Tue</b><br>pm<br>pm<br>C<br>C                                                                                                    | Time sheet submitte<br>05/04 We<br>17:00 pm<br>9:00 pm                              | ed.<br>.d 05, | If "submitted" in error, you can recall a long as supervisor has not approved.                                                                                                    |
| SEmpler<br>05/03/2010 - 0<br>imesheet<br>Pay Cod<br>V Activity Allow<br>V WO Worked<br>V WO Worked                                                                                                    | Sofogy 2010 C A H<br>Sofogy 2010 C A H<br>Schedule<br>Schedule<br>AELBASI<br>ADULT E<br>ADULT E<br>ADULT E                                                                                                    | tome P Help<br>Recall<br>Order<br>C-0243<br>C Grant -<br>D<br>T-0256-<br>Grant -<br>D                                                                                                    | My Tin                                                | Total Hour                                                                               | Mon 05/02<br>06:00<br>10:00                                                                                                    | by Fisk, Anna<br><b>3 Tue</b><br>pm<br>pm<br>C<br>C<br>4.00                                                                                                    | Time sheet submitte           05/04         We           17:00 pm                   | ed ]          | If "submitted" in error, you can recall a<br>long as supervisor has not approved.<br>Payroll processing week runs Monday                                                                                         |
| SEmpGen<br>05/03/2010 - 01<br>Imesheet<br>PayCod<br>V Activity Alloc<br>V WO Worked<br>O V WO Worked                                                                                                    | Schedule<br>Schedule<br>Schedule<br>Schedule<br>Schedule<br>AELBASI<br>ADULT E                                                                                                    | tome ? Help                                                                                                    | My Tin                                                | ne Entry: Fisk, An<br>Table View V<br>Job Code                                           | Mon 05/03<br>06:00<br>10:00                                                                                                    | l by Fisk, Anna<br>3 Tue<br>pm<br>pm<br>C<br>C<br>4.00                                                                                                    | Time sheet submitte<br>05/04 We<br>17:00 pm<br>9:00 pm<br>2.00                      | ed]           | If "submitted" in error, you can recall a<br>long as supervisor has not approved.<br>Payroll processing week runs Monday<br>Sunday                                                                               |
| S EmpGen<br>05/03/2010 - 0<br>imesheet<br>Pay Cod<br>WO Worked<br>WO Worked                                                                                                    | Schedule<br>Schedule<br>Schedule<br>Schedule<br>Schedule<br>Schedule<br>Schedule<br>Schedule<br>AELBASI<br>ADULT E                                                                                                    | tome ? Help                                                                                                    | Activity                                              | ne Entry: Fisk, An<br>Table View V<br>Job Code                                           | nna                                                                                                    | by Fisk, Anna<br>3 Tue<br>pm<br>4.00                                                                                                    | Time sheet submitte<br>D5/04 We<br>17:00 pm<br>2.00                                 | ed ( ) ,      | If "submitted" in error, you can recall a<br>long as supervisor has not approved.<br>Payroll processing week runs Monday<br>Sunday.                                                                              |
| C EmpGen<br>05/03/2010 - 02<br>imesheet<br>Pay Cod<br>W Activity Alled<br>W WO Worked                                                                                                    | Schedule<br>Schedule<br>Schedu                                                                                                    | tome (2) Help<br>Receil<br>Order<br>(C-0243<br>c Grant -<br>D<br>D<br>(C-0243<br>c Grant -<br>D                                                                                                    | Activity                                              | ne Entry: Fisk, An<br>Table View V<br>Job Code                                           | 11na                                                                                                    | by Fisk, Anna<br><b>Tue</b><br>pm<br>pm<br>c<br>c<br>c<br>c<br>c<br>c<br>c<br>c<br>c<br>c<br>c<br>c<br>c                                                                                                    | Time sheet submitte<br>25/04 We<br>7:00 pm<br>9:00 pm<br>2.00                       | ed<br>d 05,   | If "submitted" in error, you can recall a<br>long as supervisor has not approved.<br>Payroll processing week runs Monday<br>Sunday.                                                                              |
| SEmpler<br>05/03/2010 - 02<br>imesheet<br>Pay Cod<br>N Activity Allod<br>W WO Worked<br>O W WO Worked<br>O W WO Worked                                                                                                    | Schedule<br>Schedule<br>Schedu                                                                                                    | tome ? Help<br>Conder<br>C-0243<br>c Grant -<br>D<br>C-0256-<br>Grant -<br>D                                                                                                    | Activity                                              | ne Entry: Fisk, An<br>Table View V<br>Job Code                                           | 11na                                                                                                    | by Fisk, Anna<br>Tue<br>pm<br>pm<br>4.00                                                                                                    | Time sheet submitte<br>05/04 We<br>17:00 pm<br>9:00 pm<br>2.00                      | ed<br>d 05,   | If "submitted" in error, you can recall a<br>long as supervisor has not approved.<br>Payroll processing week runs Monday<br>Sunday.<br>Once your supervisor approves your                                        |
| SEmpler<br>05/03/2010 - 02<br>imesheet<br>Pay Cod<br>N Activity Allod<br>W WO Worked<br>O W WO Worked<br>C W WO Worked                                                                                                    | Schedule<br>Schedule<br>Schedule<br>Schedule<br>Mork<br>AELBash<br>ADULT E<br>AELPliot<br>AELPliot<br>ADULT E                                                                                                    | tome ? Help                                                                                                    | Activity                                              | Table View V<br>Job Code                                                                 | 11na                                                                                                    | by Fisk, Anna<br><b>3 Tue</b><br>pm<br>pm<br>(0<br>4.00                                                                                                    | Time sheet submitte<br>25/04 We<br>17:00 pm<br>2.00                                 | ed<br>d 05,   | If "submitted" in error, you can recall a<br>long as supervisor has not approved.<br>Payroll processing week runs Monday<br>Sunday.<br>Once your supervisor approves your<br>timesheat you cannot make charges   |
| S EmpGen<br>05/03/2010 - 0:<br>Timesheet<br>Pay Cod<br>V Activity Alloch<br>W Wo Worked<br>V W Wo Worked<br>Koeptions                                                                                                    | Schedule<br>Schedule<br>Schedule<br>Schedule<br>Schedule<br>AELBash<br>ADULT E<br>AELDID<br>AELDID<br>AE | tome (?) Help<br>Coder<br>C-0243<br>C Grant -<br>D<br>tome (?) Help                                                                                                    | Activity                                              | Total Hour                                                                               | nna                                                                                                    | by Fisk, Anna<br>Tue<br>pm<br>pm<br>c<br>c<br>4.00                                                                                                    | Time sheet submitte<br>05/04 We<br>17:00 pm<br>2.00                                 | ed<br>d 05,   | If "submitted" in error, you can recall a<br>long as supervisor has not approved.<br>Payroll processing week runs Monday<br>Sunday.<br>Once your supervisor approves your<br>timesheet, you cannot make changes. |
| SEmpGen<br>05/03/2010 - 0<br>Timesheet<br>Pay Cod<br>V Activity Allow<br>V WO Worked<br>V WO Worked<br>V WO Worked<br>V WO Worked<br>C F WO Worked<br>C F WO WORked<br>C F V WO WORked<br>C F V WO WORked<br>C F V V V V V V V V V V V V V V V V V V                                                                                                    | Schedule<br>Schedule<br>Schedule<br>Schedule<br>Mork<br>AELBash<br>ADULT E<br>AELDIO<br>AELDIO<br>AELDIO<br>AELDIO<br>AELDIO<br>AELDIO<br>AELDIO<br>AELON<br>AELT<br>ADULT E<br>Schedule<br>AELASH<br>ADULT E<br>AELASH<br>ADULT E<br>AELASH<br>AELASH<br>AELA | tome ? Help<br>Cr0243<br>c Grant -<br>D<br>tome ? Help<br>tome ? Help                                                                                                    | My Tin                                                | ne Entry: Fisk, An<br>Job Code<br>Total Hour                                             | Mon 05/0:           Mon 05/0:           06:00           10:00                                                                                             | by Fisk, Anna<br>Tue<br>pm<br>pm<br>c<br>c<br>c<br>c<br>c<br>c<br>c<br>c<br>c<br>c<br>c<br>c<br>c                                                                                                    | Time sheet submitte                                                                 | ed<br>d 05,   | If "submitted" in error, you can recall a<br>long as supervisor has not approved.<br>Payroll processing week runs Monday<br>Sunday.<br>Once your supervisor approves your<br>timesheet, you cannot make changes. |
| CEmpter<br>os/os/2010 - 0:<br>imesheet<br>Pay Cod<br>Image Activity Alled<br>Image Activity Alled                                                                                                    | iber       image: http://www.iber         5/09/2010       image: http://www.iber         is       Schedule         is       Work         is       AELBASI         AELBASI       AELBILG         AELBASI       AELBILG         AELBASI       AELBILG         AELBILG       AELDILG         ADULT E       ADULT E         image: image: im                                                                                                    | tome (2) Help<br>Coder (C-0243)<br>c Grant -<br>D<br>(C-0243)<br>c Grant -<br>D<br>(C-0243)<br>C Grant -<br>D<br>(C-0243)<br>C Grant -<br>D<br>(C-0243)<br>C Grant -<br>D(C-024)<br>C Grant -<br>D(C-024)<br>C Grant -<br>D(C-024)<br>C Grant -<br>D(C-024)<br>C Grant -<br>D(C-024)<br>C Grant -<br>D(C-024)<br>C Grant -<br>D(C-024)<br>C Grant -<br>D(C-024)<br>C C C C C C C C C | My Tin<br>More *                                      | ne Entry: Fisk, An<br>Job Code<br>Total Hour                                             | nna<br>Submitted<br>Mon 05/0:<br>06:00<br>10:00<br>rs                                                                                                    | by Fisk, Anna  Tue  pm pm c c c 4.00  sheet recalled.                                                                                                    | Time sheet submitte<br>05/04 We<br>7:00 pm<br>2:00                                  | et :          | If "submitted" in error, you can recall a<br>long as supervisor has not approved.<br>Payroll processing week runs Monday<br>Sunday.<br>Once your supervisor approves your<br>timesheet, you cannot make changes. |
| SEmpler<br>os/os/2010 - 0:<br>Timesheet<br>Pay Cod<br>V WO Worked<br>V WO Worked<br>V WO Worked<br>Septions<br>Septions<br>Septions<br>Os/os/2010 - 05<br>imesheet<br>Pay Code                                                                                                    | Schedule<br>Schedule<br>Schedule<br>Schedule<br>Schedule<br>Schedule<br>Schedule<br>Schedule<br>Time Preview<br>Schedule<br>Schedule<br>Work Or                                                                                                    | tome (?) Help<br>C-0243<br>c Grant -<br>D<br>C-0243<br>c Grant -<br>D<br>Help<br>Submt                                                                                                    | Activity<br>More *                                    | ne Entry: Fisk, An<br>Job Code                                                           | Ima           Submitted           Mon 05/02           06:00           10:00           rs           Ima           Mon 05/03                                | by Fisk, Anna Tue Tue to the set of the set of the set | Time sheet submitte           05/04         We           17:00 pm                   | ed.<br>d 05,  | If "submitted" in error, you can recall a<br>long as supervisor has not approved.<br>Payroll processing week runs Monday<br>Sunday.<br>Once your supervisor approves your<br>timesheet, you cannot make changes. |
| SEmpler<br>inesheet<br>Pay Code<br>a v Activity Allor<br>w WO Worked<br>a v WO Worked<br>a v WO Worked<br>a v WO Worked<br>a v WO Worked<br>a v WO Worked<br>a v WO Worked<br>b v WO Worked<br>a v WO Worked<br>a v WO WORK<br>a v WO WORK<br>a v WO WORK |                                                                                                    | tome (2) Help<br>C-0243<br>c Grant -<br>D<br>tome (2) Help<br>Conter +<br>Conter +<br>Con+                                                                                                    | My Tin<br>More *<br>Activity<br>My Tin<br>Save More * | ne Entry: Fisk, An<br>Job Code<br>Total Hour<br>ne Entry: Fisk, An<br>Table View *       | Ima           Submitted           Mon 05/02           06:00           10:00                                                                               | by Fisk, Anna Tree pm pm 4.00                                                                                                    | Time sheet submitte<br>05/04 We<br>7:00 pm<br>2.00<br>/04 Wed 0                     | ed.<br>d 05,  | If "submitted" in error, you can recall a<br>long as supervisor has not approved.<br>Payroll processing week runs Monday<br>Sunday.<br>Once your supervisor approves your<br>timesheet, you cannot make changes. |
| CEmpten<br>os/os/2010 - 0:<br>imesheet<br>Pay Code<br>os/os/valled<br>w/W Worked<br>os/os/valled<br>w/W Worked<br>os/os/valled<br>os/os/2010 - 0:<br>imesheet<br>Pay Code<br>os/os/2010 - 0:<br>imesheet<br>Pay Code<br>os/os/2010 - 0:<br>imesheet<br>Os/os/2010 - 0:<br>imesheet<br>Os/os/2010 - 0:<br>imesheet<br>Os/os/2010 - 0:<br>imesheet<br>Os/os/2010 - 0:<br>imesheet<br>Os/os/2010 - 0:<br>imesheet<br>Os/os/2010 - 0:<br>imesheet<br>Os/os/2010 - 0:<br>imesheet<br>Os/os/2010 - 0:<br>imesheet                                                                                                    |                                                                                                    | tome (2) Help<br>C-0243<br>c Grant -<br>D<br>tome (2) Help<br>Conder<br>Action<br>Conder<br>Conder<br>Co                                                                                                    | My Tin<br>More *<br>Activity<br>My Tim<br>Save More * | ne Entry: Fisk, An<br>Job Code<br>Total How<br>ne Entry: Fisk, An<br>Table View •        | nna<br>Mon 05/03<br>06:00<br>10:00<br>rs<br>Mon 05/03<br>Mon 05/03<br>06:00 pm<br>10:00 om                                                                | by Fisk, Anna  Tue  the pm pm the pm the pm | Time sheet submitte<br>05/04 We<br>7:00 pm<br>2.00<br>/04 Wed 0                     | et ]          | If "submitted" in error, you can recall a<br>long as supervisor has not approved.<br>Payroll processing week runs Monday<br>Sunday.<br>Once your supervisor approves your<br>timesheet, you cannot make changes. |
| CEmpter  Solution  Solution  Solution  Solution  Contract  Solution  Contract  Solution  Solution  Soluti                                                                                                    |                                                                                                    | tome (2) Help<br>Coder (C-0243)<br>c Grant -<br>D<br>Cozas -<br>D<br>Cozas -<br>D<br>Cozas -<br>D<br>Cozas -<br>D<br>Cozas -<br>Cozas -<br>D<br>Cozas -<br>D<br>Cozas -<br>Cozas -<br>D<br>Cozas -<br>D<br>Cozas -<br>D<br>Cozas -<br>D<br>Cozas -<br>D<br>Cozas -<br>Cozas -<br>Cozas -<br>Cozas -<br>D<br>Cozas -<br>Cozas -<br>Cozas                                                                                                    | My Tin<br>More *                                      | ne Entry: Fisk, An<br>Job Code<br>Total How<br>ne Entry: Fisk, Ar<br>Table View          | Ina<br>Submitted<br>Mon 05/03<br>06:00<br>10:00<br>rs<br>Time<br>Mon 05/03<br>06:00 pm<br>10:00 pm<br>10:00 pm                                            | by Fisk, Anna  Tue  pm pm c c c 4.00  sheet recalled.  Tue 05 c c c c c c c c c c c c c c c c c c c                                                                                                    | Time sheet submitte<br>05/04 We<br>7:00 pm<br>2.00<br>/04 Wed 0<br>00 pm            | ed<br>d 05,   | If "submitted" in error, you can recall<br>long as supervisor has not approved.<br>Payroll processing week runs Monday<br>Sunday.<br>Once your supervisor approves your<br>timesheet, you cannot make changes.   |
| CEmpter<br>os/os/2010 - 0:<br>Timesheet<br>Pay Cod<br>W WO Worked<br>W WO Worked<br>W WO Worked<br>Carlo W WO Worked<br>Carlo W WO Worked<br>Carlo W WO Worked<br>M Activity Alloc<br>M Activity Alloc<br>W WO Worked<br>M Activity Alloc<br>W WO Worked<br>M Activity Alloc                                                                                                    |                                                                                                    | tome ? Help<br>Coder /<br>C-0243<br>c Grant -<br>D<br>D<br>T-0256-<br>Corant -<br>D<br>Submit<br>Corant -<br>Corant -                                                                                                    | My Tin<br>More V<br>Activity<br>My Tin<br>Save More V | ne Entry: Fisk, An<br>Job Code<br>Total How<br>ne Entry: Fisk, An<br>Table View <b>v</b> | Ima           Submitted           Mon 05/03           P           Ima           Ima           Ima           Ima           Ima           Ima           Ima | I by Fisk, Anna Tue pm pm c c c c c c c c c c c c c c c c c                                                                                                    | Time sheet submitte<br>05/04 Wee<br>7:00 pm<br>2:00<br>/04 Weel 0<br>00 pm<br>00 pm | ed.<br>d 05,  | If "submitted" in error, you can recall<br>long as supervisor has not approved.<br>Payroll processing week runs Monday<br>Sunday.<br>Once your supervisor approves your<br>timesheet, you cannot make changes.   |

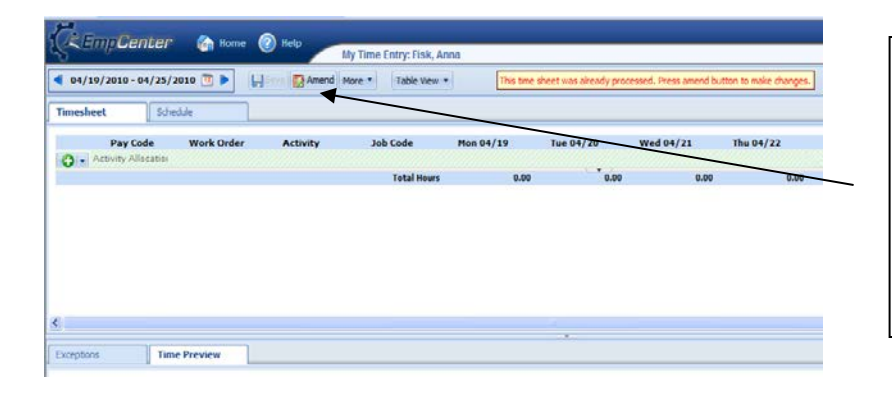

If you had not entered time for a particular day, you can amend the timesheet once payroll has been processed for that timesheet period.

While the timesheets are "locked" by payroll, no adjustments or amendments can be made.

#### Entering Work Order Worked Time – employee with Regular Position and Work Order Job

| sheet Schee                                                                                                    |                                                                                                    |                                                                                                    |                                                                                                    | •]                                                                                                    |                                                                                                    |                                                                         |       |                                                                                                    |
|----------------------------------------------------------------------------------------------------|----------------------------------------------------------------------------------------------------|----------------------------------------------------------------------------------------------------|----------------------------------------------------------------------------------------------------|----------------------------------------------------------------------------------------------------|----------------------------------------------------------------------------------------------------|-------------------------------------------------------------------------|-------|----------------------------------------------------------------------------------------------------|
| Daw Cada                                                                                                    | dule                                                                                                    |                                                                                                    |                                                                                                    |                                                                                                    |                                                                                                    |                                                                         |       |                                                                                                    |
| REG Worked                                                                                                    | Work Order                                                                                                    | Activity                                                                                                    | Job Code                                                                                                    | Mon 05/03<br>07:30 am                                                                                                    | Tue 05/04<br>07:30 am                                                                                                    | Wed 0                                                                   |       |                                                                                                    |
|                                                                                                    |                                                                                                    |                                                                                                    |                                                                                                    | 03:00 pm                                                                                                    | 03:00 pm                                                                                                    | 03                                                                      |       |                                                                                                    |
| <ul> <li>Activity Allocation</li> </ul>                                                                                                    |                                                                                                    | 20-2161-6111-0                                                                                                    | CRTLTS                                                                                                    | 7.50                                                                                                    | 7.50                                                                                                    |                                                                         |       |                                                                                                    |
|                                                                                                    |                                                                                                    |                                                                                                    | Total Hours                                                                                                    | 7.50                                                                                                    | 7.50                                                                                                    |                                                                         |       |                                                                                                    |
|                                                                                                    |                                                                                                    |                                                                                                    |                                                                                                    |                                                                                                    |                                                                                                    |                                                                         |       |                                                                                                    |
|                                                                                                    |                                                                                                    |                                                                                                    |                                                                                                    |                                                                                                    |                                                                                                    |                                                                         |       |                                                                                                    |
| ations Time I                                                                                                    | Preview                                                                                                    |                                                                                                    |                                                                                                    |                                                                                                    |                                                                                                    |                                                                         |       |                                                                                                    |
|                                                                                                    | () CVCN                                                                                                    |                                                                                                    |                                                                                                    |                                                                                                    |                                                                                                    |                                                                         |       |                                                                                                    |
| EmpCenter                                                                                                    | 🕋 Home                                                                                                    | (?) Help                                                                                                    |                                                                                                    |                                                                                                    |                                                                                                    |                                                                         |       |                                                                                                    |
| 5/03/2010 - 05/09/2                                                                                                    | 010 🔟 🕨                                                                                                    | Submit 📙 Save 👔                                                                                                    | My Time Entry: Bock,<br>More Table View                                                                                                    | Dieter                                                                                                    |                                                                                                    |                                                                         |       |                                                                                                    |
| sheet Scheo                                                                                                    | dule                                                                                                    |                                                                                                    |                                                                                                    |                                                                                                    |                                                                                                    |                                                                         |       |                                                                                                    |
| Pay Code                                                                                                    | Work Order                                                                                                    | Activity                                                                                                    | Job Code                                                                                                    | Mon 05/03                                                                                                    | Tue 05/04                                                                                                    | Wed 05,                                                                 |       | <b>NI 1</b>                                                                                                    |
| New worked                                                                                                    |                                                                                                    |                                                                                                    |                                                                                                    | 07:30 am<br>03:00 pm                                                                                                    | 07:30 am<br>03:00 pm                                                                                                    | 07:3                                                                    | (     | Click on green + this adds anoth                                                                                                    |
| <ul> <li>Activity Allocation</li> </ul>                                                                                                    |                                                                                                    |                                                                                                    |                                                                                                    |                                                                                                    |                                                                                                    |                                                                         | -   / | Activity Allocation Line                                                                                                    |
| Activity Allocation                                                                                                    |                                                                                                    | 20-2161-6111-0                                                                                                    | CRTLTS                                                                                                    | 7.50                                                                                                    | 7.50                                                                                                    |                                                                         | Ľ     | .,                                                                                                    |
| ptions Time I                                                                                                    | Preview                                                                                                    | Relp.                                                                                                    |                                                                                                    |                                                                                                    |                                                                                                    |                                                                         |       |                                                                                                    |
| eptions Trme  <br>KEmpCenter<br>15/03/2010 - 05/09/2                                                                                                    | Preview                                                                                                    | ? Help I Submit ] [ ] Save] [ f                                                                                                    | My Time Entry: Bock,<br>More *) Table View                                                                                                  | Dieter<br>•                                                                                                    |                                                                                                    |                                                                         |       |                                                                                                    |
| eptions Time 1<br>CempCenter<br>05/03/2010 - 05/09/2<br>esheet Schee                                                                                                    | Preview Preview Constraints of the second second se | ∂ Help I Soubmit   , Source   1                                                                                                    | My Time Entry: Bock,<br>More * Table View                                                                                                   | Dieter<br>•                                                                                                    |                                                                                                    |                                                                         | Г     | Click on Activity Allocation. d                                                                                                    |
| eptions Time I<br>EmpCenter<br>05/03/2010 - 05/09/2<br>resheet Schec<br>Pay Code<br>Pay Code                                                                                                    | Preview<br>Home<br>010  Preview<br>Home<br>Home<br>Work Order                                                                                                    | Help     Submit    Save    t     Activity                                                                                                    | My Time Entry: Bock,<br>More * Table View<br>Job Code                                                                                       | Dieter<br>Mon 05/03<br>07:30 am                                                                                                    | Tue 05/04<br>07:30 am                                                                                                    | Wed 05/<br>0713                                                         | [     | Click on Activity Allocation, d<br>down and Select WO Worked                                                                                                    |
| eptions Time I<br>CompCenter<br>D5/03/2010 - 05/09/2<br>esheet Schec<br>Pay Code<br>REG Worked<br>CompCenter<br>REG Worked                                                                                                    | Preview<br>Mome<br>010  Preview<br>Home<br>dule<br>Work Order                                                                                                    | P Help Submit ↓ Save    I Activity                                                                                                    | My Time Entry: Bock,<br>More • Table View<br>Job Code                                                                                       | Dieter<br>•<br>•<br>•<br>•<br>•<br>•<br>•<br>•<br>•<br>•<br>•<br>•<br>•                                                                                                    | Tue 05/04<br>07:30 am<br>03:00 pm                                                                                                    | Wed 05/<br>07:3<br>03:0                                                 | [     | Click on Activity Allocation, d<br>down and Select WO Worked                                                                                                    |
| ptions Time I<br>Time I<br>Time I                                                | Preview Conter                                                                                                    | Help     Submit Save A                                                                                                    | My Time Entry: Bock,<br>More  Table View Job Code CRTLTS                                                                                    | Dieter<br>▼<br>Mon 05/03<br>07:30 am<br>05:00 pm<br>7:50                                                                                                    | Tue 05/04<br>07:30 am<br>03:00 pm<br>7.50                                                                                                    | Wed 05/<br>97:3<br>03:0                                                 | [     | Click on Activity Allocation, d<br>down and Select WO Worked                                                                                                    |
| eptions Time I<br>CEMPCenter<br>25/03/2010 - 05/09/2<br>esheet Schee<br>Pay Code<br>REG Worked<br>I Activity Allocation<br>Activity Allocation<br>Wo Worked                                                                                                    | Preview                                                                                                    | Help     Submit       Save    1                                                                                                    | My Time Entry: Bock,<br>More  Table View Job Code CRTLTS Total Hours                                                                        | Dieter<br>Mon 05/03<br>07:30 am<br>05:00 pm<br>7.50<br>7.50                                                                                                    | Tue 05/04<br>07:30 am<br>03:00 pm<br>7.50<br>7.50                                                                                                    | Wed 05/<br>0713<br>0310                                                 | [     | Click on Activity Allocation, d<br>down and Select WO Worked                                                                                                    |
| eptions Time I<br>EmpCenter<br>DS/03/2010 - 05/09/2<br>esheet Scher<br>Pay Code<br>REG Worked<br>Activity Allocation<br>Activity Allocation<br>Wo Worked                                                                                                    | Preview    Preview                                                                                                    | Help     Submit Save      Activity 20-2161-6111-C                                                                                                    | My Time Entry: Bock,<br>More  Table View Job Code CRTLTS Total Hours                                                                        | Dieter<br>▼<br>Mon 05/03<br>07:30 am<br>05:00 pm<br>7.50<br>7.50                                                                                                    | Tue 05/04<br>07:30 am<br>03:00 pm<br>7.50<br>7.50                                                                                                    | Wed 05/<br>0713<br>03:0                                                 | [     | Click on Activity Allocation, d<br>down and Select WO Worked                                                                                                    |
| eptions Time I<br>CEMPCENTER<br>D5/03/2010 - 05/09/2<br>esheet Schee<br>Pay Code<br>REG Worked<br>Activity Allocation<br>Activity Allocation<br>Wo Worked                                                                                                    | Preview  ( http://www.internationalized internationalized internat | Help     Submit       Save    1                                                                                                    | My Time Entry: Bock,<br>More  Table View Job Code CRTLTS Total Hours                                                                        | Dieter<br>Mon 05/03<br>07:30 am<br>05:00 pm<br>7:50<br>7:50                                                                                                    | Tue 05/04<br>07:30 sm<br>03:00 pm<br>7:50<br>7:50<br>7:50                                                                                                    | Wed 05/<br>03:0                                                         | [     | Click on Activity Allocation, d<br>down and Select WO Worked                                                                                                    |
| eptions Time I<br>EmpCenter<br>25/03/2010 - 05/09/22<br>tesheet Schee<br>Pay Code<br>REG Worked<br>I P Activity Allocation<br>Activity Allocation<br>WO Worked                                                                                                    | Preview                                                                                                    | Help     Submt     Save   1                                                                                                    | My Time Entry: Bock,<br>More • Table View<br>Job Code<br>CRTLTS<br>Total Hours                                                              | Dieter<br>T<br>Mon 05/03<br>07130 am<br>05100 pm<br>7.50<br>7.50                                                                                                    | Tue 05/04<br>07:30 em<br>03:00 pm<br>7.50<br>7.50                                                                                                    | Wed 05/<br>9713<br>0310                                                 | [     | Click on Activity Allocation, d<br>down and Select WO Worked                                                                                                    |
| Emploant     Time I       Conter     Os/03/2010 - 05/09/2       Inesheet     Scheet       Pay Code       REG Worked       Activity Allocation       Activity Allocation       Activity Allocation       Wo Worked                                                                                                    | Preview                                                                                                    | Help     Submit Save 1                                                                                                    | My Time Entry: Bock,<br>More  Table View Job Code CRTLTS Total Hours                                                                        | Dieter<br>▼<br>Mon 05/03<br>07:30 am<br>05:00 pm<br>7:50<br>7:50                                                                                                    | Tue 05/04<br>07:30 sm<br>03:00 pm<br>7.50<br>7.50<br>7.50                                                                                                    | <b>Wed 05/</b><br>07/3<br>03:0                                          | [     | Click on Activity Allocation, d<br>down and Select WO Worked                                                                                                    |
| Ceptions Time 1<br>CEMP Center<br>05/03/2010 - 05/09/2<br>mesheet Scher<br>Pay Code<br>Pay Code<br>Pay Code<br>Pay Code<br>Ceptions Center<br>Ceptions Time 1<br>Ceptions Time 1                                                                                                    | Preview                                                                                                    | Help     Submt     Save   1                                                                                                    | My Time Entry: Bock,<br>More • Table View<br>Job Code<br>CRTLTS<br>Total Hours                                                              | Dieter<br>Mon 05/03<br>07:30 am<br>05:00 pm<br>7.50<br>7.50<br>7.50                                                                                                    | Tue 05/04<br>07:30 am<br>03:00 pm<br>7.50<br>7.50                                                                                                    | Wed 05/<br>0713<br>03:0                                                 | [     | Click on Activity Allocation, d<br>down and Select WO Worked                                                                                                    |
| EmpCenter<br>Sheet Sheet<br>Pay Code<br>REG Worked<br>Activity Allocation<br>Activity Allocation<br>Wo Worked<br>EmpCenter<br>05/03/2010 - 05/09/2                                                                                                    | Preview                                                                                                    | Help Submit Save 1 Activity 20-2161-6111-C 20-2161-6111-C 20-2161-6111-C Submit Submit Su        | My Time Entry: Bock,<br>More  Table View Job Code CRTLTS Total Hours My Time Entry: Bock, More  Table View Table View                       | Dieter<br>Mon 05/03<br>07:30 am<br>05:00 pm<br>7:50<br>7:50<br>7:50<br>Dieter                                                                                                    | Tue 05/04<br>07:30 sm<br>03:00 pm<br>7.50<br>7.50                                                                                                    | <b>Wed 05/</b><br>07/3<br>03:0                                          | [     | Click on Activity Allocation, d<br>down and Select WO Worked                                                                                                    |
| Septions     Time I       Conter     OS/03/2010 - OS/09/2       uesheet     Scheet       Pay Code     Scheet       Activity Allocation     Activity Allocation       Activity Allocation     Activity Allocation       Activity Allocation     Monored       Explored     Time I       Copylogication     Time I       Copylogication     Time I       Copylogication     Time I                                                                                                    | Preview                                                                                                    | Relp Submit Save 1 Activity 20-2161-6111-C Peip Submit Save 1                                                                                                    | My Time Entry: Bock,<br>More    Job Code  CRTLTS  Total Hours  My Time Entry: Bock,  More    Table View                                     | Dieter  Mon 05/03 07130 am 05100 pm 7.50 7.50 Dieter                                                                                                    | Tue 05/04<br>07:30 am<br>03:00 pm<br>7:50<br>7:50                                                                                                    | Wed 05/<br>01:3<br>03:0                                                 | [     | Click on Activity Allocation, d<br>down and Select WO Worked<br>Tab to Work Order column, cli                                                                                                    |
| Explores Time I<br>Conternation of the second of the second                                                                                                    | Preview                                                                                                    | Help Activity 20-2161-6111-C 20-2161-6111-C 20-2161-6111-C Comparing the property of the property of th | My Time Entry: Bock,<br>More * Table View<br>Job Code<br>CRTLTS<br>Total Hours<br>My Time Entry: Bock,<br>More * Table View                 | Dieter  Mon 05/03  07:30 am  05:00 pm  7:50  7:50  Dieter  Mon 05/03                                                                                                    | Tue 05/04<br>07:30 am<br>03:00 pm<br>7:50<br>7:50<br>7:50                                                                                                    | Wed 05/<br>01:3<br>03:0<br>Wed (                                        | [     | Click on Activity Allocation, d<br>down and Select WO Worked<br>Tab to Work Order column, cli<br>drop down will reflect Work O                                                                                   |
| ceptions Tme I<br>CEMP Center<br>05/03/2010 - 05/09/2<br>mesheet Schee<br>Pay Code<br>REG Worked<br>Activity Allocation<br>Activity Allocation<br>Activity Allocation<br>Wo Worked<br>Ceptions Tme I<br>CEMP Center<br>05/03/2010 - 05/09/2<br>mesheet Schee<br>Pay Code                                                                                                    | Preview  Colo Color Color                                                                                                    | Relp       Activity       20-2161-6111-C       Pelp       Pelp       Submit       Submit       Activity                                                                                                    | My Time Entry: Bock,<br>More * Table View<br>Job Code<br>CRTLTS<br>Total Hours<br>My Time Entry: Bock,<br>More * Table View<br>Job Code     | Dieter<br>Mon 05/03<br>07:30 am<br>05:00 pm<br>7:50<br>7:50<br>7:5 | Tue 05/04<br>07:30 am<br>03:00 pm<br>7:50<br>7:50<br>7:50<br>7:50<br>7:30<br>03:00 pm                                                                                                    | Wed 05/<br>01:3<br>03:0<br>Wed C<br>07<br>0<br>0<br>0<br>0              | [     | Click on Activity Allocation, d<br>down and Select WO Worked<br>Tab to Work Order column, cli<br>drop down will reflect Work O                                                                                   |
| ceptions Tme I<br>Ceptions Tme I<br>Ceptions Scheet<br>Ceptions Tme I<br>Ceptions Tme I<br>Ceptions Tme I<br>Ceptions Tme I<br>Ceptions Scheet<br>Ceptions Scheet<br>Ceptions Sch                                                                                                    | Preview  Control Control Contr | Help Submit   Save   1 Activity 20-2161-6111-C 20-2161-6111-C Submit   Save   Activity                                                                                                    | My Time Entry: Bock,<br>More * Table View<br>Job Code<br>CRTLTS<br>Total Hours<br>My Time Entry: Bock,<br>More * Table View<br>Job Code     | Dieter  Mon 05/03 07:30 am 05:00 pm 7:50 7:50 7:50 7:50 7:50 7:50 7:50 7:50                                                                                                    | Tue 05/04<br>07:30 sm<br>03:00 pm<br>7.50<br>7.50<br>7.50<br>7.50<br>7.30<br>8<br>7.50<br>7.30<br>7.30<br>8<br>7.50<br>7.30<br>7.30<br>8<br>7.30<br>8<br>7.30<br>8<br>7.30<br>8<br>7.30<br>8<br>7.30<br>8<br>7.30<br>8<br>7.30<br>8<br>7.30<br>9<br>7.30<br>9<br>7.30<br>8<br>7.30<br>7.30<br>8<br>7.30<br>7.30<br>7.30<br>7.30<br>7.30<br>7.30<br>7.30<br>7.30 | Wed 05/<br>03:0<br>03:0<br>Wed (<br>0:<br>0:                            | [     | Click on Activity Allocation, d<br>down and Select WO Worked<br>Tab to Work Order column, cli<br>drop down will reflect Work O<br>Jobs assigned to you (if job is                                                |
| ceptions Tme I<br>Ceptions Tme I<br>Ceptions Scheet<br>Ceptions Tme I<br>Ceptions Tme I<br>Ceptions Tme I<br>Ceptions Tme I<br>Ceptions Scheet<br>Ceptions Scheet<br>Ceptions Sch                                                                                                    | Preview  Control Control Contr | Pelp Submit [ ] Save [ 1 Activity 20-2161-6111-C 20-2161-6111-C 20-2161-6111-C Activity Activity Activity                                                                                                    | My Time Entry: Bock,<br>More * Table View<br>Job Code<br>CRTLTS<br>Total Hours<br>My Time Entry: Bock,<br>More * Table View<br>Job Code     | Dieter  Mon 05/03 07:30 am 05:00 pm 7:50 7:50 7:50 7:50 7:50 7:50 7:50 7:50                                                                                                    | Tue 05/04<br>07:30 sm<br>03:00 pm<br>7.50<br>7.50<br>7.50<br>7.50<br>7.30 sm<br>03:00 pm                                                                                                    | Wed 05/<br>013<br>0310<br>Wed (<br>0<br>0<br>0<br>0                     | [     | Click on Activity Allocation, d<br>down and Select WO Worked<br>Tab to Work Order column, cli<br>drop down will reflect Work O<br>Jobs assigned to you (if job is<br>missing, see your Work Order                |
| Emp Center<br>os/03/2010 - 05/09/2<br>resheet Schee<br>Pay Code<br>Pay Code<br>Activity Allocation<br>Activity Allocation<br>Center<br>Schee<br>Pay Code<br>Pay Code<br>Pay Code<br>Schee<br>Pay Code<br>Schee<br>Pay Code<br>Schee<br>Pay Code<br>Schee<br>Pay Code<br>Schee<br>Pay Code<br>Schee<br>Pay Code<br>Schee<br>Pay Code<br>Schee<br>Pay Code<br>Schee<br>Pay Code<br>Schee<br>Schee<br>Pay Code<br>Schee<br>Schee | Preview  Control Control Contr | P Help Submit   Save   1 Activity 20-2161-6111-C 20-2161-6111-C Submit   Save   Save   1 Activity Activity 3-AE-280   AEL Basic                                                                                                    | My Time Entry: Bock,<br>More  Table View Job Code CRTLTS Total Hours My Time Entry: Bock, More  Job Code Job Code Search for more  Total Ho | Dieter  Mon 05/03 07:30 am 05:00 pm 7:50 7:50 7:50 07:30 am 03:00 pm 7:50 7:50 03:00 pm 7:50 7:50 03:00 pm 7:50 03:00 pm 7:50 00 00 00 00 00 00 00 00 00 00 00 00 0                                                                                                    | Tue 05/04<br>07:30 am<br>03:00 pm<br>7:50<br>7:50<br>7:50<br>7:50<br>7:30 am<br>03:00 pm                                                                                                    | Wed 05/<br>0713<br>0310<br>0310<br>0310<br>0310<br>0310<br>0310<br>0310 | [     | Click on Activity Allocation, d<br>down and Select WO Worked<br>Tab to Work Order column, cli<br>drop down will reflect Work O<br>Jobs assigned to you (if job is<br>missing, see your Work Order<br>timekeeper) |

Revised September 2013

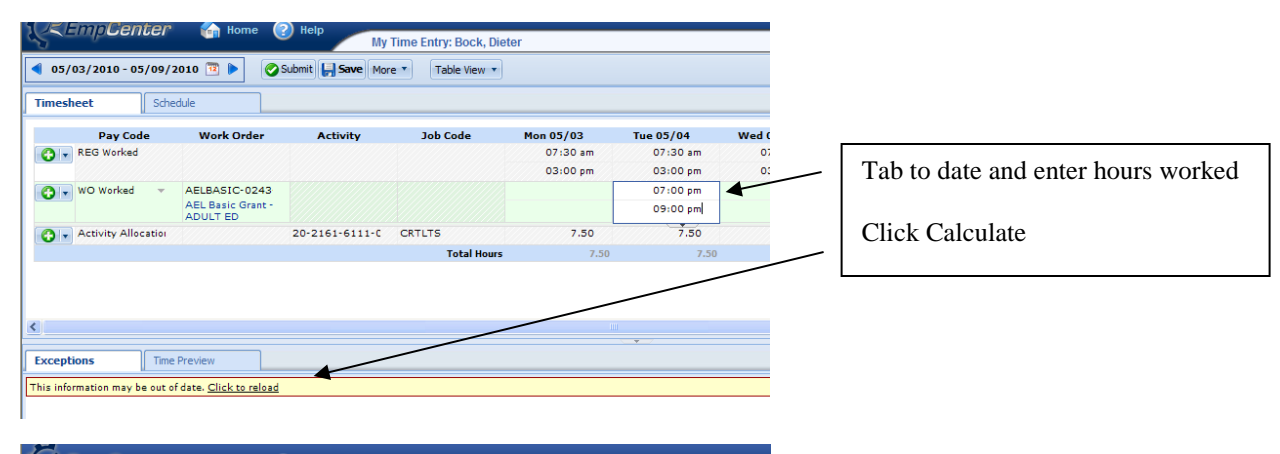

| esheet                                                          | Schedule                                                                         |                   | -                                            |             |                               |           |        |
|-----------------------------------------------------------------|----------------------------------------------------------------------------------|-------------------|----------------------------------------------|-------------|-------------------------------|-----------|--------|
| Pay C                                                           | ode Wor                                                                          | ·k Order          | Activity                                     | Job Code    | Mon 05/03                     | Tue 05/04 | -Wed 0 |
| REG Work                                                        | ed                                                                               |                   |                                              |             | 07:30 am                      | 07:30 am  | 07     |
|                                                                 |                                                                                  |                   |                                              |             | 03:00 pm                      | 03:00 pm  | 03     |
| 🔁 🔽 WO Worke                                                    | d 👻 AELBA                                                                        | SIC-0243          |                                              |             |                               | 07:00 pm  |        |
|                                                                 | AEL Ba<br>ADULT                                                                  | sic Grant -<br>ED |                                              |             |                               | 09:00 pm  |        |
| 👌 🗸 Activity A                                                  | location                                                                         | 20-               | 2161-6111-0                                  | CRTLTS      | 7.50                          | 7.50      |        |
|                                                                 |                                                                                  |                   |                                              | Total Hours | 7.50                          | 9.50      |        |
|                                                                 |                                                                                  |                   |                                              |             |                               | /         |        |
| ceptions                                                        | Time Previe                                                                      | N                 |                                              |             |                               |           |        |
| ceptions<br>Work Date                                           | Time Previe                                                                      | W<br>Work Order   | Activity                                     | Jab Code    | Hours                         | *         |        |
| ceptions<br>Work Date<br>05/03/2010                             | Time Previe<br>Pay Code<br>Activity Allocatio                                    | Work Order        | Activity<br>20-2161-                         | Job Code    | Hours<br>7.50                 | *         |        |
| ceptions<br>Work Date<br>05/03/2010<br>05/04/2010               | Time Previe<br>Pay Code<br>Activity Allocatio<br>WO Worked                       | W Work Order      | Activity<br>20-2161-201                      | Job Code    | Hours<br>7.50<br>2.00         | *         |        |
| Coptions<br>Work Date<br>05/03/2010<br>05/04/2010<br>05/04/2010 | Time Previe<br>Pay Code<br>Activity Allocatio<br>WO Worked<br>Activity Allocatio | Work Order        | Activity<br>20-2161-2014<br>4<br>20-2161-611 | Introde     | Hours<br>7.50<br>2.00<br>7.50 | ×         |        |

| No exceptions, Save timesheet, |
|--------------------------------|
| message appears, Data Saved    |

WO worked time reflects in time preview

| 05/03/2010 - 05/09/2  | 010 🔨 🕨 🧭                     | Submit 🛃 Save Mor | Table View 🔻      | Data saved. |           |       |
|-----------------------|-------------------------------|-------------------|-------------------|-------------|-----------|-------|
| imesheet Scheo        | dule                          |                   |                   |             |           |       |
| Pay Code              | Work Order                    | Activity          | Job Code          | Mon 05/03   | Tue 05/04 | Wed 0 |
| C REG Worked          |                               |                   |                   | 07:30 am    | 07:30 am  | 07    |
|                       |                               |                   |                   | 03:00 pm    | 03:00 pm  | 03    |
| C Worked -            | AELBASIC-0243                 |                   | 64111111111111111 |             | 07:00 pm  |       |
|                       | AEL Basic Grant -<br>ADULT ED |                   |                   |             | 09:00 pm  |       |
| 🚱 🔽 WO Worked 🛛 👻     |                               |                   |                   |             |           |       |
| - Activity Allocation |                               | 20-2161-6111-0    | CRTLTS            | 7.50        | 7.50      |       |
|                       |                               |                   | Total Hours       | 7.50        | 9.50      |       |
|                       |                               |                   |                   |             |           |       |
|                       |                               |                   |                   |             |           |       |

Add a different Work Order – Click the green + button, new Work Order line appears.

If you are entering more time for the same Work Order but on a different day, you do not need to add another line, just enter time on correct date.

Add job as described above - tab to Work Order column and click to display job list Select Work Order job Tab to date and enter hours Click Calculate Save Timesheet – cannot save timesheet with errors

Submitting, Recalling, and Amending Timesheets - follow same steps as for Work Order only employee.

# Remote Employee Time Entry

#### Logging In and Navigating WorkForce Timekeeping -

Refer to prior instructions

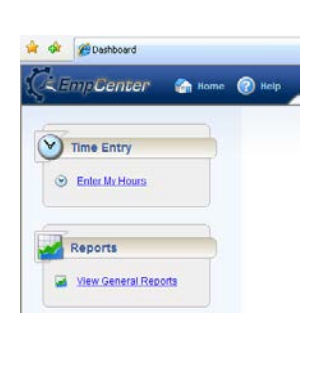

**Enter My Hours** menu option from the Dashboard allows the user to view their personal timesheet information and make limited entries.

- If you are a multi-assignment/multi-account code employee, you have access to allocate hours worked on your timesheet and must do so weekly prior to approval. Include comments about the activity at the Activity Allocation comment level or the Employee Comments tab level.
- Some employees will enter their own Work Order in/out punch time for Work Order Activity. Some Work Orders are entered by Timekeepers.
- Employees authorized for remote entry will enter their REG Worked time. (i.e. AEL, PAT, TILC, etc.)
- Once time is entered, employees cannot edit their own time. Any changes must be written on an Official Timekeeping Exception Log and edited by a Timekeeper.

#### Timesheet Table View:

| Pay Code           Pay Code           REG Worked           Activity Allocation | Work Order   | Activity       | Job Code | Mon 05/03 |           |           |                       |
|--------------------------------------------------------------------------------|--------------|----------------|----------|-----------|-----------|-----------|-----------------------|
| REG Worked                                                                     |              |                |          |           | Tue 05/04 | Wed 05/05 |                       |
| Activity Allocation                                                            |              |                |          | 02:30 pm  | ◀         |           | <br>Time Entry Slices |
|                                                                                |              | 20-1610-6133-2 | ADULT ED | 4.00      |           |           | TITLE LITELY SILCES   |
| 🔁 🚽 Activity Allocation                                                        |              | 20-1610-6133-2 | ADULT ED | 2.00      |           |           |                       |
| conting Tw                                                                     | no Deculique | ٦ ـ            |          |           |           |           | Comment box arrow     |
|                                                                                | IIC FI CVIEW |                |          |           |           |           | Account allocation    |

Timesheet tab - view/edit REG worked time

Schedule Tab – view schedule imported from schedule information in Keystone

**Comments field** – opens by clicking arrow, enter comment, must have comments tab open to enter odometer start/stop from table view

| mesh     | eet Sch             | edule      |                |             |           |           |           |           | <hr/>     |           |                |
|----------|---------------------|------------|----------------|-------------|-----------|-----------|-----------|-----------|-----------|-----------|----------------|
|          | Pay Code            | Work Order | Activity       | Job Code    | Mon 05/03 | Tue 05/04 | Wed 05/05 | Thu 05/06 | Fri 85/07 | Sat 05/08 | Sun 05/09      |
|          | REG Worked 🛛 👻      |            |                |             | 02:30 pm  |           |           |           |           |           |                |
|          |                     |            |                |             | 08:30 pm  |           |           |           |           |           |                |
| <b>.</b> | Activity Allocation |            | 20-1610-6133-2 | ADULT ED    | 4.00      |           |           |           |           |           |                |
| 3 -      | Activity Allocation |            | 20-1610-6133-2 | ADULT ED    | 2.00      |           |           |           |           |           |                |
|          | Tuesday             |            |                |             |           |           |           |           |           |           |                |
|          | Comments            |            |                |             |           |           |           |           |           | DIDEE     | Start Odometer |
|          |                     |            |                |             |           |           |           |           |           | 0/255     |                |
|          |                     |            |                | Total House | 6.00      | 0.00      | 0.00      |           | 0.00      | 0.00      |                |

Exceptions tab - exception messages listed by date

Time Preview tab - summary of hours worked

Employee Comments tab – allows employee to add comments to timesheet

#### Timesheet in List View:

Note odometer start/end fields available for edit without opening comment box

| 03/0       | 3/2010- | 03/04/2010          | Submic     | ave More       | List view • | Data saved.          | 1     |                |              |          |
|------------|---------|---------------------|------------|----------------|-------------|----------------------|-------|----------------|--------------|----------|
| meshe      | et      | Schedule            |            |                |             |                      |       |                |              |          |
| Date       |         | Pay Code            | Work Order | Activity       | Job Code    | In / Out             | Hours | Start Odometer | End Odometer | Comments |
|            | ••      | REG Worked 👻        |            |                |             | 02:30 pm<br>08:30 pm |       |                |              |          |
| 5/03       | 0.      | Activity Allocation |            | 20-1610-6133-2 | ADULT ED    |                      | 4.00  |                |              |          |
|            | 0.      | Activity Allocation |            | 20-1610-6133-2 | ADULT ED    |                      | 2.00  |                |              |          |
| Je<br>5/04 | ••      | REG Worked 🔻        |            |                |             |                      |       |                |              |          |
| ed<br>3/05 | 0.      | REG Worked 👻        |            |                |             |                      |       |                |              |          |
|            |         |                     |            |                |             |                      |       |                |              |          |
| ceptio     | ns      | Time Preview        |            |                |             |                      | *     |                |              |          |

#### Entering time on timesheet –

- Select correct date (can manuever to current week using week arrow buttons next to week range or open the calendar and select) enter time worked in slice – top part of cell is the "in" punch, bottom part of cell is the "out" punch.
- 2) To enter an additional slice of time for same day, click green + button, this will create an additional REG line. Enter time worked.
- After time is entered, click "Reload". This will refresh the timesheet before saving allows you to verify your information.
- 4) Default account code percentages will populate based on information in the payroll system.
- 5) Activity Allocation: Some employees may need to re-allocate their hours to meet grant requirements or multi-account situations. In this situation, the employee is paid from two accounts (50%, 50%), so time automatically applied 3 hours to each account. To re-allocate time, you must save default allocations first. After saving, click cell under worked time and reapply number of worked hours for each account. Add a Comment at the slice level with Activity Allocation or on Employee Comments tab. Reload to review before saving timesheet.

- 6) Save your timesheet you cannot save (or reload) a timesheet with data entry errors.
- 7) Once timesheet is completed for entire week, be sure you have saved your data, click "submit". Although not required at this time, it is recommended you "submit" time so that your supervisor will know all is complete. If "submitted" in error, you can recall as long as supervisor has not approved. Payroll processing week runs Monday – Sunday.
- 8) If you had not entered time for a particular day, you can amend the timesheet once payroll has been processed for that period. While the timesheets are "locked" by payroll, no adjustments or amendments can be made.
  - 1) Select correct week

1

| File Fine New 18                    | volices Tone Tieth                |              |                     |               |                |           |           |
|-------------------------------------|-----------------------------------|--------------|---------------------|---------------|----------------|-----------|-----------|
| 🚖 💠 🏾 🏉 My Time                     | Entry: Shoemaker, Shar            | on           |                     |               |                |           |           |
| C EmpCen                            | ter 🕥 Home                        | (2) Help     | My Time Entry: Shoe | maker, Sharon |                |           |           |
| 05/03/2010 - 05           Timesheet | Schedule                          | Submit 🕞 Sav | e More Table Viev   | V •           |                |           |           |
| Pay Code                            | Work Order                        | Activity     | Job Code            | Mon 05/03     | Tue 05/04      | Wed 05/05 | Thu 05/06 |
| C REG Worked                        | -                                 |              |                     | 02:30 pm      |                |           |           |
|                                     |                                   |              |                     | 08:30 pm      |                |           |           |
| <ul> <li>Activity Alloc</li> </ul>  | atio                              |              |                     |               |                |           |           |
|                                     |                                   |              | Total Hours         | 0.00          | 0.00           | 0.00      |           |
| <                                   |                                   |              |                     |               |                |           |           |
|                                     |                                   |              |                     |               | <b>_</b>       |           |           |
| Exceptions                          | Time Preview                      |              |                     |               |                |           |           |
| This information may be             | a out of date. <u>Click to re</u> | load         |                     |               |                |           |           |
|                                     |                                   |              |                     |               |                |           |           |
| Date                                | Exception                         | Message      |                     |               |                |           |           |
|                                     |                                   |              |                     |               | No exceptions. |           |           |
|                                     |                                   |              |                     |               |                |           |           |

2) Add a REG line

| /                      |                                   |                 |                     |               |                |           |         |
|------------------------|-----------------------------------|-----------------|---------------------|---------------|----------------|-----------|---------|
| Elle Edit Vew F        | avorites Tools Help               |                 |                     |               |                |           |         |
| 🚖 🏟 🌈 My Tim           | e Entry: Shoemaker, Sha           | ron             |                     |               |                |           |         |
| Ç Emp <b>C</b> er      | iter 🏠 Home                       | e 🕜 Help        | My Time Entry: Shoe | maker, Sharon |                |           |         |
| 05/03/2010 - 0         | 5/09/2010 🛅 🕨                     | 📀 Submit 📙 Save | More Table Viev     | • •           |                |           |         |
| Timesheet              | Schedule                          | ]               |                     |               |                |           |         |
| Pay Code               | e Work Order                      | Activity        | Job Code            | Mon 05/03     | Tue 05/04      | Wed 05/05 | Thu 05/ |
| REG Worked             | <b>-</b>                          |                 |                     | 02:30 pm      |                |           |         |
|                        |                                   |                 |                     | 08:30 pm      |                |           |         |
| REG Worked             |                                   |                 |                     |               |                |           |         |
|                        |                                   |                 |                     |               |                |           |         |
| 😮 🗸 Activity Allo      | catio                             |                 |                     |               |                |           |         |
|                        |                                   |                 | Total Hours         | 0.00          | 0.00           | 0.00      |         |
| ٢                      |                                   |                 |                     |               |                |           |         |
| Exceptions             | Time Preview                      | ]               |                     |               |                |           |         |
| This information may b | e out of date. <u>Click to re</u> | eload           |                     |               |                |           |         |
|                        |                                   |                 |                     |               |                |           |         |
| Date                   | Exception                         | n Message       |                     |               |                |           |         |
|                        |                                   |                 |                     |               | No exceptions. |           |         |

3) Reload prior to saving

| 2                           |          | -          |                 | /                   |               |            |           |           |
|-----------------------------|----------|------------|-----------------|---------------------|---------------|------------|-----------|-----------|
| CEEmpCer                    | iter     | 🚮 Home     | 🕜 Help          | My Time Entry: Shoe | maker, Sharon |            |           |           |
| <b>4</b> 05/03/2010 - 0     | 5/09/201 | D 🔟 🕨      | 📀 Submit 📙 Save | More Table View     | •             |            |           |           |
| Timesheet                   | Schedule |            |                 |                     |               |            |           |           |
| Pay Code                    | a Wa     | rk Order   | Activity        | Job Code            | Mon 05/03     | Tue 05/04  | Wed 05/05 | Thu 05/06 |
| REG Worked                  | -        |            |                 |                     | 02:30 pm      |            |           |           |
|                             |          |            |                 |                     | 08:30 pm      |            |           |           |
| REG Worked                  | -        |            |                 |                     |               |            |           |           |
| C + Activity Allo           | catio    |            |                 |                     |               |            |           |           |
|                             |          |            |                 | Total Hours         | 0.00          | 0.00       | 0.00      |           |
| <                           |          |            |                 |                     |               |            |           |           |
|                             |          | - 1        | 、<br>、          |                     |               | _ <b>_</b> |           |           |
| Exceptions                  | Time Pre | view       |                 |                     |               |            |           |           |
| where the formation and the |          | Click to a | la est          |                     |               |            |           |           |

4) Activity allocation (account code split)

| Timesh     | eet Sch             | edule      |                |              |           |             |           |
|------------|---------------------|------------|----------------|--------------|-----------|-------------|-----------|
|            | Pay Code            | Work Order | Activity       | Job Code     | Mon 05/03 | Tue 05/04   | Wed 05/05 |
| 0-         | REG Worked 🔍        |            |                | $\mathbf{h}$ | 02:30 pm  |             |           |
| <b>O</b> • | REG Worked 🛛 👻      |            |                |              |           |             |           |
| 0.         | Activity Allocation |            |                |              |           |             |           |
| <b>G</b> - | Activity Allocation |            | 20-1610-6133-2 | ADULT ED     | 3.00      |             |           |
| 😯 🗸        | Activity Allocation |            | 20-1610-6133-2 | ADULT ED     | 3.00      |             |           |
|            |                     |            |                | Total Hours  | 6.00      | 0.00        | 0.0       |
| <          |                     |            |                |              |           |             |           |
| Excepti    | ons Tim             | e Preview  | 7              |              |           | <b>~</b> _/ |           |
|            | N                   |            |                |              |           |             |           |

5) Save default allocation before re-allocating worked hours

| Corrector      Corrector                                            | e 🕜 Help<br>Submit 🗐 Save        | My Time Entry: Shoe  | emaker, Sharon<br>w + Dote s      | sved.     |           | CHEmpCar             | 1667° 🕜 🗠<br>5/09/2010 🕲 🕨   | me 🕐 Help                        | My Time Entry: Sho   | emaker, Sharon<br>w • |           |           |
|---------------------------------------------------------------------|----------------------------------|----------------------|-----------------------------------|-----------|-----------|----------------------|------------------------------|----------------------------------|----------------------|-----------------------|-----------|-----------|
| Pay Code Work Order                                                 | Activity                         | Job Code             | Mon 05/03<br>02:30 pm<br>08:30 pm | Tue 05/04 | Wed 03/03 | Pay Cod              | Schedule<br>Work Orde        | Activity                         | Job Code             | Mon 05/03<br>02:30 pm | Tue 05/04 | Wed 05/05 |
| Activity Allocation     Activity Allocation     Activity Allocation | 20-1610-6133-2<br>20-1610-6133-2 | ADULT ED<br>ADULT ED | 3.00                              |           |           | O + Activity All     | ication<br>Incation          | 20-1610-6133-2<br>20-1610-6133-2 | ADULT ED<br>ADULT ED | 4.00<br>2.00          |           | ]         |
|                                                                     |                                  | Total Hours          | 6.00                              | 0.00      | 0_        |                      |                              |                                  | Total Hours          | 8,00                  | 8.00      |           |
| ¢.                                                                  | ~                                |                      |                                   |           |           | C                    | Time Drawleys                | -                                |                      |                       |           |           |
| Exceptions Time Preview                                             |                                  |                      |                                   |           |           | This information may | he out of date. <u>Click</u> | a relaad                         |                      |                       |           |           |

6) Cannot save or reload with errors

| CEMpCenter     os/03/2010 - 05/09,     Timesheet     Sd | Hom/<br>2010 1 head                      | e ? Help       | My Time Entry: Sho | emaker, Sharon<br>w 🔹 |                |                                   |              |
|---------------------------------------------------------|------------------------------------------|----------------|--------------------|-----------------------|----------------|-----------------------------------|--------------|
| Pay Code                                                | Work Order                               | Activity       | Job Code           | Mon 05/03             | Tue 05/04      | Wed 05/05                         | Thu C        |
| REG Worked 🗸                                            |                                          |                |                    | 02:30 pm              | 03:00 pm       |                                   |              |
|                                                         |                                          |                |                    | 08:30 pm              | 05:00 am       |                                   |              |
| C . Activity Allocation                                 |                                          | 20-1610-6133-2 | ADULT ED           | 3.00                  |                |                                   |              |
| <ul> <li>Activity Allocation</li> </ul>                 |                                          | 20-1610-6133-2 | ADULT ED           | 3.00                  |                |                                   |              |
| Exceptions Tim<br>This information may be out           | ne Preview<br>of date. <u>Click to r</u> | eload          |                    |                       |                | Vindows Inter<br>Please<br>Timesh | net Explorer |
| Date                                                    | Exceptio                                 | n Message      |                    |                       |                |                                   |              |
|                                                         |                                          |                |                    |                       | No exceptions. | 1                                 |              |

## 7) Submit

1

| 05/03/2010 - 05                    | /09/2010 🛅 🕨 | Submit 📙 Saw   | More • Table View       | v (*                 |                      |           | ין חכ | ine ander addition |
|------------------------------------|--------------|----------------|-------------------------|----------------------|----------------------|-----------|-------|--------------------|
| Timesheet                          | Schedule     | 1              |                         |                      |                      |           | Mes   | sage will appea    |
| Pay Code                           | Work Order   | Activity       | Job Code                | Mon 05/03            | Tue 05/04            | Wed 05/05 | aftor | submitting         |
| O . REG worked                     | -            |                |                         | 02:30 pm<br>08:30 pm | 01:30 pm<br>09:00 pm |           | arter | Submitting         |
| O . Activity Alles                 | atio         | 20-1610-6133-2 | ADULT ED                | 3.00                 | 3.75                 |           |       |                    |
|                                    |              |                |                         |                      |                      |           |       |                    |
| <ul> <li>Activity Allee</li> </ul> | atio         | 20-1610-6133-2 | ADULT ED                | 3.00                 | 3.75                 |           |       |                    |
| Activity Allec                     | cation       | 20-1610-6133-2 | ADULT ED<br>Total Hours | 3.00<br>6.00         | 3.75                 | 0.00      |       | α.                 |
| Activity Allec                     | zatio        | 20-1610-6133-2 | ADULT ED<br>Total Hours | 3.00<br>6.00         | 3.7 S<br>7.50        | 0.00      |       | n.                 |

If submitted in error, "recall" the timesheet as long as supervisor has not approved.

| Z EmpCenter                  | Con Norme  | Help                             | My Time Entry: Shoeme               | ker, Sharon          |                      |                         |                          |                         | Logged is an Storman      |
|------------------------------|------------|----------------------------------|-------------------------------------|----------------------|----------------------|-------------------------|--------------------------|-------------------------|---------------------------|
| 05/03/2010 - 05/09/3         | 010 👅 🕨    | Recal []                         | tore • Table view •                 | Submitted by S       | hoemaker, Sharon     | You have already submit | tted this time sheet. To | edit it, press Recal Su | brutted Time Sheet buttor |
| nesheet Sche                 | A.Sm       |                                  | networks to the second second       |                      |                      |                         |                          |                         |                           |
| Pay Code                     | Work Order | Activity                         | Job Code                            | Mon 05/03            | Tue 05/04            | Wed 05/05               | Thu 05/06                | Fri 93/07               | Sat 05/08                 |
| REG Worked                   |            |                                  |                                     | 02:30 pm             | 01:30 pm             |                         |                          |                         |                           |
| Activity Allocation          |            | 20-1610-6133-2                   | ADULT ED                            | 3.00                 | 3.75                 |                         |                          |                         |                           |
| Activity Allocation          |            | 20-1610-6133-2                   | ADULT ED                            | 3.00                 | 3.75                 |                         |                          |                         |                           |
| Contract and solution in the |            |                                  | Total Hours                         | 6.00                 | 7.50                 | 0.00                    | 0.00                     | 0.00                    | 0.00                      |
| Activity Allocation          |            | 20-1610-6133-2<br>20-1610-6133-2 | ADULT ED<br>ADULT ED<br>Total Hours | 3.00<br>3.00<br>6.09 | 3.75<br>3.75<br>7.50 | 0.00                    | 0.00                     | 0.00                    |                           |

# 8) Amend

| Emp Conton                                        |            | <b>N</b>                         |                      |                                      |                                      |                       |                    |     |
|---------------------------------------------------|------------|----------------------------------|----------------------|--------------------------------------|--------------------------------------|-----------------------|--------------------|-----|
| Sempcenter                                        | M Home     | N Help My                        | Time Entry: Shoemake | er, Sharon                           |                                      |                       |                    |     |
| 04/19/2010 - 04/25/20                             | 010 🖭 🕨 📙  | Seve Amend Mor                   | e * Table View *     | This time shee                       | et was already process               | ed. Press amend butto | n to make changes. |     |
|                                                   |            |                                  |                      |                                      |                                      |                       |                    |     |
| imesneet sched                                    | ule        |                                  |                      |                                      |                                      |                       |                    |     |
| Day Code                                          | Work Order | Activity                         | Job Code             | Mon 04/19                            | Tue 04/20                            | Wed 04/21             | Thu 04/22          | Fri |
| Pay code                                          | monk order |                                  |                      |                                      |                                      |                       |                    |     |
| REG Worked                                        |            |                                  |                      |                                      |                                      |                       |                    |     |
| REG Worked                                        |            |                                  |                      |                                      | 27.02                                |                       |                    |     |
| REG Worked                                        |            |                                  |                      | 07:00 am                             | 07:09 am                             |                       |                    |     |
| REG Worked      Vacation      Activity Allocation |            | 20-1610-6133-2                   | ADULT ED             | 07:00 am<br>02:15 pm<br>3,63         | 07:09 am<br>03:30 pm<br>4.00         |                       |                    |     |
| REG Worked                                        |            | 20-1610-6133-2<br>20-1610-6133-2 | ADULT ED             | 07:00 am<br>02:15 pm<br>3.63<br>3.63 | 07:09 am<br>03:30 pm<br>4.00<br>4.00 |                       |                    |     |

# **Timekeeper Guidelines and Expectations**

#### Documents to Have on Hand

- Official Timekeeping Exception Log
- Payroll Cut-off Charts
- Work Calendars
- Work Order Extra Work Form
- Extra Work Pay Scale

#### Timekeeping Roles and Duties:

- Employee Types
  - Exempt
    - Regular Schedule
    - Work Order Entry
  - o Non-exempt
    - Regular Schedule
    - Remote Entry
    - Work Order Entry
    - Substitute Entry
- Timekeepers
- Managers
- Payroll

#### Timekeeping responsibilities at a glance:

- Password sharing is prohibited.
- o Employee
  - o Non-exempt employees use electronic devices to record their time for Regular worked hours.
  - o Maintain accurate clocking in/out times
  - Write corrections on exception log. Employees are not allowed to change their own clocked in/out punches.
  - o Enter work order time as it occurs
  - Allocate activity time where necessary (multi-job or multi-account)
  - o Submit weekly timesheet if WO time or allocation performed
- Timekeeper (10 minutes a day)
  - Verify all building employees (exempt/non-exempt) and their schedules in Work Force
  - o Daily enter leave for employees in SubFinder
  - o Daily enter edits to timesheets as written on exception log including Comments
  - o Enter work order time for timekeeper only WO assignments
  - Every Monday morning verify all timesheets are ready for manager approval
  - Every Monday by noon print and give to manager reports: Comments and Exceptions

#### Timesheet Corrections:

- Yellow warnings and information:
  - Policy profile change. Corrective action may be required. contact Payroll office
  - Employee is tardy review for supervisor action
  - Employee worked 6.5 or more hours without a break review for lunch punches
  - o Leave time does not match scheduled time adjust leave time
  - Overlapping in/out times entered verify leave time entered correctly
  - Work time reported on an unscheduled day review for flex hours
  - o X.x hours reported exceeds x.x scheduled hours for the day review for flex hours
  - No time reported on a scheduled work day dock hours may occur
  - o Invalid mileage has been entered, please correct
- Red errors employee will not be paid for some hours
  - Missing In or Out time request info from employee
  - More than 24 hours reported in a day correct time error typically AM/PM
  - The x.x hours allocated do not equal the x.x hours of worked time recalculate
- o Timesheet Edits:
  - Timesheets should only be modified with appropriate documentation such as the exception log.
  - Do not modify time to simply eliminate extra/overtime hours.
    - If employees are not working as scheduled or authorized, then supervisor needs to initiate personnel actions not time adjustments.
    - If incorrect employee schedule exists (causing elimination of passing time), then contact Human Resources to correct schedule.

#### o **Comments**:

- Enter comment at time slice level whenever making an adjustment to a timesheet.
- o Enter what is on the exception log.
- Enter "No comment" if the employee did not give a reason for the edit.
- o Exception logs
  - Sites must use the official timekeeping exception log.
  - The exception log is to be used to document all changes to timesheets.
  - o Maintain exception logs and timekeeping information 5 years.

#### Location of kiosks

- Kiosks are placed based on variety of factors.
- Recommendation for location (or change) may come from Technology (drops, security), Facilities (electrical, security), Business Office (volume, proximity to employees), or supervisor (proximity to employees)

#### Where to Get Help

- o Manager
  - Assign a timekeeper and back-up timekeeper.
  - o Review reports from timekeeper and follow-up with personnel where needed
  - Approve or reject timesheets by 8:00 am Tuesday (exempts and non-exempts). This also includes amended timesheets.
  - Supervisors approve timesheets weekly prior to 8:00 am Tuesday for prior week's time.
  - Timesheet approval is necessary even if no time is reported because the approval confirms no time was worked.
- 1) View employee information, including leave history, for all employees in your building by logging on to Keystone Client, HRDATA.

| <b>∩</b> ĸ | Keystone Client    |      |   |                      |   |  |   |  |  |  |  |  |
|------------|--------------------|------|---|----------------------|---|--|---|--|--|--|--|--|
| File       | Edit               | Help |   |                      |   |  |   |  |  |  |  |  |
| <b>3</b>   | 1                  |      |   | *                    | B |  | B |  |  |  |  |  |
| (<br>fi    | <b>3</b><br>Indata | I    | h | <b>gji</b><br>Irdata |   |  |   |  |  |  |  |  |

- 2) Bereavement Leave should always be used before Emergency Bereavement.
- 3) Payroll is processed weekly for pay period Monday through Sunday.
- 4) All timekeeping exceptions need to be cleared on Monday before supervisor approval.
- 5) Payroll pay batches are created weekly with data calculated from the electronic timekeeping system.
- 6) Sub Finder leave entries are posted to Keystone on Tuesday. You should not enter leave into Sub Finder for prior week after completing Monday edits.
- If leave is turned in after weekly timesheet approval, notify Sub Services and Payroll. Sub Services and Payroll will make necessary corrections to the electronic timesheet, Sub Finder, and Keystone.
- 8) Employees can view their personal information by logging on to "My Benefits" from the District portal. Employees can also change certain demographic information electronically. The "Edit" button will be available when information can be changed electronically. Encourage employees to view their information on-line.

http://portal.indep.k12.mo.us - log on to portal with district User ID & Password

| Independence               |                       |                     |             | <ul> <li>Account</li> </ul> | Applications               | Communities |  |
|----------------------------|-----------------------|---------------------|-------------|-----------------------------|----------------------------|-------------|--|
| SCHOOL DISTRICT            |                       |                     | 0           | 3rd Gra                     | de Curriculum              | <u>^</u>    |  |
| 💉 🖉 Inspiring Greatness    |                       |                     | 0           |                             | AimsWeb                    |             |  |
| 5 0 5                      |                       |                     | е           | All                         |                            |             |  |
|                            |                       |                     | $\diamond$  | Destiny Libr                | rary Software              |             |  |
| Default                    |                       |                     | 12          | Dis                         | trict Calendar             | int         |  |
| wN Nour List               | Mu Documento          |                     | <b>X</b>    |                             | District Email             |             |  |
|                            | Fiy Documencs         |                     | 0           | Electronic Timekeeping      |                            |             |  |
| Company News               | webNetwork Utilities: |                     | Ø           | Emp. F                      | <sup>p</sup> urch. & Disc. |             |  |
|                            |                       |                     | 0           |                             | Footprints                 |             |  |
| Benefits - Open Enrollment | Refresh               | New                 | 0           |                             | Grant Alerts               | Zip 🔝       |  |
| DENECITO                   | 🗀 Files               | Current Location: / | m           |                             | Moodle                     |             |  |
| DEINEFIIS                  | Documents             | Open Save           | <b>R</b> ., |                             | My Benefits                | Si          |  |
| OPEN                       |                       | Docur               | 0           | Net IE                      | EP Application             |             |  |

Select Applications, Select My Benefits, Log in again with User ID and Password. Problems logging in, contact the Help Desk.

| MOST LIKELY CAUSES:<br>MY EMPLOYEE INFORMATION      |                                                         |    |
|-----------------------------------------------------|---------------------------------------------------------|----|
| Independence<br>SCHOOL DISTRIC<br>Inspiring Greatne | MYBENEFIT                                               | 60 |
| District Plans 🖕 Voluntary Plans 🖕                  | Retirees 🖕 COBRA 🖕 Helpful Forms 🖕 Quick Reference List |    |
| Helpful Tools                                       | Open Enrollment How to Enroll                           |    |

Once logged in, click on My Employee Information located in the brown tool bar. You will be able to navigate from Personal Data, Payroll, Pay History, and Leave Information by selecting tabs.

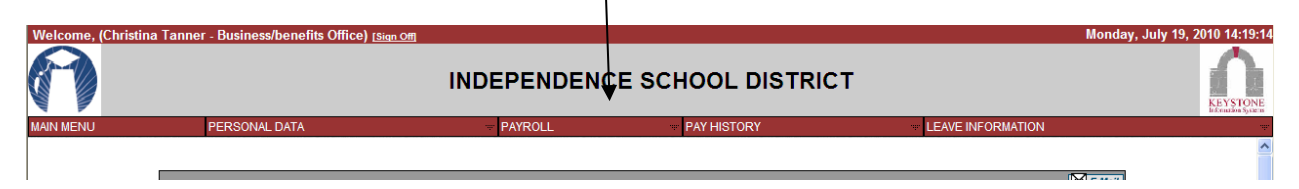

Payroll tax changes and address changes can be completed electronically by clicking on the edit button.

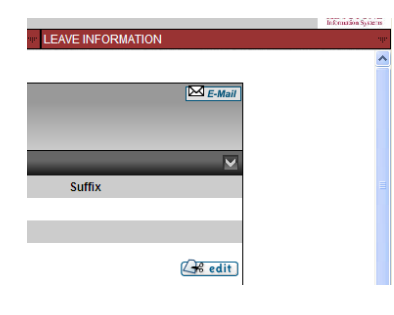

9) Employees can access their electronic timesheet by logging on to the portal and selecting Electronic Timekeeping under Applications, log in with User ID and password.

|                                            |                                  | (          | •         | Account<br>3rd Gra | Applications<br>ade Curriculum | Comr |
|--------------------------------------------|----------------------------------|------------|-----------|--------------------|--------------------------------|------|
| Inspirina Greatness                        |                                  |            | 2         |                    | AimsWeb                        |      |
| 05                                         |                                  |            | е         | A                  | llofE InService                |      |
|                                            |                                  | -          | <b>\$</b> | Destiny Lib        | orary Software                 |      |
| 2010                                       |                                  |            | 12        | Dis                | strict Calendar                |      |
|                                            | 3 tota                           | al objects | N.        |                    | District Email                 |      |
| ALL ELIGIBLE EMPLOYEES                     | © Stoneware, Inc. An Rights Rese | rveu. (    | 3         | Electroni          | c Timekeeping                  | -    |
| (Position of 25 hours of more per<br>week) | Applications                     | •          | ø         | Emp.               | Purch. & Disc.                 |      |
| ALL ELIGIBLE RETIREES &                    | Applications                     |            | 0         |                    | Footprints                     |      |
| COBRA                                      |                                  | K          | 3         |                    | Grant Alerts                   |      |
|                                            |                                  |            | m         |                    | Moodle                         | Ż.   |
|                                            | 3rd Grade Curriculum             | AimsWeb    | 6         |                    | My Benefits                    |      |

10) Encourage employees to view their electronic timesheet.

Comments Exception Logs – official and all changes \*Group Edits Reports – Comments, Exception, Audit Schedules, passing times, and other important nuisances Activity Allocations Password security Lunch punching required \*Exception level approvals Extra/overtime chargebacks What to look for? Red/yellow, edits, \*Late at 1 minute

#### Maintain Audit Records for 5 years

- Employees are to document any missed punches or adjustments needed to time on the Official Timekeeping Exception Log sheet.
- Punches/adjustments documented on the exception log sheet can be made to the employee's electronic timesheet.
- After correcting punches indicated on exception log, run timesheet exception report. Depending on the type of error/exception, employee documentation may be needed before editing remaining timesheet exceptions.
- The Comments and Exceptions Reports are to be given to the manager to review weekly.
- Maintain records for audit for 5 years exception log sheets and any exception reports noting edits not requiring employee documentation (employee punches were all "in" punches for day, edit made to make punches "in", "out", "in", "out").

#### WorkForce Audit Report

Changes made to an electronic timesheet are recorded. An audit report is available in WorkForce – your supervisor may request this report.

- View Group Reports
- Manager Reports, ISD Timesheet Audit
- Enter pay period end date (pay periods always end on a Sunday)
- Select group
- Enter employee number audit can only be ran one employee at a time
- Generate output as PDF
- Submit

| LmpCreter Administrator                                                                                                    | Assignment Group List (Required)          04/11/2010         Building 860 Exempt Employees         Building 860 Non-Exempt Employees         Building 966 Exempt Employees         Building 966 Non-Exempt Employees         Building 971 Exempt Employees         Building 973 Exempt Employees         Building 973 Exempt Employees         Building 973 Exempt Employees         Building 973 Exempt Employees         Building 973 Exempt Employees         Building 973 Exempt Employees         Central Office Exempt Employees         Central Office Exempt Employees |
|----------------------------------------------------------------------------------------------------|----------------------------------------------------------------------------------------------------|
| Pay Period End Date (Select a Sunday Date) O4/11/2010 Assignment Group List (Required) All Employees Even Pay Employees Exempt | Employee ID (Required)<br>5605<br>Generate Output As:<br>© Excel © HTML • PDF<br>Submit                                                                                                    |

| -                      | -            | -                |                     |          |           |          |                   |                 | ISD I        | Policies V 1.0 |
|------------------------|--------------|------------------|---------------------|----------|-----------|----------|-------------------|-----------------|--------------|----------------|
| Changed I              | ByUser Act   | ion Work Date    | Pay Code            | Hours    | In Time   | Out Time | Start<br>Odometer | End<br>Odometer | IP Address   | Comments       |
| Employee: Tanner, Chri | stina (5605) |                  |                     | Assignme | ent: 5605 |          |                   |                 |              |                |
| 4/6/2010 7:00:10AM 56  | 605 In       | isert 04/06/2010 | REG Worked          | 0.00     | 6:56 am   |          |                   |                 |              |                |
| 4/6/2010 8:49:02AM 56  | 605 In       | isert 04/06/2010 | REG Worked          | 0.00     | 8:49 am   | 1        | 1026              | 1               | 10.10.55.231 |                |
| 4/6/2010 9:03:50AM 11  | 026 D        | elete 04/06/2010 | REG Worked          | 0.00     | 8:49 am   | 1        | 1026              | 1               | 10.10.55.30  |                |
| 4/6/2010 10:56:18AM 56 | 605 In       | isert 04/06/2010 | REG Worked          | 0.00     | 10:56 am  | 3        | 641               | 1               | 10.10.55.231 |                |
| 4/6/2010 1:10:01PM 56  | 605 In       | isert 04/06/2010 | Activity Allocation | 2.00     |           |          |                   |                 |              |                |
|                        |              |                  |                     |          |           |          |                   |                 |              |                |

#### Sub Finder Leave and WorkForce Schedule Time

- Employees must take leave in whole or ½ day increments (½ day = ½ of the employee's standard daily hours, 5.5 hour employee ½ day = 2.75 hours).
- Leave must be entered daily in Sub Finder, do not wait for leave form.
- Absence time for full day leave time should be entered in Sub Finder with same start/end times as the employee's schedule time in WorkForce. Substitute job time does not need to match the employee leave time.
- Exception messages will generate in WorkForce if leave time does not match schedule. Review and correct as necessary.

| SubFinder       |                     |                     |               |         |                                                       |
|-----------------|---------------------|---------------------|---------------|---------|-------------------------------------------------------|
| Reports         | Job ID: 26843       | Reported on:        | 09/28/2009 1  | 0:12 AM |                                                       |
| Site Message    | Employee            | Tanner, Christina   |               |         |                                                       |
|                 | Site                | Central Office      |               |         |                                                       |
| Site Directions | Calendar Track      | Standard 🗸          |               |         |                                                       |
| Verification    | Position            | Secretary - Payroll |               |         |                                                       |
| Les Out         | Reason              | A035 VACATION LEAVE | *             |         |                                                       |
| Log Out         | Absence Info        |                     |               |         | Absonce info – employee full day absonce times should |
|                 | Start date/tin      | ne E                | End date/time |         | Absence into - employee full day absence times should |
|                 | 04/05/2010          | 07:00 AM 04/05/2010 | 03:30         | PM      |                                                       |
|                 | Follow Employee Sch | edule 🖉 Same Time I | Daily         |         |                                                       |
|                 | Job Info            |                     |               |         | Job Info – substitute work hours may not always match |
|                 | Start date/tir      | me E                | End date/time |         | the employee's absent times                           |
|                 | 04/05/2010          | 07:00 AM 04/05/2010 | 03:30         | °M 🔶    |                                                       |
|                 | Follow Employee Sch | edule 🔴 Same Time I | Daily         |         |                                                       |

WorkForce makes an adjustment to offset 30 minute duty free period when calculating timesheets with full day leave equal to an employee's schedule (7:00a-3:30p equals 8.5 hours, .50 extra hours will not calculate as adjustment is created by WorkForce). If full day leave is not entered for full daily hours, an exception message is created, "leave time does not match schedule time" and hours for day do not calculate. Correction to leave would be required.

| Timesheet         Schedule           Pay Code         Work Order         Activity         Job Code         Mon 04/05         Tue 04/06         Wed 04/07         Thu 04/08         Fr           0         Versition         07:00 am         03:30 pm         06:56 am         01:00 pm         01:00 pm                                                                                                    | Submit 🔛 Save More *                                              | Table View 🔻                                   |                |          |                    |                      |                   |           |                                  |                                          |       |
|----------------------------------------------------------------------------------------------------|-------------------------------------------------------------------|------------------------------------------------|----------------|----------|--------------------|----------------------|-------------------|-----------|----------------------------------|------------------------------------------|-------|
| Pay Code         Work Order         Activity         Job Code         Mon 04/05         Tue 04/05         Wed 04/07         Thu 04/08         Fr           *         *         017:00 am<br>03;30 pm         06:35 am<br>01:00 pm         06:35 am<br>01:00 pm         01:00 pm                                                                                                    | imesheet Sche                                                     | edule                                          |                |          |                    |                      |                   |           |                                  |                                          |       |
| Or Notesting         Or Notesting                                                                                                    | Pay Code                                                          | Work Order                                     | Activity       | Job Code | Mor                | 04/05                | Tue 04/06         | Wed 04/   | 07 1                             | ſhu 04/08                                | Fri O |
| Image: Second state of the second state of the second s | C Vacation                                                        |                                                |                |          |                    | 07:00 am<br>03:30 pm |                   |           |                                  |                                          |       |
| Image: Control of the second of the second of the secon | REG Worked                                                        |                                                |                |          |                    |                      | 06:56 am          |           |                                  |                                          |       |
| • REG Worked         01:30 pm           • REG Worked         01:30 pm           • Activity Allocation         10-2525-6151-C           • Total Hours         8.00           • Total Hours         8.00           • My Time Entry: Tanner, Christina         Logged in as Tanner, Christina           Submit         Save           • Schedule                                                                                                    |                                                                   |                                                |                |          |                    |                      | 01:00 pm          |           |                                  |                                          |       |
| Activity Allocation       10-2525-6151-C       PR ASST       8.00       6.00       0.00       0.00         Total Hours       8.00       6.00       0.00       0.00       0.00         Help       Logged in as Tanner, Christina         Submit [, Save] More * Table View *         Image: Christina         Schedule         Pay Code       Activity       Job Code       Mon 04/05       Tue 04/06       Wed 04/07       Thu 04/08       Fri 04/09       Sat 04/10       Sun 04/11         In-2525-6151-C       PR ASST       07:00 am       07:00 am <t< td=""><td>REG Worked</td><td></td><td></td><td></td><td></td><td></td><td>01:30 pm</td><td></td><td></td><td></td><td></td></t<>                                                                                                    | REG Worked                                                        |                                                |                |          |                    |                      | 01:30 pm          |           |                                  |                                          |       |
| Total Hours         8.00         6.00         0.00         0.00           Idelp         My Time Entry: Tanner, Christina         Logged in as Tanner, Christina         Logged in as Tanner, Christina                                                                                                    | Activity Allocation                                               |                                                | 10-2525-6151-0 | PR ASST  |                    | 8.00                 | 6.00              |           |                                  |                                          |       |
| Help       Logged in as Tanner, Christina         My Time Entry: Tanner, Christina         Isubmit Save More Table View Table View View Table View Table View View View Table View View                                                              |                                                                   |                                                |                |          |                    |                      |                   |           |                                  |                                          |       |
| Pay Code         Activity         Job Code         Mon 04/05         Tue 04/06         Wed 04/07         Thu 04/08         Fri 04/09         Sat 04/10         Sun 04/11           Image: REG Worked         10-2525-6151-C         PR ASST         07:00 am         07:00 am         07:00 am         07:00 am                                                                                                    |                                                                   |                                                |                | Total    | Hours              | 8.00                 | 6.0               |           | 0.00                             | 0.00                                     |       |
| Pay Code         Activity         Job Code         Mon 04/05         Tue 04/06         Wed 04/07         Thu 04/08         Fri 04/09         Sat 04/10         Sun 04/11           Image: Tele Worked         10-2525-6151-C         PR ASST         07:00 am         07:00 am         07:00                                                                                                    | Help My Time En                                                   | try: Tanner, Christin<br>Table View 🔹          | na             | Total    | Hours              | 8.00                 | 6.0               |           | 0.00<br>Logged in a              | 0.00<br>as Tanner, Christina             | Log C |
| C R REG Worker 10-2525-6151-C PR ASST 07:00 am 07:00 am 07:00 am 07:00 am 07:00 am                                                                                                    | Help<br>My Time En<br>Submit J Save More *<br>mesheet Sche        | try: Tanner, Christin<br>Table View 🔹          | na             | Total    | Hours              | 8.00                 | 6.0               |           | 0.00<br>Logged in a              | 0.00<br>as Tanner, Christin              | Log C |
|                                                                                                    | Help My Time En<br>Submit Save More T<br>mesheet Sche<br>Pay Code | try: Tanner, Christir<br>Table View •<br>edule | 1a<br>Job Code | Total    | Hours<br>Tue 04/06 | 8.00<br>Wed 04/07    | 6.04<br>Thu 04/08 | Fri 04/09 | 0.00<br>Logged in a<br>Sat 04/10 | 0.00<br>as Tanner, Christin<br>Sun 04/11 | Loq O |

Entering ½ day leave, absent time must equal ½ the employee's standard daily hours, otherwise extra hours or possibly dock hours will be calculated. No exception message is generated in WorkForce if leave does not equal ½ employee's daily hours. Do not include employee's duty free 30 minute break time when entering ½ day leave.

| Daily Hours       | Half Day Leave Hours | Daily Hours       | Half Day Leave Hours |
|-------------------|----------------------|-------------------|----------------------|
| 5 hour employee   | 1/2 - 2.5 hours      | 7 hour employee   | ½ - 3.5 hours        |
| 6 hour employee   | ½ - 3 hours          | 7.5 hour employee | ½ - 3.75 hours       |
| 6.5 hour employee | ½ - 3.25 hours       | 8 hour employee   | ½ - 4 hours          |

#### Flex time within week vs. Trade Days Worked

Employees may flex hours within week with supervisor approval. This means, an 8 hour per day employee may need to work 9 hours one day to complete a project and then flex out the extra time by leaving after 7 hours of worked time on another day in the same work week (Monday-Sunday). No leave is entered in Sub Finder when employee is flexing their work hours.

Employees may need to work a non-calendar day to trade for a calendar day off at a later time (within the same fiscal year). Employee would time in/out on the non-calendar day just as they would on a scheduled work day. If the extra worked time is not to be paid as "extra hours" because the work time will be traded for time off later, the worked hours must be flagged as "Trade Day Worked" in WorkForce.

- Add a new "REG Worked" line by clicking on the + green circle.
- Drop down on "REG Worked" and select "Trade Day Worked".
- Actual hours worked would have to be deleted from the "REG Worked" slices and entered on the pay code "Trade Day Worked". Two "Trade Day Worked" pay code slices would need to be created to reflect AM and PM worked time.

| Save Vore Table         | e View 🔻   |                |             |             |           |           |           |           |
|-------------------------|------------|----------------|-------------|-------------|-----------|-----------|-----------|-----------|
| Timesheet Scher         | dule       |                |             |             |           |           |           |           |
| Pay Code                | Work Order | Activity       | Job Code    | Mon 04/05 👂 | Tue 04/06 | Wed 04/07 | Thu 04/08 | Fri 04/09 |
| 😮 🔽 REG Worked 🛛 👻      |            |                |             |             | 06:15 am  |           |           |           |
|                         |            |                |             |             | 12:35 pm  |           |           |           |
| 😮 🗸 REG Worked 🛛 👻      |            |                |             |             | 01:06 pm  |           |           |           |
|                         |            |                |             |             | 03:54 pm  |           |           |           |
| Trade Day Worked        |            |                |             |             |           |           |           |           |
| - Activity Allocation   |            | 10-2525-6151-C | PR ASST     | 0.00        |           |           |           |           |
| C - Activity Allocation |            | 10-2525-6151-0 | PR ASST     |             | 9.25      |           |           |           |
|                         |            |                | Total Hours | 0.00        | 9.25      | 0.00      | 0.00      |           |
| <                       |            |                |             |             |           |           |           |           |

|   | Save -  | More     Table      | e View 🔻   |                |             |             |           |           |           |           |
|---|---------|---------------------|------------|----------------|-------------|-------------|-----------|-----------|-----------|-----------|
| ٢ | Timeshe | eet Scher           | dule       |                |             |             |           |           |           |           |
| Г |         | Pay Code            | Work Order | Activity       | Job Code    | Mon 04/05 👂 | Tue 04/06 | Wed 04/07 | Thu 04/08 | Fri 04/09 |
| L | 6.      | Trade Day Workec    |            |                |             |             | 06:15 am  |           |           |           |
|   |         |                     |            |                |             |             | 12:35 pm  |           |           |           |
|   | 0-      | Trade Day Workec    |            |                |             |             | 01:06 pm  |           |           |           |
|   |         |                     |            |                |             |             | 03:54 pm  |           |           |           |
|   | - C     | Activity Allocation |            | 10-2525-6151-0 | PR ASST     | 0.00        |           |           |           |           |
|   | 0-      | Activity Allocation |            | 10-2525-6151-0 | PR ASST     |             | 9.25      |           |           |           |
|   |         |                     |            |                | Total Hours | 0.00        | 9.25      | 0.00      | 0.00      |           |

**Note:** When employee takes the Trade Day Worked time off, enter leave in Sub Finder using leave code, "TRADE".

#### Manual Allocation of REG Worked Time

- Employees that work more than one job are referred to as multi-job employees.
- Employees that are paid from multiple account codes are referred to as multi-account code employees.
- WorkForce will automatically allocate work time for multi-job and multi-account code employees based on schedules and account code splits exported from Keystone.

- Manual allocations can be adjusted change default hours allocated to each job/account, save timesheet.
- Multi-job and multi-account code employees with no WorkForce schedule worked time must be manually allocated (charged to appropriate job/account code).
- Error message will generate if time does not automatically allocate

#### Steps for manually allocating worked time for multi-job employee -

- Click on + green circle to create another REG Worked line
- Change "REG Worked" to "Activity Allocation"
- Select activity (account code) from drop down
- Select Job Code from drop down
- Allocate number of hours worked for the job under the in/out times for day
- Reload timesheet
- Save timesheet

|     | Mana Mana     | ager Time Entry: Grabi | el, Matthew           |                   |                    |           |           |           |              |                 |              |   |
|-----|---------------|------------------------|-----------------------|-------------------|--------------------|-----------|-----------|-----------|--------------|-----------------|--------------|---|
| «   | Save • More • | Table View 💌           |                       |                   |                    |           |           |           |              |                 |              |   |
| _   | Timesheet     | Schedule               |                       |                   |                    |           |           |           |              |                 |              |   |
|     | Pay Code      | e Work Order           | Activity              | Job Code          | Mon 04/05 🏓        | Tue 04/06 | Wed 04/07 | Thu 04/08 | Fri 04/09    | Sat 04/10       | Sun 04/11    | 1 |
|     | REG Worked    | -                      |                       |                   | 09:00 am           |           |           |           |              |                 |              |   |
|     |               |                        |                       |                   | 05:00 pm           |           |           |           |              |                 |              |   |
|     |               |                        |                       | lotal Hours       | 0.00               | 0.00      | 0.00      | 0.00      | 0.00         | 0.00            | 0.00         |   |
| 1   |               |                        |                       |                   |                    |           |           |           |              |                 |              |   |
|     |               |                        |                       |                   |                    |           |           |           |              |                 |              |   |
|     |               |                        |                       |                   |                    |           |           |           |              |                 |              |   |
|     |               |                        |                       |                   |                    |           |           |           |              |                 |              |   |
|     |               |                        |                       |                   |                    |           |           |           |              |                 |              |   |
|     | <             |                        |                       |                   |                    |           |           |           |              |                 |              | Ł |
|     | Exceptions 👂  | FMLA Time Balances     | Time Preview          |                   |                    |           |           |           |              |                 |              |   |
|     |               |                        |                       |                   |                    |           |           |           |              |                 |              |   |
|     |               |                        |                       |                   |                    |           |           |           | F            | filter exceptio | ns by day    | . |
|     | Date          | Exception              | Message               |                   |                    |           |           |           | Severity 🔺   | Action          | Required     |   |
|     | Mon 04/05     | The 0.0 h              | ours allocated do not | equal the 8.0 hou | urs of worked time | 2         |           |           | Error (not p | oaid) Corre     | t Activity 🖄 |   |
| (3) | I             |                        |                       |                   |                    |           |           |           |              |                 |              |   |

| . (  | ) Help              |                        |              |             |             |           |           | Logged in as Tanner, C | Christina <u>Loq Off</u>  |
|------|---------------------|------------------------|--------------|-------------|-------------|-----------|-----------|------------------------|---------------------------|
|      | Manag               | jer Time Entry: Grabie | el, Matthew  |             |             |           |           |                        |                           |
| «    | Save • More •       | Table View 🔻           |              |             |             |           |           |                        |                           |
|      | Timesheet           | Schedule               |              |             |             |           |           |                        |                           |
|      | Pay Code            | Work Order             | Activity     | Job Code    | Mon 04/05 🍃 | Tue 04/06 | Wed 04/07 | Thu 04/08              | Fri 04/09                 |
|      | REG Worked          | <b>-</b>               |              |             | 09:00 am    |           |           |                        |                           |
|      |                     |                        |              |             | 05:00 pm    |           |           |                        |                           |
|      | 👩 🚽 Activity Alloc: | ation                  |              |             |             |           |           |                        |                           |
|      |                     |                        |              | Total Hours | 0.00        | 0.0       | 0 0.00    | 0.00                   | 0.0                       |
|      |                     |                        |              |             |             |           |           |                        |                           |
|      |                     |                        |              |             |             |           |           |                        |                           |
| ne ( | 🕗 Help              |                        |              |             |             |           |           | Logged in as ranner,   | , cnristina <u>Loq Uπ</u> |
|      | Mana                | ager Time Entry: Grab  | iel, Matthew |             |             |           |           |                        |                           |
| «    | Save • More •       | Table View 🔻           |              |             |             |           |           |                        |                           |
|      | Timesheet           | Schedule               |              |             |             |           |           |                        |                           |
|      | Pav Code            | work Order             | Activity     | Job Code    | Mon 04/05   | Tue 04/06 | Wed 04/07 | Thu 04/08              | Fri 04/09                 |
|      | C REG Worked        | -                      |              |             | 09:00 am    |           |           |                        |                           |

211-0000-Search for 05:00 pm

0.00

0.00

0.00

0.00

0.0

C Activity Allocation

| iew - W   | /indows Internet Explorer            |                            |                     |                      |                  |                  |                       | - 7 🗙                  |
|-----------|--------------------------------------|----------------------------|---------------------|----------------------|------------------|------------------|-----------------------|------------------------|
| 2.mo.us/v | workforce/ManagerFrame.do?action=cre | ateManagerFrame&timeSched1 | ype=TIME_ENTRY#empl | oyee%3D1219781322%   | 626groupId%3 🗙 🛔 | 🔒 🐓 🗙 🛛 Live Sea | arch                  | <b>P</b> -             |
|           |                                      |                            |                     |                      |                  |                  |                       |                        |
| atthew    |                                      |                            |                     |                      |                  | 🟠 • 🖾            | 🔹 🖶 🔹 🔂 Page          | • 💮 T <u>o</u> ols • » |
| . 0       | Help                                 |                            |                     |                      |                  | Log              | ged in as Tanner, Chr | istina <u>Loq Off</u>  |
|           | Manager Time Entry:                  | Grabiel, Matthew           |                     |                      |                  |                  |                       |                        |
| <u>«</u>  | Save  More  Table View               |                            |                     |                      |                  |                  |                       |                        |
|           | Timesheet Schedule                   |                            |                     |                      |                  |                  |                       |                        |
|           | Pay Code Work Or                     | der Activity               | Job Code            | Mon 04/05 👂          | Tue 04/06        | Wed 04/07        | Thu 04/08             | Fri 04/09              |
|           | CO REG Worked V                      |                            |                     | 09:00 am<br>05:00 pm |                  |                  |                       |                        |
|           | Cor Activity Allocation              | 10-3211-6163-2             |                     |                      |                  |                  |                       |                        |
| )         |                                      |                            | CLAQSUP<br>CLAQWSI  | 0.00                 | 0.00             | 0.00             | 0.00                  | 0.0                    |
|           |                                      |                            | Search for more >   |                      |                  |                  |                       |                        |
|           |                                      |                            |                     |                      |                  |                  |                       |                        |
|           | <b>a</b>                             |                            |                     |                      |                  |                  | Logged in as Tanner,  | Christina Log Off      |
| ome (     | Manager Time En                      | try: Grabiel, Matthew      |                     |                      |                  |                  |                       |                        |
| <b>«</b>  | Save  More  Table View               | •                          |                     |                      |                  |                  |                       |                        |
|           | Timesheet Schedule                   |                            |                     |                      |                  |                  |                       |                        |
|           | Pay Code Work                        | Order Activity             | Job Code            | Mon 04/05 🏓          | Tue 04/06        | Wed 04/07        | Thu 04/08             | Eri 04/09              |
|           | C REG Worked 👻                       |                            |                     | 09:00 am             |                  |                  |                       |                        |
| (29) 📤    | Activity Allocation                  | 10-3211-6163-2             | CLAOSUP             | 05:00 pm             |                  |                  |                       |                        |
| (25)      |                                      |                            | Total Hours         | 0.00                 | 0.00             | 0.00             | 0.00                  | 0                      |
|           |                                      |                            |                     |                      |                  |                  |                       |                        |
|           |                                      |                            |                     |                      |                  |                  |                       |                        |
|           | -                                    |                            |                     |                      |                  |                  |                       |                        |
| ome (     | Help                                 |                            |                     |                      |                  |                  |                       |                        |
|           | Manager Time Er                      | ntry: Grabiel, Matthew     |                     |                      |                  |                  |                       |                        |
| <u>«</u>  | Save • More • Table View             |                            |                     |                      |                  | Carro            |                       |                        |
|           | Timesheet Schedule                   |                            |                     |                      |                  | — Save           |                       |                        |
|           | Pay Code Work                        | Order Activity             | Job Code            | Mon 04/05 🏼 👂        | Tue 04/06        |                  |                       |                        |
|           | REG Worked 👻                         |                            |                     | 09:00 am             |                  |                  |                       |                        |
| (29) ≏    | C Activity Allocation                | 10-3211-6163-2             | CLAQSUP             | 8.00                 |                  |                  |                       |                        |
| (25)      |                                      |                            | Total Hour          | s 0.00               | , _              |                  |                       |                        |
|           |                                      |                            |                     |                      |                  |                  |                       |                        |
|           |                                      |                            |                     |                      |                  |                  |                       |                        |
|           |                                      |                            |                     |                      |                  |                  |                       |                        |
|           | <                                    |                            |                     |                      |                  |                  |                       |                        |
|           | Exceptions P FMLA Time               | Balances Time Preview      |                     |                      |                  | Г <b></b>        |                       |                        |
|           | This information may be out of date. | Click to reload            |                     |                      |                  | Relo             | oad                   |                        |
|           | Work Date Pay Code                   | Work Order Act             | ivity Job Code      | e                    | Miles            | L                |                       |                        |
|           |                                      |                            |                     |                      |                  |                  |                       |                        |

**Note:** Employees paid from multiple account codes will have a schedule created for each account code.

| • ( | Help<br>Manager Time I | Entry: Gilliam, Christina |             |           |           |           |           | 20330  |
|-----|------------------------|---------------------------|-------------|-----------|-----------|-----------|-----------|--------|
| «   | Save  More  Table Vie  | w 🔻                       |             |           |           |           |           |        |
| _   | Timesheet Schedul      | e                         |             |           |           |           |           |        |
|     | Pay Code               | Activity Job Cod          | e Mon 04/05 | Tue 04/06 | Wed 04/07 | Thu 04/08 | Fri 04/09 | Sat 04 |
|     | C REG Worked 10        | -3531-6151-C DIST AR      | 08:00 am    | 08:00 am  | 08:00 am  | 08:00 am  | 08:00 am  |        |
| ^   |                        |                           | 04:30 pm    | 04:30 pm  | 04:30 pm  | 04:30 pm  | 04:30 pm  |        |
| -   | REG Worked 10          | -3531-6151-C DIST AR      | 08:00 am    | 08:00 am  | 08:00 am  | 08:00 am  | 08:00 am  |        |
|     |                        |                           | 04:30 pm    | 04:30 pm  | 04:30 pm  | 04:30 pm  | 04:30 pm  |        |
| c i | · · · ·                |                           |             |           |           |           |           |        |
|     |                        |                           |             |           |           |           |           |        |

Steps for changing automatic allocation for multi-account code employee -

- To view the entire account, click in the activity, the account highlighted will is the account for that allocation line.
- Change default allocations by changing number of hours allocated to jobs allocated worked time
  must still add to daily worked hours.
- Reload timesheet
- Save timesheet

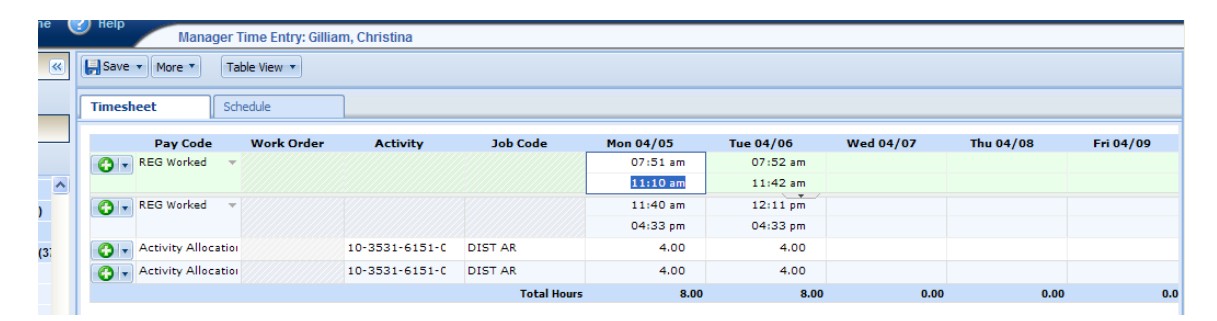

| ie ( | 2) Help    | -                   |                    |                     |                            |           |           |           | Logged in as ranner, i | sinisuna <u>Log On</u> |
|------|------------|---------------------|--------------------|---------------------|----------------------------|-----------|-----------|-----------|------------------------|------------------------|
|      | - ·        | Manager 1           | Fime Entry: Gillia | m, Christina        |                            |           |           |           |                        |                        |
| «    | Rave Save  | More      Ta        | ble View 🔻         |                     |                            |           |           |           |                        |                        |
|      | Timesh     | eet Sd              | nedule             | ]                   |                            |           |           |           |                        |                        |
|      |            | Pay Code            | Work Order         | Activity            | Job Code                   | Mon 04/05 | Tue 04/06 | Wed 04/07 | Thu 04/08              | Fri 04/09              |
|      | <b>G</b> - | REG Worked 🛛 👻      |                    |                     |                            | 07:51 am  | 07:52 am  |           |                        |                        |
| ^    |            |                     |                    |                     |                            | 11:10 am  | 11:42 am  |           |                        |                        |
|      | 6.         | REG Worked 🛛 👻      |                    |                     |                            | 11:40 am  | 12:11 pm  |           |                        |                        |
|      |            |                     |                    |                     |                            | 04:33 pm  | 04:33 pm  |           |                        |                        |
| 3    | 0.         | Activity Allocation |                    | 10-3531-6151-C      | DIST AR                    | 4.00      | 4.00      |           |                        |                        |
|      | 6.         | Activity Allocation |                    | 10-3531-6151-00     | 0-0000-0912                | 4.00      | 4.00      |           |                        |                        |
|      |            |                     |                    | 10-3531-6151-00     | 0-0000-0913 Hours          | 8.00      | 8.00      | 0.00      | 0.00                   | 0.0                    |
|      |            |                     |                    | Search for '10-3531 | -6151-000-0000-<br>0913' > |           |           |           |                        |                        |

|          | e nonp     | Manage            | r Time Entry: Gillia | am, Christina  |             |           |           |           |           |           |
|----------|------------|-------------------|----------------------|----------------|-------------|-----------|-----------|-----------|-----------|-----------|
| «        | 📙 Save     | • More •          | Table View 🔻         |                |             |           |           |           |           |           |
| _        | Times      | ieet S            | chedule              |                |             |           |           |           |           |           |
|          |            | Pay Code          | Work Order           | Activity       | Job Code    | Mon 04/05 | Tue 04/06 | Wed 04/07 | Thu 04/08 | Fri 04/09 |
|          | <b>O</b> - | REG Worked        | -                    |                |             | 07:51 am  | 07:52 am  |           |           |           |
| ^        |            |                   |                      |                |             | 11:10 am  | 11:42 am  |           |           |           |
| ,        | <b>0</b> - | REG Worked        | -                    |                |             | 11:40 am  | 12:11 pm  |           |           |           |
| <u> </u> |            |                   |                      |                |             | 04:33 pm  | 04:33 pm  |           |           |           |
| (3)      | <b>0</b> - | Activity Allocati | 01                   | 10-3531-6151-0 | DIST AR     | 5.00      | 4.00      |           |           |           |
|          | <b>O</b> - | Activity Allocati | 01                   | 10-3531-6151-0 | DIST AR     | 3         | 4.00      |           |           |           |
|          |            |                   |                      |                | Total Hours | 8.00      | 8.00      | 0.00      | 0.00      | 0.0       |
|          |            |                   |                      |                |             |           |           |           |           |           |

#### **Supervisor Approved Manual Overtime**

- Overtime is calculated automatically on time worked over 40 hours in the work week (Monday Sunday).
- Supervisors may approve overtime rate for what would be automatically calculated as "straight time" rate.

Steps for assigning manual overtime -

- Create a new pay code line by selecting the + green circle
- Select "Manual Overtime" from the drop down
- Select the activity (account code)
- Select the Job Code
- Under hours worked, allocate number of hours that should be paid at the overtime rate
- Reload timesheet
- Save timesheet

|   |        | Mana           | усі ні | ne Linuy, Ferez, Lis | a              |             |           |           |           |           |           |
|---|--------|----------------|--------|----------------------|----------------|-------------|-----------|-----------|-----------|-----------|-----------|
| × | 📙 Save | e 🔹 More 🔻     | Tabl   | e View 🔻             |                |             |           |           |           |           |           |
| _ | Times  | heet           | Sche   | dule                 |                |             |           |           |           |           |           |
|   |        | Pay Cod        | e      | Work Order           | Activity       | Job Code    | Mon 04/05 | Tue 04/06 | Wed 04/07 | Thu 04/08 | Fri 04/0! |
|   | 6.     | REG Worked     | Ŧ      |                      |                |             |           | 07:59 am  |           |           |           |
| ~ |        |                |        |                      |                |             |           | 01:13 pm  |           |           |           |
| _ | 6.     | REG Worked     | Ψ.     |                      |                |             |           | 01:43 pm  |           |           |           |
|   |        |                |        |                      |                |             |           | 04:41 pm  |           |           |           |
|   | G -    | Sick           | ~      |                      |                |             | 08:00 am  |           |           |           |           |
|   |        | -              |        |                      |                |             | 04:30 pm  |           |           |           |           |
|   | 0.     | Activity Alloc | atio   |                      | 10-2525-6151-0 | PR ASST     | 8.00      | 8.25      |           |           |           |
|   |        |                |        |                      |                | Total Hours | 8.00      | 8.25      | 0.00      | 0.00      |           |
|   |        |                |        |                      |                |             |           |           |           |           |           |
|   | <      |                |        |                      |                |             |           |           |           |           | >         |
|   |        |                |        |                      |                |             |           |           |           |           |           |

| Timesh     | eet Schedu           | le         |                |             |           |           |           |                                |       |
|------------|----------------------|------------|----------------|-------------|-----------|-----------|-----------|--------------------------------|-------|
|            | Pay Code             | Work Order | Activity       | Job Code    | Mon 04/05 | Tue 04/06 | Wed 04/07 | Thu 04/08                      | Fri   |
| <b>G</b> - | REG Worked 🛛 👻       |            |                |             |           | 07:59 am  |           |                                |       |
|            |                      |            |                |             |           | 01:13 pm  |           |                                |       |
| 6.         | REG Worked 🛛 👻       |            |                |             |           | 01:43 pm  |           |                                |       |
|            |                      |            |                |             |           | 04:41 pm  |           |                                |       |
| 6.         | Sick 👻               |            |                |             | 08:00 am  |           |           |                                |       |
|            |                      |            |                |             | 04:30 pm  |           |           |                                |       |
| <b>6</b> - | Manual Overtime      |            |                |             |           |           |           |                                |       |
| <b>O</b> - | Holiday              | ~          | 10-2525-6151-0 | PR ASST     | 8.00      | 8.25      |           |                                |       |
| -          | Hourly Absence No Pa | ay         |                | Total Hours | 8.00      | 8.25      | 0.00      | 0.00                           |       |
| < 1        | Jury Duty            |            |                |             |           |           |           |                                |       |
|            | Leave without Pay    |            |                |             | •/        |           |           |                                |       |
| Except     | Leave with Pay       |            | Time Preview   |             |           |           |           |                                |       |
| -          | Manual Overtime      |            |                |             |           |           |           |                                |       |
|            | Military Leave       |            |                |             |           |           |           | Filter exceptions b            | w daw |
|            | Personal Leave       |            |                |             |           |           |           | The exceptions b               | y uay |
| Date       | Return to Head Start | 1          | lessage        |             |           |           | Severity  | <ul> <li>Action Req</li> </ul> | uired |
|            | Sick                 |            |                |             |           |           |           |                                |       |

|             | t Pay Code<br>EG Worked<br>EG Worked<br>EG Worked<br>ck<br>anual Overtim<br>ctivity Allocat | e "                                   | Work Order         | Activity         | Job Code              | Mon 04/05 | <b>Tue 04/06</b><br>07:59 am<br>01:13 pm<br>01:43 pm<br>04:41 pm | Wed 04/ |
|-------------|---------------------------------------------------------------------------------------------|---------------------------------------|--------------------|------------------|-----------------------|-----------|------------------------------------------------------------------|---------|
|             | Pay Code<br>EG Worked<br>EG Worked<br>ck<br>anual Overtim<br>ctivity Allocat                | • • • • • • • • • • • • • • • • • • • | Work Order         | Activity         | Job Code              | Mon 04/05 | Tue 04/06<br>07:59 am<br>01:13 pm<br>01:43 pm<br>04:41 pm        | Wed 04/ |
|             | EG Worked<br>EG Worked<br>ck<br>anual Overtin<br>ctivity Allocat                            | • • • • • • • • • • • • • • • • • • • |                    |                  |                       | 08:00 am  | 07:59 am<br>01:13 pm<br>01:43 pm<br>04:41 pm                     |         |
|             | EG Worked<br>ck<br>anual Overtim<br>ctivity Allocat                                         | • • • • • • • • • • • • • • • • • • • |                    |                  |                       | 08:00 am  | 01:13 pm<br>01:43 pm<br>04:41 pm                                 |         |
|             | EG Worked<br>ck<br>anual Overtim<br>ctivity Allocat                                         | e i                                   |                    |                  |                       | 08:00 am  | 01:43 pm<br>04:41 pm                                             |         |
|             | ck<br>anual Overtim<br>ctivity Allocat                                                      | e ·                                   |                    |                  |                       | 08:00 am  | 04:41 pm                                                         |         |
|             | ck<br>anual Overtim<br>ctivity Allocat                                                      | ien in                                |                    |                  |                       | 08:00 am  |                                                                  |         |
|             | anual Overtim<br>ctivity Allocat                                                            | ie:<br>ioi                            |                    |                  |                       |           |                                                                  |         |
|             | anual Overtim<br>ctivity Allocat                                                            | ioi                                   |                    |                  |                       | 04:30 pm  |                                                                  |         |
|             | nana                                                                                        | ioı                                   |                    | 10.0505.015      |                       |           |                                                                  |         |
|             | manaj                                                                                       |                                       |                    | 10-2525-6151-000 | -0000-0000            | 8.00      | 8.25                                                             |         |
|             | manaj                                                                                       |                                       |                    | Sea              | arch for more > Hours | 8.00      | 8.25                                                             |         |
| Elfaur      | mana                                                                                        |                                       |                    |                  | 1                     |           |                                                                  |         |
| Timeshe     | et                                                                                          | Schedu                                | le                 |                  |                       |           |                                                                  |         |
|             | Pay Code                                                                                    | •                                     | Work Order         | Activity         | Job Code              | Mon 04/05 | Tue 04/06                                                        | Wed 04  |
| 😯 🗸         | REG Worked                                                                                  | ~                                     |                    |                  |                       |           | 07:59 am                                                         |         |
|             |                                                                                             |                                       |                    |                  |                       |           | 01:13 pm                                                         |         |
| 🚱 🖣         | REG Worked                                                                                  | ~                                     |                    |                  |                       |           | 01:43 pm                                                         |         |
|             |                                                                                             |                                       |                    |                  |                       |           | 04:41 pm                                                         |         |
| <b>O</b> -  | Sick                                                                                        | ~                                     |                    |                  |                       | 08:00 am  |                                                                  |         |
|             |                                                                                             |                                       |                    |                  |                       | 04:30 pm  |                                                                  |         |
| • •         | Manual Overti                                                                               | me                                    |                    | 10-2525-6151-0   |                       |           |                                                                  |         |
| • •         | Activity Alloc                                                                              | atio                                  |                    | 10-2525-6151-0   | PR ASST               | 8.00      | 8.25                                                             |         |
|             |                                                                                             |                                       |                    |                  | search for more >     | 8.00      | 8.25                                                             |         |
| <           |                                                                                             |                                       |                    |                  | III                   |           |                                                                  |         |
|             |                                                                                             |                                       |                    |                  |                       |           |                                                                  |         |
|             | wanay                                                                                       | jer min                               | e ciluy. Perez, Li | 154              |                       |           |                                                                  |         |
| 📙 Save      | More *                                                                                      | Table                                 | View 🔻             |                  |                       |           |                                                                  |         |
|             |                                                                                             |                                       |                    |                  |                       |           |                                                                  |         |
| Timeshe     | et 📗                                                                                        | Schedu                                | le                 |                  |                       |           |                                                                  |         |
|             | Pay Code                                                                                    | •                                     | Work Order         | Activity         | Job Code              | Mon 04/05 | Tue 04/06                                                        | Wed 04  |
| <b>O</b> -  | REG Worked                                                                                  | Ŧ                                     |                    |                  |                       |           | 07:59 am                                                         |         |
|             |                                                                                             |                                       |                    |                  |                       |           | 01:13 pm                                                         |         |
| <b>()</b> - | REG Worked                                                                                  | ~                                     |                    |                  |                       |           | 01:43 pm                                                         |         |
|             |                                                                                             |                                       |                    |                  |                       |           | 04:41 pm                                                         |         |
|             | Sick                                                                                        | ~                                     |                    |                  |                       | 08:00 am  |                                                                  |         |
| •••         |                                                                                             |                                       |                    |                  |                       | 04:30 pm  |                                                                  |         |
| ••          |                                                                                             |                                       |                    | 10-2525-6151-0   | DR ASST               |           |                                                                  |         |
| <b>⊙</b> -  | Manual Overti                                                                               | me                                    |                    |                  | EK Abbit              |           | 0.25                                                             |         |

#### **Editing Work Order Time**

- Stipend pay will be entered on the electronic timesheet as Work Order worked time.
- Some Work Order jobs such as athletic jobs will be entered by a timekeeper.
- Some Work Order jobs such as tutoring will be entered by the employee.
- Procedures for making adjustments/edits to Work Order worked time on the electronic timesheet will be the same as for REG time worked as described in Maintaining Audit Records on page 1.

| × | Save • More •  | Tał                     | ole View 🔻               |          |          |           |           |           |           |        |
|---|----------------|-------------------------|--------------------------|----------|----------|-----------|-----------|-----------|-----------|--------|
|   | Timesheet      | Sch                     | edule                    |          |          |           |           |           |           |        |
|   | Pay Cod        | e                       | Work Order               | Activity | Job Code | Mon 04/05 | Tue 04/06 | Wed 04/07 | Thu 04/08 | Fri 04 |
|   | C - REG Worked | $\overline{\mathbf{v}}$ |                          |          |          | 07:00 am  | 06:57 am  |           |           |        |
| ^ |                |                         |                          |          |          | 11:07 am  | 11:05 am  |           |           |        |
|   | 🚯 🗸 REG Worked | Ŧ                       |                          |          |          | 11:32 am  | 11:32 am  |           |           |        |
|   |                |                         |                          |          |          | 03:34 pm  | 03:32 pm  |           |           |        |
|   | 🚱 🗸 WO Worked  | $\overline{\nabla}$     | ATHBB-1463-GW            |          |          | 05:00 pm  |           |           |           |        |
|   |                |                         | Baseball -<br>GATEWORKER |          |          | 06:30 pm  |           |           |           |        |
|   | G Vacation     | Ŧ                       |                          |          |          |           |           |           |           | 07     |
|   |                |                         |                          |          |          |           |           |           |           | 03     |

#### Schedules - passing time, FML, extra/overtime calculations

- It is imperative schedules are accurate in WorkForce.
- Passing time for non-exempt employees is governed by the schedule.
- Employees temporarily working a different schedule will not have passing time figured in their daily work hours, therefore extra/overtime hours will calculate when employees work over their standard weekly hours. If temporary change is needed, employees need to time in/out as close to adjusted schedule time 8 minute rounding rules will apply.
- Exempt employees' auto-punches are created based on schedule daily hours calculated from the auto-punches add to FML worked time.

| 3:40pm | )       | •       |            | -          |            |               |
|--------|---------|---------|------------|------------|------------|---------------|
| in .   | 7:00am  | 6:50am  | 6:49am     | 7:00am     | 7:50am     |               |
| out    | 12:00pm | 12:10pm | 11:30am    | 11:00am    | 12:00pm    |               |
| in     | 12:30pm | 12:40pm | 12:00pm    | 11:22am    | 12:30pm    |               |
| out    | 3:30pm  | 3:40pm  | 3:30pm     | 3:30pm     | 4:30pm     |               |
|        | 8 hours | 8 hours | 8.25 hours | 8.25 hours | 8.25 hours | = 40.75 hours |
|        |         |         |            |            |            | .75 hours ovt |

WorkForce schedule 7:00am-3:30pm, 8 hours per day (passing time is from 6:50am-7:00am and 3:30pm-

Calculation examples -

WorkForce schedule 9:00am-3:30pm, 6 hours per day (passing time is from 8:50am-9:00am and 3:30pm-3:40pm)

| in  | 9:00am  | 8:50am  | 8:49am     | 9:00am     | 8:30am     |                                  |
|-----|---------|---------|------------|------------|------------|----------------------------------|
| out | 12:00pm | 12:10pm | 11:30am    | 11:00am    | 12:00pm    |                                  |
| in  | 12:30pm | 12:40pm | 12:00pm    | 11:22am    | 12:30pm    |                                  |
| out | 3:30pm  | 3:40pm  | 3:30pm     | 3:30pm     | 3:10pm     |                                  |
|     | 6 hours | 6 hours | 6.25 hours | 6.25 hours | 6.25 hours | = 30.75 hours<br>.75 hours extra |

#### Auto lunch adjustment

WorkForce electronic timekeeping will automatically deduct a 30 minute duty free break time for non-exempt employees with REG Worked time equal to or greater than 8 hours in a single REG Worked slice in the day. Note in example below, employee punch times equal 8.5 hours, therefore the 30 minute auto-lunch deduct applied, calculating employee worked/paid time as 8 hours for the day.

| Timesheet               | Schedul                                 | e                             |                               |           |           |           |
|-------------------------|-----------------------------------------|-------------------------------|-------------------------------|-----------|-----------|-----------|
|                         | Pay Code                                | Work Order                    | Activity                      | Job Code  | Mon 08/22 | Tue 08/23 |
| 🚱 🗸 REG                 | 3 Worked 👻                              |                               |                               |           | 06:56 am  |           |
|                         |                                         |                               |                               |           | 03:30 pm  |           |
| 🕜 🗸 Acti                | ivity Allocatio                         |                               | 10-2525-6151-                 | PR ASST   |           |           |
| Acti                    | ivity Allocation                        |                               | 10-2525-6151-                 | PR ASST   | 8.00      |           |
|                         | · · · • · · · · · · · · · · · · · · · · |                               |                               |           |           |           |
|                         |                                         |                               |                               | Total Hou | rs 8.00   |           |
| xceptions               | FMLA TI                                 | me Balances                   | ïme Preview                   | Total Hou | rs 8.00   |           |
| Exceptions<br>Work Date | FMLA Ti                                 | me Balances T<br>Work Order A | ïme Preview<br>Activity Job C | Total Hou | s Hours   |           |

Instruct all non-exempt employees to write on the exception log if they were not able to take a 30 minute break during their work day. Timekeepers are to make the auto-lunch deduct adjustment to the employee timesheet. Insert a pay line, change the pay code to "Actual Lunch", and add "0.00" under daily in/out times. Note in example below, after inserting "Actual Lunch" adjustment and calculating the timesheet, the daily worked/paid time equals 8.5. Save the timesheet.

| mesheet       | Schedul       | e           |              |          |                  |           |
|---------------|---------------|-------------|--------------|----------|------------------|-----------|
| Pay           | Code          | Work Order  | Activ        | ity      | Job Code         | Mon 08/22 |
| REG Wor       | ked 🔻         |             |              |          |                  | 06:56 am  |
|               |               |             |              |          |                  | 03:30 pm  |
| 🕞 🗸 Actual Li | unch 👻        |             |              |          |                  | 0.00      |
| Activity      | Allocation    |             | 10-2525-     | 5151-C   | PR ASST          |           |
| Activity.     | Allocation    |             | 10-2525-0    | 5151-C   | PR ASST          | 8.50      |
|               |               |             |              |          | Total Hours      | ; 8.      |
|               |               |             |              |          |                  |           |
|               |               |             |              |          |                  |           |
| ceptions      | FMLA Ti       | me Balances | Time Preview | En       | nployee Comments |           |
| /ork Date 🔺 🕴 | Pay Code      | Work Order  | Activity     | Job Code | Miles            | Hours     |
|               | and the other |             | 10.0505.0    |          |                  | 0.50      |

Employees with two REG Worked slices in a day are not affected by the auto-lunch deduction. Note in example below, first REG Worked slice equals 8 hours and second REG Worked slice equals .50 hours. No auto-lunch deduct generated as employee had 2 slices of REG Worked time in the day.

| Timesheet   | Schedu          | e           |              |          |                |       |           |      |                                         |
|-------------|-----------------|-------------|--------------|----------|----------------|-------|-----------|------|-----------------------------------------|
| F           | ay Code         | Work Order  | Activ        | rity     | Job Code       |       | Mon 08/22 |      | Tue 08                                  |
| C 🗸 REG     | Worked 👻        |             |              |          |                |       | 06:56 a   | am 🛛 |                                         |
|             |                 |             |              |          |                |       | 03:00 p   | pm   |                                         |
| 🕜 🗸 REG     | Worked 👻        |             |              |          |                |       | 03:30 p   | om 🗌 | ``````````````````````````````````````` |
|             |                 |             |              |          |                |       | 04:00 p   | om   |                                         |
| 🕜 🗣 Activ   | ity Allocation  |             | 10-2525-     | 6151-0   | PR ASST        |       |           |      |                                         |
| 🕜 🗸 Activ   | ity Allocation  |             | 10-2525-     | 6151-0   | PR ASST        |       | 8.:       | 50   |                                         |
|             |                 |             |              |          | Total          | Hours |           | 8.50 |                                         |
| : ]         |                 |             |              |          |                |       |           |      |                                         |
|             |                 |             |              |          |                |       | -         |      |                                         |
| Exceptions  | FMLA T          | me Balances | Time Preview |          | Employee Comme | ints  |           |      |                                         |
| Work Date 🔺 | Pay Code        | Work Order  | Activity     | Job Code |                | Miles | Hours     |      |                                         |
| 08/22/201   | 1 Activity Allo |             | 10-2525-6    | PR ASS   | r              | 0     | 8.50      |      |                                         |

A new exception has been added, "employee worked 6.5 or more hours without taking a break". This exception message is beneficial to supervisors. When an employee works greater than or equal to 6.5 hours to less than or equal to 7.75 hours in a single REG worked slice in a day, the message generates. No auto-lunch deduct generates.

#### **Entering Comments**

#### Timesheet Table View:

| 05/03/2010 - 0 | nter 🚮 Hom<br>05/09/2010 🗃 🕨 | e 🕜 Help       | My Time Entry: Sh | iew 🔹 🗾 Data s       | saved.    |           |          | These are Function Icons |
|----------------|------------------------------|----------------|-------------------|----------------------|-----------|-----------|----------|--------------------------|
| Imesneet       | Schedule                     |                |                   |                      | -         |           |          |                          |
| REG Worker     | ie Work Order                | Activity       | Job Code          | 02:30 pm<br>08:30 pm | Tue 05/04 | Wed 05/05 |          | Time Entry Slices        |
| Activity All   | ocation                      | 20-1610-6133-2 | ADULT ED          | 4.00                 |           |           |          |                          |
|                |                              |                | Total Hour        | s 6.00               | 0.00      | 0.        |          |                          |
|                |                              |                |                   |                      |           |           | <u> </u> | Comment box arrow        |
|                |                              |                |                   |                      |           |           |          |                          |
| vcentions      | Time Preview                 |                |                   |                      |           |           |          |                          |
| Accessions     |                              |                |                   |                      |           |           | -        | Account allocation       |
|                | Exceptio                     | n Message      |                   | _                    |           | ~         |          |                          |
| Date           |                              |                |                   |                      |           |           |          |                          |

**Comments field** – select date applicable for comment by placing cursor in appropriate time slice, open comment box by clicking comment arrow tab, enter comment, save timesheet comment (must have comments tab open to enter odometer start/stop from table view)

| Timeshe      | et Sch              | iedule     |                |             |           |           |           |           |           |           |                | _    |
|--------------|---------------------|------------|----------------|-------------|-----------|-----------|-----------|-----------|-----------|-----------|----------------|------|
|              | Pay Code            | Work Order | Activity       | Job Code    | Mon 05/03 | Tue 05/04 | Wed 05/05 | Thu 05/06 | Fri 05/07 | Sat 05/08 | Sun 05/09      |      |
| <b>G</b> - I | REG Worked 🛛 👻      |            |                |             | 02:30 pm  |           |           |           |           |           |                |      |
|              |                     |            |                |             | 08:30 pm  |           |           |           |           |           |                |      |
| 0-           | Activity Allocation |            | 20-1610-6133-2 | ADULT ED    | 4.00      |           |           |           |           |           |                |      |
| 0.           | Activity Allocation |            | 20-1610-6133-2 | ADULT ED    | 2.00      |           |           |           |           |           |                |      |
| т            | Tuesday             |            |                |             |           |           |           |           |           |           |                |      |
|              | Comments            |            |                |             |           |           |           |           |           | 0/255     | Start Odometer | End  |
|              |                     |            |                |             |           |           |           |           |           | 0/200     |                |      |
|              |                     |            |                |             |           |           |           |           |           |           |                |      |
|              |                     |            |                | Total Hours | 6.00      | 0.00      | 0.00      | 0.00      | 0.00      | 0.00      |                | 0.00 |
|              |                     |            |                |             |           |           |           |           |           |           |                | >    |

Once comment added, you will see green flag in corner of time slice

| mesh | eet Sche            | dule       |                |             |           |
|------|---------------------|------------|----------------|-------------|-----------|
|      | Pay Code            | Work Order | Activity       | Job Code    | Mon 05/10 |
| 3 -  | REG Worked          |            |                |             | 06:50 am  |
|      |                     |            |                |             | 12:55 ph  |
|      | REG Worked          |            |                |             | 01:25 pm  |
|      |                     |            |                |             | 05:33 pm  |
|      | Activity Allocation |            | 10-2525-6151-0 | PR ASST     | 10.00     |
|      | Activity Allocation |            | 10-2525-6151-0 | PR ASST     |           |
|      |                     |            |                | Total Hours | 10.00     |

# Timekeeper Work Order Maintenance

#### Logging In

WorkForce Electronic Timekeeping can be accessed from the District Portal -

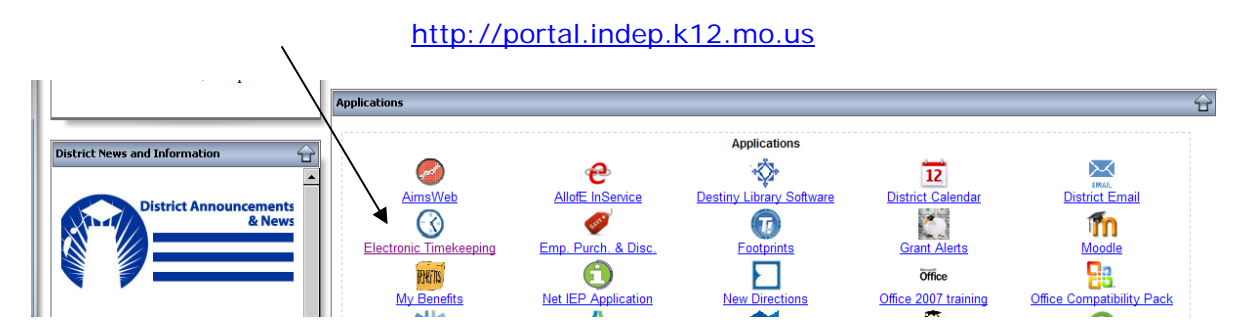

User ID is your employee network log in ID (LDAP). Password is the same as your District network password. Once you are logged into EmpCenter, do not open the application again in another window on the same computer.

| 😤 🎄 🍘 Workforce Time and Attendance Software |                                                                       |
|----------------------------------------------|-----------------------------------------------------------------------|
|                                              |                                                                       |
| Section 1                                    | Independence School District Prod                                     |
|                                              | Independence School District Prod                                     |
|                                              | User ID:                                                              |
|                                              | Password:                                                             |
|                                              | Login                                                                 |
|                                              |                                                                       |
|                                              | Copyright @ 1999 - 2010 WorkForce Software, Inc. All rights reserved. |
|                                              |                                                                       |
| 1                                            |                                                                       |

#### Timekeeper Dashboard view

| A C Destboard                                                                                                    |                                                                         |
|----------------------------------------------------------------------------------------------------|-------------------------------------------------------------------------|
| CEMPCENTER     Atome     Independence School District Prod       Image: Time Entry     Image: Settings       Image: Enter My Hours     Image: Manage Delegations       Image: Edit Employee Time     Image: Manage Delegations | Work Order Timekeepers do<br>not have rights to "Manage<br>Delegations" |
| Edit Time for Groups         Reports         Wiew General Reports         Yiew Group Reports                                                                                                    |                                                                         |

Home button will return you to the Dashboard from other menus/reports.

Help button is not activated.

This is a Web Based program, <u>do not use internet forward/backward arrow buttons</u> to maneuver through screens – go back to the Home screen and make menu selection. Select <u>log</u> <u>off</u> when exiting the program, do not click "X".

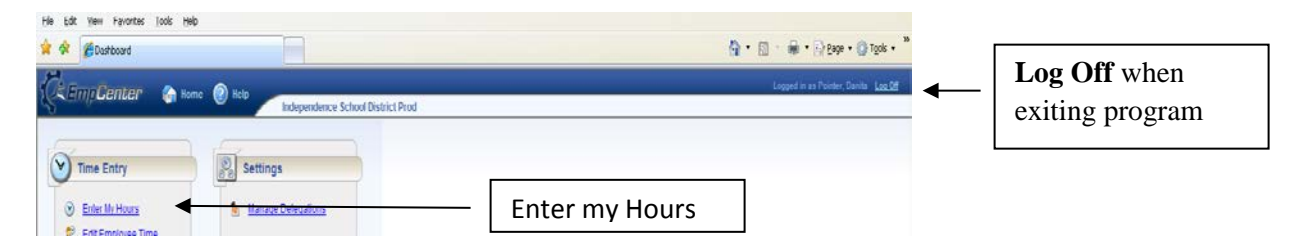

**Enter My Hours** menu option from the Dashboard allows user to view their personal timesheet info. If you are a multi-assignment/multi-account code employee, you have access to allocate hours worked on your timesheet. Some employees will enter their own Work Order in/out punch time for Work Order Activity. Some Work Orders are entered by timekeepers. Work Order Timekeepers cannot edit their own REG time.

Timesheet table view (click on table view to toggle to list view option):

| resheet                                                  | Sched                                                                                           | dule                                                            |                                                        |                                                            |                                                       |           |                                                            |            |           |    |                  |
|----------------------------------------------------------|-------------------------------------------------------------------------------------------------|-----------------------------------------------------------------|--------------------------------------------------------|------------------------------------------------------------|-------------------------------------------------------|-----------|------------------------------------------------------------|------------|-----------|----|------------------|
| Pa                                                       | y Code                                                                                          | Work Ord                                                        | er Activity                                            | Job                                                        | Code                                                  | Mon 04/12 | Tue 04/13                                                  | Wed 04/14  | Thu 04/15 | Fi |                  |
| REG W                                                    | orked                                                                                           |                                                                 |                                                        |                                                            |                                                       | 08:00 am  | 08:01 am                                                   | 08:02 am   | 08:04 am  |    |                  |
|                                                          |                                                                                                 |                                                                 |                                                        |                                                            |                                                       | 12:23 pm  | 11:48 am                                                   | 12:12 pm   | 11:05 am  |    | Time Cuties and  |
| 🔁 🔽 REG W                                                | orked                                                                                           |                                                                 |                                                        |                                                            |                                                       | 12:46 pm  | 12:02 pm                                                   | 12:37 pm 🏲 | 11:19 am  |    | Time Entry cells |
|                                                          |                                                                                                 |                                                                 |                                                        |                                                            |                                                       | 04:34 pm  | 04:38 pm                                                   |            |           |    |                  |
| - Activit                                                | Allocation                                                                                      |                                                                 | 10-2410-6151                                           | 2 BLDG B                                                   | K/SEC                                                 | 8.00      | 8.25                                                       | 4.25       | 3.00      |    |                  |
|                                                          |                                                                                                 |                                                                 |                                                        |                                                            | Total Hours                                           | 9.00      | 8 25                                                       | 4.25       | 2.00      |    |                  |
|                                                          |                                                                                                 |                                                                 |                                                        |                                                            |                                                       | 6.00      |                                                            |            | 3.00      |    |                  |
| ceptions                                                 | P Time                                                                                          | Preview                                                         |                                                        |                                                            |                                                       | 5.00      |                                                            |            |           | _  | Information Tab  |
| cceptions<br>Work D                                      | P Time                                                                                          | Preview                                                         | ork Order Acti                                         | ity                                                        | Job Code                                              |           | es Hours                                                   |            | 3.00      |    | Information Tab  |
| weptions<br>Work D:<br>04/12/20                          | P Time<br>ate Pay Code                                                                          | e Preview<br>e W<br>Allocation                                  | ork Order Acti                                         | i <b>ty</b><br>410-6151                                    | Job Code<br>BLDG BK/SEC                               | Mil       | es Hours<br>0 8.00                                         |            | 3.00      |    | Information Tab  |
| Comptions<br>Work D:<br>04/12/20<br>04/13/20             | Pay Code<br>10 Activity<br>10 Activity                                                          | e Preview<br>a W<br>Allocation<br>Allocation                    | ork Order Acti<br>10-1<br>10-3                         | <b>ity</b><br>410-6151<br>410-6151                         | Job Code<br>BLDG BK/SEC<br>BLDG BK/SEC                | Mil       | es Hours<br>0 8.00<br>0 8.25                               |            | 3.00      |    | Information Tab  |
| work D<br>04/12/20<br>04/13/20<br>04/14/20               | Pay Code<br>10 Activity<br>10 Activity<br>10 Activity                                           | e Preview<br>Allocation<br>Allocation<br>Allocation             | ork Order Acti<br>10-:<br>10-:<br>10-:                 | <b>ity</b><br>410-6151<br>410-6151<br>410-6151             | Job Code<br>BLDG BK/SEC<br>BLDG BK/SEC<br>BLDG BK/SEC | Mil       | es Hours<br>0 8.00<br>0 8.22<br>0 4.23                     |            | 3.00      |    | Information Tab  |
| Work D<br>04/12/20<br>04/13/20<br>04/14/20<br>04/14/20   | Time     Pay Code     Activity     Activity     Activity     Activity     Activity     Activity | Preview<br>Allocation<br>Allocation<br>Allocation<br>Allocation | ork Order Acti<br>10-:<br>10-:<br>10-:<br>10-:<br>10-: | <b>ity</b><br>410-6151<br>410-6151<br>410-6151<br>410-6151 | Job Code<br>BLDG BK/SEC<br>BLDG BK/SEC<br>BLDG BK/SEC | Mil       | es Hours<br>0 8.00<br>0 8.20<br>0 4.22<br>0 4.22<br>0 3.00 |            | 3.00      |    | Information Tab  |
| Comptions<br>Work D:<br>04/12/20<br>04/13/20<br>04/14/20 | Pay Code<br>10 Activity<br>10 Activity<br>10 Activity<br>10 Activity                            | Allocation<br>Allocation<br>Allocation<br>Allocation            | ork Order Acti<br>10-:<br>10-:<br>10-:                 | i <b>ty</b><br>410-6151<br>410-6151<br>410-6151            | Job Code<br>BLDG BK/SEC<br>BLDG BK/SEC<br>BLDG BK/SEC | Mil       | es Hours<br>0 8.00<br>0 8.22<br>0 4.22<br>0 3.00           |            |           |    | Information Tab  |

Time Preview tab – summary of hours worked Exceptions tab – listing of timesheet errors/exceptions by date

**Edit Employee Time** menu option from Dashboard allows Work Order Timekeeper to enter/edit Work Order worked timed. Work Order Timekeepers cannot edit employee REG time.

| Ę | ≮EmpCenter                                                                                                    | i Home     | Relp Independence | ce School District Prod |                    |
|---|----------------------------------------------------------------------------------------------------|------------|-------------------|-------------------------|--------------------|
|   | Time Entry                                                                                                    |            | Settings          |                         | Edit Employee Time |
|   | Edit Employee Time           Image: State State | 2 <b>•</b> |                   |                         |                    |

ATH group is available for Selection in this example - Click arrow to open list of employees

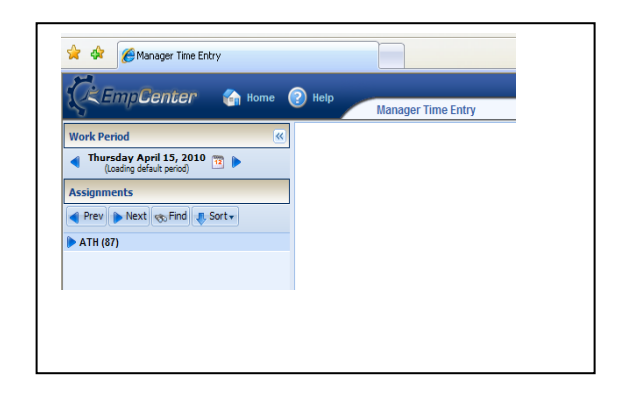

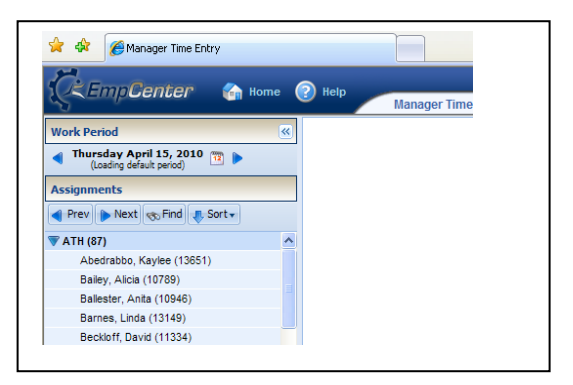

Select employee from list or "Find" employee -

| Thursday April 15, 2010     Date of address of the second between the second between | la su s                                                                        |                                                                                                    |
|----------------------------------------------------------------------------------------------------|--------------------------------------------------------------------------------|----------------------------------------------------------------------------------------------------|
| Assignments                                                                                                    | 35 Find Employees                                                              | X                                                                                                    |
| Prev 🍺 Next 🚓 Pind 🔹 Sort +                                                                                                    | Search Criteria                                                                | Enter name or employee number.                                                                                                    |
| ▼ 414 (1)                                                                                                    | Lait Name:<br>Frst Name:<br>Employee<br>Number:<br>Ø Exclude nactive employees | Name has to be spelled correctly. If<br>you want to search on all names that<br>begin with a certain letter, enter<br>letter followed by asterisk - " <b>B</b> *" -<br>Select "Search" |
| Clisso, Kathleen (10055)<br>Cross, Gerek (13179)                                                                                                    | Carce                                                                          |                                                                                                    |

Select name after search is complete (if employee's name appears more than once, select last name on list)

| Work Period                                      | ~ | Save +     | More * Table Vie | w •         |           |            |              |   |     |
|--------------------------------------------------|---|------------|------------------|-------------|-----------|------------|--------------|---|-----|
| 04/12/2010 - 04/18/2010 (Loading default period) |   | Timesheet  | )[ -:- i i       | 3           |           |            |              |   |     |
| Arrianmente                                      |   | Thinesheet | S Find Employee  | 5           |           |            |              | × |     |
| Assignments                                      |   |            | Search Criteria  |             |           |            |              | + | 13  |
| A Prev Mext & Pind & Sort+                       |   | 0 . RE     | Search Results   |             |           |            |              |   | 5 1 |
| 🔻 ATH (87)                                       | ^ |            | Assignment De    | Employee ID | Last Name | First Name | Employee Num |   | 9 a |
| Abedrabbo, Kaylee (13651)                        |   | 0 + RE     | 11334            | 11334       | Beckloff  | David      | 11334        | 5 | D p |
| Bailey, Alicia (10789)                           |   |            |                  |             |           |            |              |   | 5 p |
| Ballester, Anita (10946)                         |   | C + Var    |                  |             |           |            |              |   |     |

Current payroll processing week timesheet will open – to change default week, select forward/backward arrows next to week date range or open the calendar box and select date. Once payroll has locked timesheets, no Work Orders can be added or edited. Building supervisors must approve timesheets on Monday. **Work Order worked time needs to be entered prior to Monday approval of timesheets.** WO timekeepers may have to stay in contact with buildings so supervisor does not approve before Work Orders are entered.

| File Fair Alem Favorices bis Helb                   |                                          |                        |           |           |           |  |  |  |  |  |  |
|-----------------------------------------------------|------------------------------------------|------------------------|-----------|-----------|-----------|--|--|--|--|--|--|
| 😤 🏟 🏾 🏉 Manager Time Entr 🛛 Beckloff, David         | e la la la la la la la la la la la la la |                        |           |           | 👌 • 🔊 ·   |  |  |  |  |  |  |
| CEmpCenter Time Films Beckloff, David               |                                          |                        |           |           |           |  |  |  |  |  |  |
| <u> </u>                                            | manager mile Enaly. Beek                 | ion, buviu             |           |           |           |  |  |  |  |  |  |
| Work Period V 🔍                                     | Save - More - Table View -               |                        |           |           |           |  |  |  |  |  |  |
| 04/12/2010 - 04/18/2010<br>(Loading default period) | Timesheet Schedule                       |                        |           |           |           |  |  |  |  |  |  |
| Assignments                                         |                                          |                        |           |           |           |  |  |  |  |  |  |
|                                                     | Pay Code Work Order                      | Activity Job Code      | Mon 04/12 | Tue 04/13 | Wed 04/14 |  |  |  |  |  |  |
| ┥ Prev 🌔 Next 🗞 Find 🌷 Sort 🗸                       | C REG Worked                             |                        | 06:55 am  | 06:55 am  | 06:55 am  |  |  |  |  |  |  |
| 🐨 ATH (87) 🔨                                        |                                          |                        | 02:41 pm  | 02:41 pm  | 02:41 pm  |  |  |  |  |  |  |
| Abedrabbo, Kaylee (13651)                           | Activity Allocation                      | 20-1151-6111-1 CRTENGS | 7.50      | 7.50      | 7.50      |  |  |  |  |  |  |
| Bailey, Alicia (10789)                              |                                          | Total Hours            | 7.50      | 7.50      | 7.50      |  |  |  |  |  |  |
| Ballester, Anita (10946)                            |                                          |                        |           |           |           |  |  |  |  |  |  |
| Barnes, Linda (13149)                               |                                          |                        |           |           |           |  |  |  |  |  |  |
| Deality of Devid (44224)                            |                                          |                        |           |           |           |  |  |  |  |  |  |

#### Entering/Editing Work Order Worked Time

Click on the green + circle, this creates a new line

|           |   | Г | 1              |          |               |                |             |           |           |           |                          |                      |
|-----------|---|---|----------------|----------|---------------|----------------|-------------|-----------|-----------|-----------|--------------------------|----------------------|
| n 🧢 Home  | 6 | 2 |                |          |               |                |             |           |           |           | Logged in as Pointer, Da | anita <u>Loq Off</u> |
| ione      |   |   | Manag          | jer Time | Entry: Becklo | ff, David      |             |           |           |           |                          |                      |
|           | « | ŀ | ave 🔹 More 🔹   | Table Vi | iew 🔻         |                |             |           |           |           |                          |                      |
| /2010 🔁 🕨 |   | Ţ | esheet         | Schedule | e             |                |             |           |           |           |                          |                      |
| ( . Cash  |   | V | Pay Code       |          | Work Order    | Activity       | Job Code    | Mon 04/12 | Tue 04/13 | Wed 04/14 | Thu 04/15                | Fri 04/16            |
| Sourte    |   | C | REG Worked     |          |               |                |             | 06:55 am  | 06:55 am  | 06:55 am  | 06:55 am                 | 06:55 an             |
|           | ^ |   |                |          |               |                |             | 02:41 pm  | 02:41 pm  | 02:41 pm  | 02:41 pm                 | 02:41 pn             |
| 3651)     |   | C | Activity Alloc | atio     |               |                |             |           |           |           |                          |                      |
|           | = | 6 | Activity Alloc | atio     |               | 20-1151-6111-1 | CRTENGS     | 7.50      | 7.50      | 7.50      | 7.50                     | 7.5(                 |
| 6)        |   |   |                |          |               |                | Total Hours | 7.50      | 7.50      | 7.50      | 7.50                     |                      |

Change Pay Code to WO Worked

| lork Period                                                                                                    | Save . More !                                                                  | Table Vev. *                                        |                                                                   |                                                                 |                                     |                                            | 6C                                                | Save . More .                                     | Table New *                                                          |                                                    |             |    |
|----------------------------------------------------------------------------------------------------|--------------------------------------------------------------------------------|-----------------------------------------------------|-------------------------------------------------------------------|-----------------------------------------------------------------|-------------------------------------|--------------------------------------------|---------------------------------------------------|---------------------------------------------------|----------------------------------------------------------------------|----------------------------------------------------|-------------|----|
| 04/12/2010 - 04/18/2010 (Lasting default period)                                                               | Timesheet                                                                      | Schedule                                            |                                                                   |                                                                 |                                     |                                            |                                                   |                                                   |                                                                      |                                                    |             |    |
| ssignments                                                                                                    |                                                                                | -                                                   |                                                                   |                                                                 | 122/1012/2011                       |                                            |                                                   | Timesheet                                         | Schedule                                                             |                                                    |             |    |
| Prev > Next vg. Find & Sort+                                                                                   | Pay -                                                                          | ide Work O                                          | der Activity                                                      | Job Code                                                        | Non 04/12<br>06:55 am               | 1                                          |                                                   |                                                   |                                                                      |                                                    |             |    |
| ATH (87)                                                                                                    |                                                                                |                                                     |                                                                   |                                                                 | 02:41 pm                            |                                            |                                                   | Pay Code                                          | Work Order                                                           | Activity                                           | Job Code    | Mo |
| Abedrabbo, Kaylee (13851)                                                                                      | O . Assisty A                                                                  | locatioi                                            |                                                                   |                                                                 |                                     |                                            | 1                                                 | O . REG Worked                                    |                                                                      |                                                    |             |    |
| Balley, Alicia (10759)                                                                                         | O . Activity                                                                   | location                                            | 20-1151-6111-                                                     | CRTENOS                                                         | 7.50                                |                                            | A.                                                |                                                   |                                                                      |                                                    |             |    |
| Balester, Anta (10946)                                                                                         | HOMEN                                                                          |                                                     |                                                                   | Total Hours                                                     | 7.50                                |                                            |                                                   | O . WO Worked                                     | *                                                                    |                                                    |             |    |
| Barnes, Linda (13149)                                                                                          |                                                                                |                                                     |                                                                   |                                                                 |                                     |                                            |                                                   |                                                   |                                                                      |                                                    |             |    |
| Beckleff, David (11334)<br>Bediato, Volente (12816)                                                            |                                                                                |                                                     |                                                                   |                                                                 |                                     |                                            |                                                   | Activity Alloc                                    | tice                                                                 | 20-1151-6111-1                                     | 1 CRTENGS   |    |
| Bolino Ann Pace (12035)                                                                                        |                                                                                |                                                     |                                                                   |                                                                 |                                     | Mor                                        | k                                                 | O Presently survey                                |                                                                      |                                                    |             |    |
| Band Man (\$155)                                                                                               | 100                                                                            |                                                     |                                                                   |                                                                 |                                     | 1000                                       |                                                   |                                                   |                                                                      |                                                    | Total Hours |    |
| Help     Manage     More                                                                                       | er Time Entry:<br>Table View 🔹                                                 | ieckloff, Davi                                      | d                                                                 |                                                                 |                                     |                                            |                                                   | L                                                 | ogged in as Pointer, Da                                              | nita <u>Log Off</u>                                |             |    |
| Help     Manage     Save      More      Timesheet                                                              | er Time Entry:<br>Table View                                                   | eckloff, Davi                                       | d                                                                 |                                                                 |                                     |                                            |                                                   | L                                                 | ogged in as Pointer, Da                                              | nita <u>Log Off</u>                                |             |    |
| Help     Manage     Save * More *     Timesheet     Pay Code                                                   | er Time Entry:<br>Table View                                                   | ieckloff, Davi                                      | d<br>Activity                                                     | Job Code                                                        | Mon 0                               | 4/12                                       | Tue 04/13                                         | لا<br>wed 04/14                                   | ogged in as Pointer, Da<br>Thu 04/15                                 | nita <u>Log Off</u><br>Fri 04/1:                   |             |    |
| Help Manage     Save      More     Timesheet     Pay Code     REG Worked                                       | er Time Entry:<br>Table View 🔻<br>Schedule<br>Work                             | ieckloff, Davi                                      | d<br>Activity                                                     | Job Code                                                        | Mon 0                               | 4/12<br>5:55 am                            | Tue 04/13<br>06:55 am                             | Wed 04/14<br>06:55 am                             | ogged in as Pointer, Da<br>Thu 04/15<br>06:55 am                     | nita <u>Log Off</u><br>Fri 04/11<br>06:55          |             |    |
| Help Manag     Help Manag     Timesheet     Pay Code     Pay Code     REG Worked                               | er Time Entry:<br>Table View 🔹<br>Schedule<br>Work                             | ieckloff, Davi                                      | d<br>Activity                                                     | Job Code                                                        | <b>Mon 0</b><br>01                  | 4/12<br>5:55 am<br>2:41 pm                 | Tue 04/13<br>06:55 am<br>02:41 pm                 | Wed 04/14<br>05:55 am<br>02:41 pm                 | ogged in as Pointer, Da<br>Thu 04/15<br>05:55 am<br>02:41 pm         | nita <u>Log Off</u><br>Fri 04/11<br>06:55<br>02:41 |             |    |
| Holp Manag     Manag     Save * More *     Timesheet     Pay Code     @ * REG Worked     @ * WO Worked         | er Time Entry:<br>Table View<br>Schedule<br>Work                               | leckloff, Davi                                      | d<br>Activity                                                     | Job Code                                                        | Mon 0<br>00                         | <b>4/12</b><br>5:55 am<br>2:41 pm          | <b>Tue 04/13</b><br>06:55 am<br>02:41 pm          | Wed 04/14<br>06:55 am<br>02:41 pm                 | ogged in as Pointer, Da<br>Thu 04/15<br>06:55 am<br>02:41 pm         | nita <u>Log Off</u><br>Fri 04/10<br>06:55<br>02:41 |             |    |
| Help Manag     Manag     Manag     Manag     Mare      Pay Code     Pay Code     WO Worked                     | ar Time Entry:<br>Table View<br>Schedule<br>Work<br>ATHBBB                     | Drder                                               | d<br>Activity<br>Boys Basketb                                     | Job Code                                                        | Mon 0<br>04<br>02                   | <b>4/12</b><br>5:55 am<br>2:41 pm          | Tue 04/13<br>06:55 am<br>02:41 pm                 | Wed 04/14<br>05:55 am<br>02:41 pm                 | ogged in as Pointer, Da<br>Thu 04/15<br>06:55 am<br>02:41 pm         | Fri 04/11<br>06:55<br>02:41                        |             |    |
| Help Manag     Mare      Mare      Timesheet     Pay Code     WO Worked     O      Activity Alloca             | er Time Entry:<br>Table View<br>Schedule<br>Work<br>ATHBBB<br>ATHBBB           | eckloff, Dav<br>Drder<br>1453-5K-150<br>1454-58-150 | d<br>Activity<br>Boys Basketb<br>Girls Basketb                    | Job Code<br>JII - SCOREKEEPI<br>JII - SCOREBOAR                 | Mon 0<br>04<br>02<br>ER             | 4/12<br>5:55 am<br>2:41 pm<br>7.50         | Tue 04/13<br>05:55 am<br>02:41 pm<br>7.50         | Wed 04/14<br>06:55 am<br>02:41 pm<br>7.50         | ogged in as Pointer, Da<br>Thu 04/15<br>05:55 am<br>02:41 pm<br>7.50 | rri 04/31<br>06:55<br>02:41<br>7                   |             |    |
| Holp Manag     Manag     Save      More     Pay Code     Or REG Worked     Or WO Worked     Or Activity Alloca | er Time Entry:<br>Table View<br>Schedule<br>Work<br>ATHBBB<br>ATHGBB<br>ATHGBB | Drder<br>1453-5K-150<br>1454-58-15<br>2-0503-58-1   | d<br>Activity<br>Boys Basketb<br>Girls Basketb.<br>10 Tournaments | Job Code<br>all - SCOREKEEPP<br>all - SCOREBOAR<br>- SCOREBOARD | Mon 0<br>04<br>02<br>ER<br>12<br>15 | 4/12<br>5:55 am<br>2:41 pm<br>7.50<br>7.50 | Tue 04/13<br>06:55 am<br>02:41 pm<br>7.50<br>7.50 | Wed 04/14<br>06:53 am<br>02:41 pm<br>7.50<br>7,50 | Thu 04/15<br>05:55 am<br>02:41 pm<br>7.50<br>0 7.50                  | Fri 04/11<br>06:52<br>02:41                        |             |    |

Tab to day of week employee worked, enter worked hours in format indicated in cells on the WO Worked pay line (be careful not to drop down and select day before or day after times). Top cell = in punch or start job time; Bottom cell = out punch or end job time.

| 📙 Sav | /e • More • Tab                         | le View 🔻         |                |             |               |           |           |           |          |
|-------|-----------------------------------------|-------------------|----------------|-------------|---------------|-----------|-----------|-----------|----------|
| Time  | sheet Sche                              | dule              |                |             |               |           |           |           |          |
|       | Pay Code                                | Work Order        | Activity       | Job Code    | Mon 04/12     | Tue 04/13 | Wed 04/14 | Thu 04/15 | Fri 04/1 |
| 0     | REG Worked                              |                   |                |             | 06:55 am      | 06:55 am  | 06:55 am  | 06:55 am  | 06:55    |
|       |                                         |                   |                |             | 02:41 pm      | 02:41 pm  | 02:41 pm  | 02:41 pm  | 02:4:    |
| 6     | 🗸 WO Worked 🛛 👻                         | ATHBBB-1453-S     |                |             | 4:00          |           |           |           |          |
|       | _                                       | Boys Basketball - |                |             | -04:00 am Sun |           |           |           |          |
| 0     | <ul> <li>Activity Allocation</li> </ul> | BCOREREEPER       | 20-1151-6111-1 | CRTENGS     | 04:00 pm Sun  | 7.50      | 7.50      | 7.50      |          |
|       |                                         |                   |                | Total Hours | 04:00 pm      | 7.50      | 7.50      | 7.50      |          |

After entering times, "Click to Reload" timesheet prior to saving to make sure you get results you expected. If outcome is as expected, "SAVE" timesheet.

|   | Save • More •       | Tab      | le View 🔻                        | Juna           |             |           |           |         |                          |
|---|---------------------|----------|----------------------------------|----------------|-------------|-----------|-----------|---------|--------------------------|
|   | Timesheet           | Sche     | dule                             |                |             |           |           |         |                          |
|   | Pay Co              | de       | Work Order                       | Activity       | Job Code    | Mon 04/12 | Tue 04/13 | Wed 04/ |                          |
|   | REG Worked          |          |                                  |                |             | 06:55 am  | 06:55 am  | 06:5    |                          |
| ~ |                     |          |                                  |                |             | 02:41 pm  | 02:41 pm  | 02:4    | Mark Order in /out times |
|   | 🚱 🗸 WO Worked       | ~        | ATHBBB-1453-S                    |                |             | 04:00 pm  |           |         | work Order in/out times  |
|   |                     |          | Boys Basketball -<br>SCOREKEEPER |                |             | 05:30 pm  |           |         |                          |
|   | C Activity Allo     | catio    |                                  | 20-1151-6111-1 | CRTENGS     | 7.50      | 7.50      |         |                          |
|   |                     |          |                                  |                | Total Hours | 7.50      | 7.50      |         | l Reload                 |
|   |                     |          |                                  |                |             |           |           |         |                          |
| < |                     |          |                                  |                | Ш           |           |           |         |                          |
| E | Exceptions          | Time     | Preview                          |                |             |           |           |         |                          |
| Т | his information may | be out o | f date. <u>Click to reload</u>   |                |             |           |           |         |                          |

Some Work Orders have guarantee hours; note timekeepers/employees must enter the actual worked time, not the guarantee time. The system will generate guarantee hours pay (view guarantee in time preview). Work Order worked time cannot overlap another Work Order worked time. If Work Order worked time overlaps employee REG time, an overlap adjustment is created to decrease WO worked hours (and pay) by the overlapping time.

| Save • More                                                               | <ul> <li>Table View</li> </ul>                                                            | •                                |                                   |             |                               |           |           |
|---------------------------------------------------------------------------|-------------------------------------------------------------------------------------------|----------------------------------|-----------------------------------|-------------|-------------------------------|-----------|-----------|
| Timesheet                                                                 | Schedule                                                                                  |                                  |                                   |             |                               |           |           |
| Pay                                                                       | Code W                                                                                    | /ork Order                       | Activity                          | Job Code    | Mon 04/12                     | Tue 04/13 | Wed 04/14 |
| C - REG Wo                                                                | rked                                                                                      |                                  |                                   |             | 06:55 am                      | 06:55 am  | 06:55 am  |
|                                                                           |                                                                                           |                                  |                                   |             | 02:41 pm                      | 02:41 pm  | 02:41 pm  |
| C VO Wor                                                                  | ked 👻 ATH                                                                                 | BBB-1453-5                       |                                   |             | 04:00 pm                      |           |           |
|                                                                           | Boys                                                                                      | Basketball -                     |                                   |             | 05:30 pm                      |           |           |
| Activity                                                                  | Allocation                                                                                | 1211212121                       | 20-1151-6111-1                    | CRTENGS     | 7.50                          | 7.50      | 7.50      |
|                                                                           |                                                                                           |                                  |                                   | Total Hours | 0.00                          | 7 50      |           |
|                                                                           |                                                                                           |                                  |                                   |             | 5100                          | 7.50      | ,         |
| Exceptions                                                                | Time Prev                                                                                 | riew                             |                                   |             |                               | 7.30      | )         |
| Exceptions     Work Da                                                    | Time Prev                                                                                 | riew Vork Order                  | Activity                          | Job Code    | Hours                         | 7.30      |           |
| < Exceptions Work Da 04/12/20:                                            | Time Prev<br>te Pay Code<br>10 WO Worked                                                  | view<br>Work Order<br>ATHBBB-14  | Activity                          | Job Code    | Hours<br>1.50                 |           | ]         |
| <ul> <li>Exceptions</li> <li>Work Da<br/>04/12/20<br/>04/12/20</li> </ul> | Time Prev<br>te Pay Code<br>0 WO Worked<br>0 Activity Alloca                              | View<br>Work Order<br>ATHBBB-14  | 53<br>20-1151-6                   | Job Code    | Hours<br>1.50<br>7.50         | U.S.      | )         |
| Work Da           04/12/20           04/12/20           04/12/20          | Time Prev<br>Time Prev<br>Pay Code<br>0 WO Worked<br>0 Activity Alloc:<br>0 Guaranteed Ho | Vork Order<br>ATHBBB-14<br>ation | Activity<br>53<br>20-1151-6<br>53 | Job Code    | Hours<br>1.50<br>7.50<br>0.50 |           |           |

**View General Reports** – allows user to report on own timesheet information. **View Group Reports** – allows user to report on assigned group of employees.

| Enter My Hours           Edit Employee Time           Edit Time for Groups | Manage Delegations |
|----------------------------------------------------------------------------|--------------------|
| Reports                                                                    |                    |
| View General Reports                                                       |                    |

#### Select View Group Reports from Dashboard

Many reports are available. Custom reports will be available in the near future. Any custom report will begin with ISD.

Reporting on Work Order Worked Time for Selected Group -

#### Payroll Processing Reports > Specific Pay Code Statistics

Start Date – beginning of payroll processing week (Monday) End Date – end of payroll processing week (Sunday) Select assignment group (ATH) Select Pay Codes – to select multiple pay codes, hold down control key, click on pay code

(Work Order pay codes - GUAR\_HOURS, OVERLAP, WORK, WORK\_ORDER\_ALLOCATION – you may want to also select OVT in case work order job caused overtime, overtime is charged to the work order)

Enter Employee ID or Last Name to report on single employee, leave blank to report on entire group

Generate Output as PDF file so you can print Submit

| EmpCenter Image: feed     Image: Reports     Manage: Reports     Payroll Processing Reports     Recently Viewed     Search:     Specific Pay Code Statistics     Outland     Outland     Outland     Outland     Outland     Outland     Outland     Outland     Outland     Outland     Outland     Outland     Outland     Outland     Outland     Outland     Outland        Outland     Outland     Outland     Outland     Outland     Outland     Outland     Outland     Outland     Outland     Outland                                                                                     < | Croup Reports         ATH         Pay Code (Required)         FUNERAL         FUNERAL         FUNERAL         FUNERAL         FUNERAL         FUNERAL         FUNERAL         FUNERAL         Generate Output As:         © Excel ()         HTML (> PpF |
|----------------------------------------------------------------------------------------------------|----------------------------------------------------------------------------------------------------|
| Group Reports  ATH  Pay Code (Required)  OT_SMALL OT_SYSTEM_ADJ  OVERUAP  DVERUAP  Employee ID  Employee Last Name  Generate Output As:  Excel ○ HTML ⊙ PDF  Submit                                                                                                    | Employee ID         Employee ID         Employee ID         Employee ID         Employee ID         Employee ID         Employee ID         Employee ID         Employee ID         Employee ID         Employee ID         Submit                       |

\*\*Future custom report – include work order job name on report

| 🔁 Керо    | rtCAF2M09F.pdf - Adobe Reade                                     | ſ                |                 |             |                         |       | - 8 🛛    |  |  |  |  |  |  |
|-----------|------------------------------------------------------------------|------------------|-----------------|-------------|-------------------------|-------|----------|--|--|--|--|--|--|
| File Edit | : View Document Tools Window H                                   | Help             |                 |             |                         |       | ×        |  |  |  |  |  |  |
|           | 🔊 • 🛛 🧼 🌓 1 / 2                                                  | 🖲 🖲 100% 🕶 😝 🛃   | ind •           |             |                         |       |          |  |  |  |  |  |  |
| <b>)</b>  |                                                                  |                  |                 |             |                         |       |          |  |  |  |  |  |  |
|           | Specific Pay Code From 4/12/2010 to 4/18/2010 ISD Policies V 1.0 |                  |                 |             |                         |       |          |  |  |  |  |  |  |
|           | Pay Code                                                         | Assignment Group | Employee Name   | Employee ID | Work Date               | Hours | Pay      |  |  |  |  |  |  |
|           | Guaranteed Hours                                                 |                  |                 |             |                         |       |          |  |  |  |  |  |  |
|           |                                                                  | АТН              | Beckloff, David | 11334       | 04/12/2010              | 0.50  | 6.25     |  |  |  |  |  |  |
|           |                                                                  |                  |                 |             | Guaranteed Hours Totals | 0.50  | \$ 6.25  |  |  |  |  |  |  |
|           | WO Worked                                                        | АТН              | Beckloff, David | 11334       | 04/12/2010              | 1.50  | 18.75    |  |  |  |  |  |  |
|           |                                                                  |                  |                 |             | WO Worked Totals        | 1.50  | \$ 18.75 |  |  |  |  |  |  |
|           |                                                                  |                  |                 |             |                         |       |          |  |  |  |  |  |  |
|           |                                                                  |                  |                 |             |                         |       |          |  |  |  |  |  |  |
|           |                                                                  |                  |                 |             |                         |       |          |  |  |  |  |  |  |
|           |                                                                  |                  |                 |             |                         |       |          |  |  |  |  |  |  |
| Ø         |                                                                  |                  |                 |             |                         |       |          |  |  |  |  |  |  |
| _         |                                                                  |                  |                 |             |                         |       |          |  |  |  |  |  |  |
|           |                                                                  |                  |                 |             |                         |       | ~        |  |  |  |  |  |  |

# Edit Time for Groups

Entering same Work Order Job for same day/same time of day for multiple employees

| 💢 🕸 🌈 Dashboard                                                      |                                                              |                                      |
|----------------------------------------------------------------------|--------------------------------------------------------------|--------------------------------------|
| C EmpCenter 🏻 🏠 Home                                                 | Reip     Independence School District Prod                   |                                      |
| Time Entry  Enter My Hours  Edit Employee Time  Edit Time for Groups | Settings Settings Manage Delegations                         |                                      |
| Reports                                                              |                                                              |                                      |
| View General Reports View Group Reports                              |                                                              |                                      |
|                                                                      |                                                              | 🗐 🛄 🖓 🖓 1990 🔅 1990                  |
| CEmpCenter in Home                                                   | Help     Group Time Entry Window                             | Logged in as Pointer, Danita Log Off |
| Date: 04/15/2010 📻 🛛 🖉 Clear Selection                               | Course Entry Caby Entry<br>♣ Add 😰 Edit 🗍 ♣ Add 😰 Edit       |                                      |
| Assignment Group: Select One 🗸 🛛                                     | 😸 Eliter<br>Employees   🍇 Sort Employees   🔣 Edit Exceptions |                                      |
|                                                                      |                                                              |                                      |
|                                                                      |                                                              |                                      |
|                                                                      | Please select a group.                                       |                                      |

Timesheets display for all employees in group

| Clear       Clear       Clear       Comp Entry       Comp Entry       Co |                                   |                             |                                   |                             |                                   |                             |                                               |                                              |                                     |  |
|----------------------------------------------------------------------------------------------------|-----------------------------------|-----------------------------|-----------------------------------|-----------------------------|-----------------------------------|-----------------------------|-----------------------------------------------|----------------------------------------------|-------------------------------------|--|
| Employee                                                                                                    | Mc<br>04                          | on<br>//12                  | T<br>0                            | ue<br>4/13                  | V<br>0-                           | /ed<br>4/14                 |                                               | Thu<br>04/15                                 | Fri<br>04/                          |  |
| Abedrabbo, Kaylee (13651)                                                                                                    | Activity Allocation<br>REG Worked | 5.25<br>06:17 am - 05:30 pm | Activity Allocation<br>REG Worked | 6.00<br>06:18 am - 06:01 pm | Activity Allocation<br>REG Worked | 2.75<br>06:16 am - 09:02 am | Activity Allocati<br>REG Worked<br>REG Worked | on 2.75<br>06:16 am - 08:58 am<br>02:51 pm - |                                     |  |
| Bailey, Alicia (10789)                                                                                                    | Activity Allocation<br>REG Worked | 7.50<br>06:55 am - 02:41 pm | Activity Allocation<br>REG Worked | 7.50<br>06:55 am - 02:41 pm | Activity Allocation<br>REG Worked | 7.50<br>06:55 am - 02:41 pm | Activity Allocati<br>REG Worked               | on 7.50<br>06:55 am - 02:41 pm               | Activity Allocation<br>REG Worked 0 |  |
| Ballester, Anita (10946)                                                                                                    | Activity Allocation<br>REG Worked | 7.50<br>07:35 am - 03:25 pm | Activity Allocation<br>REG Worked | 7.50<br>07:35 am - 03:25 pm | Activity Allocation<br>REG Worked | 7.50<br>07:35 am - 03:25 pm | Activity Allocati<br>REG Worked               | on 7.50<br>07:35 am - 03:25 pm               | Activity Allocation<br>REG Worked 0 |  |
| Barnes, Linda (13149)                                                                                                    | Activity Allocation<br>REG Worked | 8.00<br>06:55 am - 03:29 pm | Activity Allocation<br>REG Worked | 8.00<br>07:00 am - 03:32 pm | Activity Allocation<br>REG Worked | 5.00<br>06:53 am - 12:00 pm | Activity Allocati                             | on 0.00                                      |                                     |  |
| Beckloff, David (11334)                                                                                                    | Activity Allocation<br>REG Worked | 7.50<br>06:55 am - 02:41 pm | Activity Allocation<br>REG Worked | 7.50<br>06:55 am - 02:41 pm | Activity Allocation<br>REG Worked | 7.50<br>06:55 am - 02:41 pm | Activity Allocati<br>REG Worked               | on 7.50<br>06:55 am - 02:41 pm               | Activity Allocation<br>REG Worked 0 |  |

Select date of job for each employee you want to add Work Order (each employee must have the same Work Order job assigned). Click on Add Group Entry.

| Center         Image: 04/12/2010         Image: Center         Image: Center         Image: Cent | Home 🕢 He<br>Clear<br>Selection   | dd 📝 Edit                   | ne Entry Window<br>Entry<br>Add <b>2</b> Edit |                             |                                                          |                                                                                                    | Logged in a                          |  |  |  |  |
|----------------------------------------------------------------------------------------------------|-----------------------------------|-----------------------------|-----------------------------------------------|-----------------------------|----------------------------------------------------------|----------------------------------------------------------------------------------------------------|--------------------------------------|--|--|--|--|
| Assignment Group: ATH (87) 🗸 🔀 Eilter Employees Sort Employees Ecceptions                                                                                                    |                                   |                             |                                               |                             |                                                          |                                                                                                    |                                      |  |  |  |  |
| Employee                                                                                                    | M                                 | lon<br>4/12                 | T<br>Q                                        | Tue<br>)4/13                | Wed<br>04/14                                             | Thu<br>04/15                                                                                                    | Fri<br>04/                           |  |  |  |  |
| Abedrabbo, Kaylee (13651)                                                                                                    | Activity Allocation<br>REG Worked | 5.25<br>06:17 am - 05:30 pm | Activity Allocation<br>REG Worked             | 6.00<br>06:18 am - 06:01 pm | Activity Allocation 2.7<br>REG Worked 06:16 am - 09:02 a | 5         Activity Allocation         2.75           m         REG Worked         06:16 am - 08:58 am           REG Worked         02:51 pm - |                                      |  |  |  |  |
| Bailey, Alicia (10789)                                                                                                    | Activity Allocation<br>REG Worked | 7.50<br>06:55 am - 02:41 pm | Activity Allocation<br>REG Worked             | 7.50<br>06:55 am - 02:41 pm | Activity Allocation 7.5<br>REG Worked 06:55 am - 02:41 p | 0 Activity Allocation 7.50<br>m REG Worked 06:55 am - 02:41 pm                                                                                | Activity Allocation<br>REG Worked 00 |  |  |  |  |
| Ballester, Anita (10946)                                                                                                    | Activity Allocation<br>REG Worked | 7.50<br>07:35 am - 03:25 pm | Activity Allocation<br>REG Worked             | 7.50<br>07:35 am - 03:25 pm | Activity Allocation 7.5<br>REG Worked 07:35 am - 03:25 p | Activity Allocation 7.50<br>REG Worked 07:35 am - 03:25 pm                                                                                    | Activity Allocation<br>REG Worked 0  |  |  |  |  |
| Barnes, Linda (13149)                                                                                                    | Activity Allocation<br>REG Worked | 8.00<br>06:55 am - 03:29 pm | Activity Allocation<br>REG Worked             | 8.00<br>07:00 am - 03:32 pm | Activity Allocation 5.0<br>REG Worked 06:53 am - 12:00 p | 0 Activity Allocation 0.00                                                                                                    |                                      |  |  |  |  |
| Beckloff, David (11334)                                                                                                    | Activity Allocation<br>REG Worked | 7.50<br>06:55 am - 02:41 pm | Activity Allocation<br>REG Worked             | 7.50<br>06:55 am - 02:41 pm | Activity Allocation 7.5<br>REG Worked 06:55 am - 02:41 p | Activity Allocation 7.50<br>REG Worked 06:55 am - 02:41 pm                                                                                    | Activity Allocation<br>REG Worked 00 |  |  |  |  |
| Bediako, Yolanda (12816)                                                                                                    | Activity Allocation<br>Sidk       | 7.50<br>06:55 am - 02:41 pm | Activity Allocation<br>REG Worked             | 7.50<br>06:55 am - 02:41 pm | Activity Allocation 7.5<br>REG Worked 06:55 am - 02:41 p | 0 Activity Allocation 7.50<br>m REG Worked 06:55 am - 02:41 pm                                                                                | Activity Allocation<br>REG Worked 00 |  |  |  |  |
| Bolling, Ann Pace (12835)                                                                                                    | Activity Allocation<br>REG Worked | 7.50<br>06:55 am - 02:41 pm | Activity Allocation<br>REG Worked             | 7.50<br>06:55 am - 02:41 pm | Activity Allocation 7.5<br>REG Worked 08:55 am - 02:41 p | 0 Activity Allocation 7.50<br>m REG Worked 08:55 am - 02:41 pm                                                                                | Activity Allocation<br>REG Worked 00 |  |  |  |  |
| Brock, Mary (6353)                                                                                                    |                                   |                             |                                               |                             |                                                          |                                                                                                    |                                      |  |  |  |  |
| Brock, Sam (4059)                                                                                                    |                                   |                             |                                               | IIII                        |                                                          |                                                                                                    |                                      |  |  |  |  |
| Done                                                                                                    |                                   |                             |                                               |                             |                                                          |                                                                                                    | 😌 Internet                           |  |  |  |  |

Select WO Worked pay code

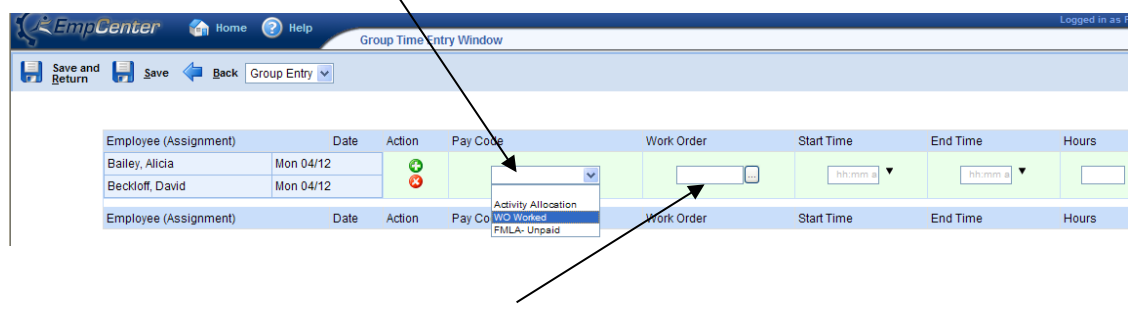

Select Work Order Job from look up

| Enter Search Cr         | riteria                       |           |
|-------------------------|-------------------------------|-----------|
|                         | Search                        |           |
| WORK_ORDER <sup>%</sup> | Description %                 |           |
| ATHGBB-1454-SB-150      | Girls Basketball - SCOREBOARD |           |
| ATHBBB-1453-SK-150      | Boys Basketball - SCOREKEEPER |           |
| ATHTOUR-0503-SB-150     | Tournaments - SCOREBOARD      |           |
| ATHWR-1461-SB-150       | Wrestling - SCOREBOARD        |           |
| ATHBSC-1456-GW-150      | Boys Soccer - GATEWORKER      |           |
| ATHTOUR-0503-GW-150     | Tournaments - GATEWORKER      |           |
| ATHVB-1455-GW-150       | Volleyball - GATEWORKER       |           |
| ATHWR-1461-GW-150       | Wrestling - GATEWORKER        |           |
| ATHE8-1452-GW-150       | Football - GATEWORKER         |           |
| ATHGBB-1454-GW-150      | Girls Basketball - GATEWORKER |           |
|                         |                               | 1 a Nexts |

| Eile | Edit Viev                  | w F <u>a</u> vorites <u>⊺</u> ools <u>H</u> elp |                 |            |                                   |                               |            |          |              |
|------|----------------------------|-------------------------------------------------|-----------------|------------|-----------------------------------|-------------------------------|------------|----------|--------------|
| *    | 🏟 🌈 G                      | iroup Time Entry Window                         |                 |            |                                   |                               |            | 🟠 • 🖻    | - 🖶 - 🛛      |
| Q    | Empl                       | <b>Center</b> 🏠 Home                            | (2) Help        | Group Ti   | me Entry Window                   |                               |            |          | Logged in as |
|      | Save and<br><u>R</u> eturn | 📙 Save 🖕 Back                                   | Group Entry 🔽 📉 | ou have ma | ade changes that must be saved to | o be effective.               |            |          |              |
|      |                            |                                                 |                 |            |                                   |                               |            |          |              |
|      |                            | Employee (Assignment)                           | Date            | Action     | Pay Code                          | Work Order                    | Start Time | End Time | Hours        |
|      |                            | Bailey, Alicia                                  | Mon 04/12       | 0          | WO We had                         | ATHBBB-145                    | 07-00 am   | 08:20 am |              |
|      |                            | Beckloff, David                                 | Mon 04/12       | 0          | WO Worked                         | Boys Basketball - SCOREKEEPER | ovido prin | 08.30 pm |              |
|      |                            | Employee (Assignment)                           | Date            | Action     | Pay Code                          | Work Order                    | Start Time | End Time | Hours        |
|      |                            |                                                 |                 |            |                                   |                               |            |          |              |
|      |                            |                                                 |                 |            |                                   | /                             |            |          |              |
| l    |                            |                                                 |                 |            |                                   | /                             |            |          |              |

Enter Start and End times of Work Order job

Save timesheet (reload not available in Group Time Entry) – Save & Return returns you to timesheet group display

If results are as expected, return to timesheets. If you need to delete the Work Order added, click the red circle next to WO Worked pay code.

| Save and line       Save line       Back       Daily Entry       Coupled in at         Employee (Assignment)       Date < Action       Pay Code       Work Order       Start Time       End Time       Hours         Bailey, Alicia       Mon 04/12       Image: Couple of the start of the start of th                                                              | 🚖 🏟 🏉 G                    | Group Time Entry Window              |           |              |                       |             |            | 🟠 • 🖻    | - 🖶 - 🔂 Bag         |
|----------------------------------------------------------------------------------------------------|----------------------------|--------------------------------------|-----------|--------------|-----------------------|-------------|------------|----------|---------------------|
| Employee (Assignment)  Date Action Pay Code Work Order Start Time End Time Hours Bailey, Alcia Mon 04/12  Redning Allocated T.                                                                                                    | (CE Empl                   | Center 🎧 Home 🌘                      | Help      | up Time Enti | ry Window             |             |            |          | Logged in as Pointe |
| Employee (Assignment) ▼ Date ▼ Action Pay Code Work Order Start Time End Time Hours<br>Bailey, Alicia Mon 04/12 O Reswity Allocation ✓                                                                                                    | Save and<br><u>R</u> eturn | i 📙 <u>S</u> ave 待 <u>B</u> ack Dail | y Entry 🐱 |              | ,                     |             |            |          |                     |
| Employee (Assignment) ▼         Date ▼         Action         Pay Code         Work Order         Start Time         End Time         Hours           Bailey, Alicia         Mon 04/12         Image: Comparison of the start of the start of t |                            |                                      |           |              |                       |             |            |          |                     |
| Balley, Alicia Mon 04/12 💽 Redwity Allocation 🗸                                                                                                    |                            | Employee (Assignment) 🔻              | Date 🔻    | Action       | Pay Code              | Work Order  | Start Time | End Time | Hours               |
|                                                                                                    |                            | Bailey, Alicia                       | Mon 04/12 | 0            | Activity Allocation 🗸 |             |            |          | 7.5                 |
| REG Woned     Oc.55 am     O2.41 pm                                                                                                    |                            |                                      |           | G            | REG Worked 😒          |             | 06:55 am   | 02:41 pm |                     |
| O         WO Worked         ▲THBSC-148/[]         07:00 pm         ▼           O         Boys Soccer - GATEWORKER         07:00 pm         ▼                                                                                                    |                            |                                      |           | 0<br>0       | WO Worked             | ATHBSC-145( | 07:00 pm V | 08:00 pm |                     |
| Employee (Assignment) ▼ Date ▼ Action Pay Code Work Order Start Time End Time Hours                                                                                                    |                            | Employee (Assignment) 🔻              | Date 🔻    | Action       | Pay Code              | Work Order  | Start Time | End Time | Hours               |
|                                                                                                    |                            |                                      |           |              |                       |             |            |          |                     |

Supervisors must approve timesheets on Monday. Once timesheets are approved, you can no longer add Work Orders. If WO job is missed, after payroll processing is complete, an amended timesheet will need to be opened and WO job added.

#### Payroll processing week and pay periods

- Pay period is from Monday Sunday.
- Default week when selecting timesheets for editing (and managers for approving) is the payroll processing week.
- Payroll processing will begin after timesheets for previous week are approved. Timesheets will no longer be available for edits.
- After payroll process is complete, payroll will advance to the next processing week.
- Amended timesheets can be created after payroll process is complete.
- Supervisor/building changes employee will not appear in their new group until the payroll period has advanced.

#### upervisor Reports

- Pay code reports are available.
- Note extra hours, overtime, dock hours do not calculate until the end of the week.
- Select Group Reports
- Payroll Processing Reports
- Specific Pay Code Statistics
- Enter pay period start/end dates
- Select Group
- Select Pay Codes
- Enter Employee ID to report on single employee
- Select PDF
- Submit

|                  | Group Re                                                                                                    | ports |
|------------------|----------------------------------------------------------------------------------------------------|-------|
| EmpCe<br>Reports | nter Administrator 🚙 🖉 🗟 Pay Calculation                                                                                              | -     |
| Manage           | Payroll Transfer                                                                                                    | _     |
| Payroll          | Processing Reports                                                                                                    |       |
| SP Recent        | V Viewed                                                                                                    |       |
| -                | *                                                                                                    | 1     |
| Search:          | <b>1</b>                                                                                                    |       |
|                  |                                                                                                    |       |
|                  |                                                                                                    |       |
|                  |                                                                                                    |       |
|                  |                                                                                                    |       |
|                  |                                                                                                    |       |
|                  |                                                                                                    |       |
|                  | Specific Pay Code Statistics                                                                                                    |       |
|                  | Specific Pay Code Statistics                                                                                                    |       |
|                  | Specific Pay Code Statistics                                                                                                    |       |
|                  | Specific Pay Code Statistics Start Date 04/05/2010                                                                                    |       |
|                  | Specific Pay Code Statistics<br>Start Date<br>04/05/2010                                                                              |       |
|                  | Specific Pay Code Statistics Start Date 04/05/2010 End Date 04/11/2010                                                                |       |
|                  | Specific Pay Code Statistics<br>Start Date<br>04/05/2010<br>End Date<br>04/11/2010<br>Assignment Group List (Required)                |       |
|                  | Specific Pay Code Statistics Start Date 04/05/2010 End Date 04/11/2010 Sasignment Group List (Required) Building 860 Exempt Employees |       |
|                  | Specific Pay Code Statistics Start Date 04/05/2010 End Date 04/11/2010 Suiding 860 Exempt Employees Building 860 Exempt Employees     |       |

| EmpCenter in Home                                                                                                    | Help     Group Reports                                                                                                    |
|----------------------------------------------------------------------------------------------------|----------------------------------------------------------------------------------------------------|
| Building 860 Exemp<br>Building 860 Non-E<br>Building 896 Exemp<br>Building 966 Exemp<br>Building 966 Exemp<br>Building 973 Exemp<br>Building 973 Non-E<br>Central Office Exem<br>Central Office Exem<br>Central Offic | <pre>it Employees  xempt Employees  xempt Employees  xempt Employees  xempt Employees  it Employees  it Employees  it Employees  it Employees  it Employees  it Employees  it it is the second second</pre> |

# Manager Training

# 1. Log Into WorkForce

http://workforce.indep.k12.mo.us:10000/workforce/Logon.do

WorkForce link will become available on the Portal at a later date.

| Ele Edit View Favorites Iools Help<br>Google 💽 - Go I Go I Go I Go I Go I Go I Go I Go |                           |
|----------------------------------------------------------------------------------------|---------------------------|
| 😭 🏘 🖉 Workforce Time and Attendance Software                                           |                           |
| Independence School District Prod                                                      |                           |
| Independence School District Prod                                                      | User ID is your employee  |
| User ID:                                                                               | network log in ID (LDAP). |
| Password: Login                                                                        | Password is the same as   |
| Copyright © 1989 - 2009 WorkForce Software, Inc. All rights reserved.                  | your District network     |
|                                                                                        | password.                 |
|                                                                                        |                           |

Once you are logged into EmpCenter, do not open the application again in another window on the same computer.

# Manager Dashboard view

| Cashboard - Windows Nternet Explorer      Cooperation - Start Ele Edit View Favories Itols Help      Cooperation - Start      A      A     A | Home button will return you to the Dashboard from other menus/reports.                                                                                             |
|----------------------------------------------------------------------------------------------------|----------------------------------------------------------------------------------------------------|
| Time Entry   Schedules   Edit Employee Time   Edit Time for Groups   Approve Timesheets     Settings     Manage Delegations                                                                                                    | <ul> <li> Manage Group Schedules<br/>allows you to view schedules<br/>only, no edits.</li> <li> Manage Delegations is not<br/>available to the Manager.</li> </ul> |

# 2. Select Timesheets to Review and Approve

The Timekeeper will be editing employee timesheets (correcting punch errors, entering missing punches). The Timekeeper will run reports to give to the Manager prior to the approval process.

Manager will approve all timesheets no later than Monday afternoon for time worked the previous week (Monday through Sunday).

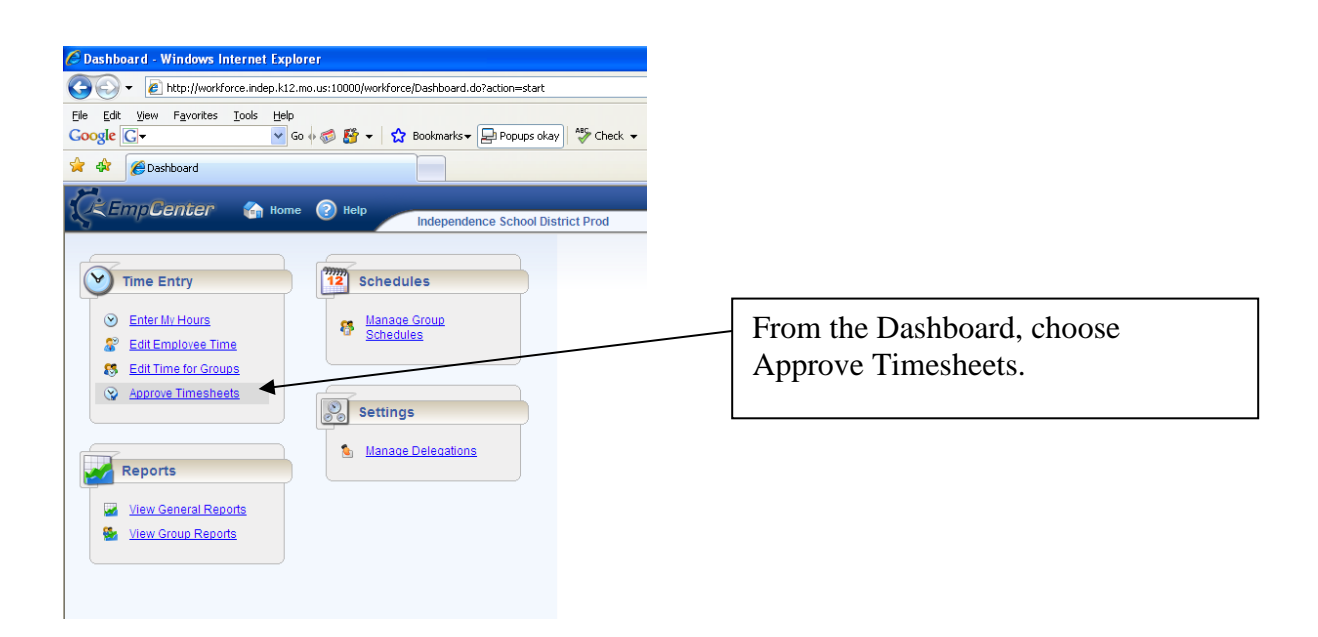

Select the employee group with all your employees, exempt and non-exempt.

| Approve Time Sheets - Windows Internet Explorer                                                               | 💋 Approve Time Sheets - Windows Internet Explorer                        |                                                             |
|----------------------------------------------------------------------------------------------------|--------------------------------------------------------------------------|-------------------------------------------------------------|
| G + E http://worlforce.indep.k12.ma.us:10000/worlforce/ApprovalWindow.do?action=Create                        | G                                                                        | [₩] [4]   Souge                                             |
| File Edit View Favorites Tools Help                                                                           | File Edit New Favorites Tools Help                                       |                                                             |
| Google 🗸 🔮 Search + v 🔊 + 🌵 🖉 Share + 🔯 + 🗍 Sidewili + 🏷 Check + 👪 Translate + 🎦 AutoFili + 🌽 🔩 + 💮 Sign In + | Coogle 🚽 🖓 Search + - 💋 + 🖓 Shars + 👰 + 🗐 Sdeed                          | i • 🚏 Checi. • 👪 Translate • 🎦 AutoFill • 🤌 🔩 • 🎯 Sign In • |
| 🛊 🏟 🌈 Approve Time Sheets 🐴 + 🔂 Page + 🕥 Tools + "                                                            | 🛊 🏶 🖉 Agarous Time Steers                                                | 💁 • 🔝 - 🖶 • 🔂 Page • 🕲 Toos • '                             |
| CampCanter & Rome   Refp Approve Time Storets Logged w.as. Johnson, Minity Log, 09                            | KEmpContor 🔄 twine 🕐 neb                                                 | Langged in an Chambiosoph, Warvers - <u>Lang Of</u>         |
| Employees Active On 🚽 and Activates 🕹 Activities                                                              | Employees Active On a                                                    |                                                             |
| Today 🕑                                                                                                    | - Andrey (B)                                                             |                                                             |
| Assignments                                                                                                   | Assignments<br>Microso Crumoalian STU                                    |                                                             |
| Molly Johnson Employees (17) Molly Johnson Exempt                                                             | Non-Exempt Employees (3)                                                 |                                                             |
| Employees (2)                                                                                                 | Michele Crumbaugh 520<br>Non-Exempt Employees (3)                        |                                                             |
| Molly Johnson Non-Exempt     Finctorees (15)                                                                  | Michele Crumbaugh 530                                                    |                                                             |
|                                                                                                    | Non-Exempt Employees (3)<br>Michele Crumbauch 540                        |                                                             |
|                                                                                                    | Non-Exempt Employees (3)                                                 |                                                             |
|                                                                                                    | Michele Crumbaugh 550     Non-Exempt Employees (5)                       |                                                             |
|                                                                                                    | Michele Crumbough 580                                                    |                                                             |
|                                                                                                    | Non-Exempt Employees (3)<br>Michele Crambauth 570                        |                                                             |
|                                                                                                    | Non-Exempt Employees (3)                                                 |                                                             |
|                                                                                                    | Michele Crumbaugh 580     Non-Execution Environment Classical Activities |                                                             |
|                                                                                                    | Michele Crumbeugh 590                                                    |                                                             |
|                                                                                                    | Non-Exempt Employees (3)                                                 |                                                             |
|                                                                                                    | <ul> <li>Non-Exempt Employees (2)</li> </ul>                             |                                                             |
|                                                                                                    | Michele Crumbaugh 850     Michele Crumbaugh 850                          |                                                             |
|                                                                                                    | Michele Crumbaugh                                                        |                                                             |
|                                                                                                    | Employees (144)<br>Michaelo Crumbandh Exempt                             |                                                             |
|                                                                                                    | Employees (3)                                                            |                                                             |
|                                                                                                    | Michele Crumbaugh Nor- Exempt Employees (141)                            |                                                             |
| Diteret 🗮 100% •                                                                                              |                                                                          | 🚇 Marret 🔹 100%. •                                          |

Supervisor group with one building

Supervisor group with multiple buildings.

Select from list group of employees for approval

Current payroll processing timesheets will appear for approval

、

|                                                    |        |                |                          | $\backslash$   |              |              |          |            |         |            |                        |                           |
|----------------------------------------------------|--------|----------------|--------------------------|----------------|--------------|--------------|----------|------------|---------|------------|------------------------|---------------------------|
| File Edit View Favorites Tools Help                |        |                |                          |                |              |              |          |            |         |            |                        |                           |
| 🚖 🏟 🌈 Approve Time Sheets for Building OC          | 30 Non | 1-Exempt Em    |                          |                |              |              |          |            |         | 🟠 •        | 🔊 🕤 🖶 🔹 🔂 <u>P</u> ag  | ie + 🍥 T <u>o</u> ols + 💙 |
| EmpCenter in Home                                  | 2      | Help           | Approve Time Sheets      | for Building 0 | 00 Non-Exem  | npt Employee | es       |            |         |            | Logged in as Tanner, ( | Christina <u>Log Off</u>  |
| Employees Active On                                |        | Save Approvals | 🚜 Approve All            |                | 7            |              |          |            |         |            |                        |                           |
| Today 🔞                                            | (      | Aj             | pprove Current Time      | Sheet for Peri | od Ending 02 | 2/28/2010    | ]        |            |         |            |                        |                           |
| Assignments                                        |        | Employee       | <ul> <li>Name</li> </ul> | Total          | Regular      | Extra        | Overtime | Work Order | Absence | Exceptions | Manager's A            | pproval                   |
| All Employees (2414)     Even Pey Employees (2472) |        | 11968          | McKelvey, Eileen         | 0.0            | 0.           | 0.0          | 0.0      | 0.0        | 0       | .0 Yes     | Approve                | ) 🕼 🖻                     |
| Even ray Employees (2173)                          |        | -              |                          |                |              |              |          |            |         |            |                        |                           |
| <ul> <li>Nonexempt Even Pay (947)</li> </ul>       |        |                |                          |                |              |              |          |            |         |            |                        |                           |
| <ul> <li>Nonexempt Hourly (241)</li> </ul>         |        |                |                          |                |              |              |          |            |         |            |                        |                           |
| Building 000 Exempt Employees (1)                  |        |                |                          |                |              |              |          |            |         |            |                        |                           |
| Building 000 Non-Exempt Employees                  |        |                |                          |                |              |              |          |            |         |            |                        |                           |
|                                                    |        |                |                          |                |              |              |          |            |         |            |                        |                           |

Change timesheet period end date, check the today button

Calendar will appear, select week for timesheet approval  $\label{eq:calendar}$ 

| 🚖 🕸 🌈 Approve Time Sheets for Building O                       | 00 Non-Exempt Em             |                                     |                     | 🗿 •                | 🔊 🔹 🖶 🔹 🔂 Page 🔹 🍈 T <u>o</u> ols 🔹 🎇  |
|----------------------------------------------------------------|------------------------------|-------------------------------------|---------------------|--------------------|----------------------------------------|
| CEmpCenter in Home                                             | Help     Approve Time Sheete | for Duilding 000 Non Exempt Employe |                     |                    | Logged in as Tanner, Christina Log Off |
| Employees Active On                                            | Save Approvals Approve All   | for Building 000 Non-Exempt Employe | es                  |                    |                                        |
| Thursday March 11, 10                                          | Approve Current Time         | Sheet for Period Ending 02/28/2010  |                     |                    |                                        |
| ASSIC MINICI 2010                                              | Employee 📥 Name              | Total Regular Extra                 | Overtime Work Order | Absence Exceptions | Manager's Approval                     |
| • E 28 1 2 3 4 5 6                                             | 11968 McKelvey, Eileen       | 0.0 0.0                             | 0.0 0.0             | 0.0 Yes            | Approve 🦨 🧟                            |
| ◆.E 7 8 9 10 11 12 13                                          | <u></u>                      |                                     |                     |                    |                                        |
| ◆ .N 14 15 16 17 18 19 20                                      |                              |                                     |                     |                    |                                        |
| ◆ N 21 22 23 24 25 26 27<br>◆ BI 28 29 30 31 1 2 3 I)          |                              |                                     |                     |                    |                                        |
| ▲ BI 4 5 6 7 8 9 10 es                                         |                              |                                     |                     |                    |                                        |
| (1 Today                                                       |                              |                                     |                     |                    |                                        |
| ◆ [1] es                                                       |                              |                                     |                     |                    |                                        |
| <ul> <li>Building 120 Exempt Employees (13)</li> </ul>         |                              |                                     |                     |                    |                                        |
| <ul> <li>Building 120 Non-Exempt Employees<br/>(14)</li> </ul> |                              |                                     |                     |                    |                                        |
| <ul> <li>Building 121 Exempt Employees (2)</li> </ul>          |                              |                                     |                     |                    |                                        |

Timesheet for pay period week selected will appear for approval

| THE FULL VIEW EXVILLES THUS THUS                                             |         |                | \              | <b>`</b>             |                |            |          |            |         |            |                                |          |
|------------------------------------------------------------------------------|---------|----------------|----------------|----------------------|----------------|------------|----------|------------|---------|------------|--------------------------------|----------|
| Approve Time Sheets for Building 0                                           | 000 Non | n-Exempt Em    |                |                      |                |            |          |            |         | <u>ه</u> - | 🔊 🔹 🖶 🔹 📴 Bage 🔹 🍈 T           | ools + » |
| CEEmpCenter 🏻 🏠 Home                                                         | 2       | Help           | pprove Time St | neets for Building 0 | 00 Non-Exemp   | t Employee | is.      |            |         |            | Logged in as Tanner, Christina | Log Off  |
| Employees Active On                                                          | H       | Save Approvals | Approve All    |                      |                |            |          |            |         |            |                                |          |
| Monday March 1, 2010                                                         |         |                | prove Current  | Time Sheet for Peri  | od Ending 03/0 | 07/2010    |          |            |         |            |                                |          |
| Assignments                                                                  |         | Employee       | 🔺 Name         | Total                | Regular        | Extra      | Overtime | Work Order | Absence | Exceptions | Manager's Approval             |          |
| All Employees (2414)     Even Pay Employees (2173)                           |         | 11968          | McKelvey, E    | ileen 0.0            | 0.0            | 0.0        | 0.0      | 0.0        | 0.0     | No         | Approve 🥥                      |          |
| <ul> <li>Exempt (1226)</li> </ul>                                            |         |                |                |                      |                |            |          |            |         |            |                                |          |
| <ul> <li>Nonexempt Even Pay (947)</li> <li>Nonexempt Hourly (241)</li> </ul> |         |                |                |                      |                |            |          |            |         |            |                                |          |
| Building 000 Exempt Employees (1)                                            |         |                |                |                      |                |            |          |            |         |            |                                |          |

# 3. Review Timesheets for Exceptions

| Approve Time Sheet                                | ts for Molly Joh     | nson Employees       | Windows     | Internet E  | xplorer          |                |                           | X                                   | Review hours for week to be approved.    |
|---------------------------------------------------|----------------------|----------------------|-------------|-------------|------------------|----------------|---------------------------|-------------------------------------|------------------------------------------|
| 🔾 🔿 🔹 😰 http://ww                                 | orkforce.indep.k12   | .mo.us:10000/workfor | ce/Approval | Andow.do?ac | tion=Create      |                | × 47 × 9000               | h P.                                |                                          |
| File Edit View Favorite                           | es Tools Help        |                      |             |             |                  |                |                           |                                     | (Rounding rules will be corrected before |
| Google                                            |                      | 🛩 🔮 Sei              | rch + 11 🧒  | • de• [     | Share - 👰 -      | 🔲 Sidewiki + 🗳 | 🖗 Check + 👪 Translate + 🍸 | 🛛 A.t.d' 🛙 🔹 🥖 🔩 + 🎯 Sign In +      | national line )                          |
| Approve Time                                      | : Sheets for Molly 3 | Johnson Employees    |             |             |                  |                | - 5                       | - Page - C Tools - **               | going live.)                             |
| 2.4                                               |                      |                      |             |             |                  |                | /                         |                                     |                                          |
| CR EmpCenter                                      | n 👔 Ilom             | e 🕜 Help             | Approve     | Time Sheel  | is for Molly Joh | nson Employées |                           | Logged in as Johnson, Molly Log Off |                                          |
| Employees Active On                               | Save Approvals       | Anne Al              |             |             |                  |                |                           |                                     |                                          |
| Today 🔃                                           | -                    | Approve Current Tin  | ne Sheet fo | r Period En | ting 02/28/2010  |                |                           | ) (*                                |                                          |
| Assignments                                       | Employee 4           | Name                 | Total       | Regular B   | ixtra Overtin    | e Work Order   | Absence Exceptions        | Manager's Approval                  |                                          |
| Molly Johnson                                     | 10008                | Branson, Karen       | 40.0        | 0.0         | 0.0              | 0.0 0          | 0 0.0                     | Approve                             | Review Excentions in red and vellow      |
| Molly Johnson                                     | 10108                | Isles, Gloria        | 40.1499     | 39.6499     | 0.0              | 0.0 0          | 0 0.0 No                  | Approve i                           | neview exceptions in red and yenow.      |
| <ul> <li>Exempt Employees</li> </ul>              | 1041                 | Castor, Teresa       | 20 08 33    | 39.65       | 0.0              | 0.0 0          | 0 0.0 Yes                 | Approve                             |                                          |
| Molly Johnson                                     | 10955                | Adams, Carolin       | 40.9666     | 40.45       | 0.0              | 0.5 0          | 0 0.0 No                  | Approve                             | Rod avcontions gonorally are missing     |
| <ul> <li>Non-Exempt<br/>Employees (15)</li> </ul> | 10361                | Ferez, Lisa          | 40.0        | 34.03       | 2.20             | 0.0 0          | 0 160 No                  |                                     |                                          |
|                                                   | 11182                | Polongin, James      | 41 0833     | 40 5933     | 0.0              | 0.0 0          | 0 0.0 100                 | Action S                            | nunches or absence data that will result |
|                                                   | 11948                | Sidwell, David       | 40.0        | 40.0        | 0.0              | 0.0 0          | 0 0.0 No                  | Accrove                             | punches of absence data that will result |
|                                                   | 12364                | Ah Mu, Adenia        | 40.15       | 39.4        | 0.0              | 0.0 0          | 0 0.0 No                  | Acout 0                             | in docked nay. These should be cleared   |
|                                                   | 13251                | Deeds, Clarissa      | 39.9166     | 31.9166     | 0.0              | 0.0 0          | 0 8.0 No                  | Approve                             | in docked pay. These should be cleared   |
|                                                   | 13323                | Acutt, Marcy         | 39.9999     | 32.9999     | 0.0              | 0.0 0          | 0 0.0 Yes                 | Approve g                           | by the Timekeener prior to approval      |
|                                                   | 13577                | Nellenbach,          | 39.9833     | 39.7333     | 0.0              | 0.0 0          | 0 0.0 Yes                 | Approve o                           | by the fine ceper phot to approval.      |
|                                                   | 13716                | Gross, Christine     | 39.7        | 31.7        | 0.0              | 0.0 0          | 0 8.0 No                  | Magrove g                           |                                          |
|                                                   | 2555                 | Gilliam, Christina   | 41.0167     | 40.5167     | 0.0              | 0.5 0          | 0 0.0 Yes                 | Approve a                           | Yellow exceptions generally are          |
|                                                   | 3641                 | Hackley Deanne       | 43.6        | 25.85       | 1.75             | 0.0 0          | 0 16.0 Yes                | Approve g                           | renow exceptions generally are           |
|                                                   | 4050                 | Ellis, Pamela        | 40.2499     | 40.2499     | 0.0              | 0.0 0          | 0 0.0 No                  | Approve 🔄                           | messages but can also indicate potentia  |
|                                                   | 5605                 | Tanner, Christina    | 53.9666     | 46.9666     | 0.0              | 7.0 0          | 0 0.0 Yes                 | Approve 📄 🥘                         |                                          |
|                                                   |                      |                      |             |             |                  |                |                           |                                     | docking situations.                      |
| 4                                                 | 1                    |                      |             |             |                  | 11             |                           | ×                                   |                                          |
| 1.40                                              | ÷                    |                      |             |             |                  |                | 🕒 Inb                     | ernet 🔍 100% -                      |                                          |

To review an employee's timesheet, click on employee's name.

#### Red warning 🍘 Manager Time Entry: Acutt, Marcy - Windows Internet Explore http://workforce.indep.k12.no.us.10000/workforce/TimeEntry.de/action=loacScreen&w ◀ 02/22/2010 - 02/28/2010 🕐 🕨 🕌 Sive + More + Table View + Schedule المح Pay Code Work Order Activity Job Code Non 02/22 Tue 02/23 Wed 02/24

**Timesheet View:** 

#### 🌮 Kanager Time Entry: Nellenbach, Grichzel - Windows Internet Explore - 2 > . 6 👔 http://worlforce.indep.k12.no.us:10000/worlforce/TineExtry.do?action=loadScreen €2/22/2018 - 02/28/2010 Sove • More • Table New • Timesheet Strekule Pay Code Work Order Fri 02/26 Activity Job Code Mon 02/22 Tue 01/23 Wed 02/24 2/35 Fri02/26 01/23 02:01 pm 01:31 pm 07:35 am 11:24 am 2 Engloyee is tardy 11:4 11:20 am 41 an O . REG Worked O . REG Worked . 17-01 12/24 12-15 pm 10 pm 11-55 am 04-38 pm 8.50 05.3 04:31 pm 04:35 pm 31 pm 0 . Activity Allocation C . Activity Allocation 10-2525-6151-C DIST SEC 8.2 8.25 8.00 10-2525-6151-C DIST AN 6.00 8.00 8.50 8.7 0 . Activity Allocation 10-2525-6151-C 0157 SEC 6.00 15 1.75 Click the tiny down arrow to see comments for the day that is selected. Click the magnifying glass next to a date to see the exception message or review all messages in the Exception tab at bottom of the timesheet. Exceptions P The Preven Date Pri 02/26 verity nity • Employee is tard \$10% ·

Yellow information

4. Approve Timesheets – Select Individually or Select All

Approvals - Option to Approve All or select one at a time.

| 🏉 Approve Time Sheet                              | s for Molly Job   | nson Employees -     | Windows     | Internet Er  | piorer      |              |                  |                               |                                      |                                          |  |  |  |  |  |  |
|---------------------------------------------------|-------------------|----------------------|-------------|--------------|-------------|--------------|------------------|-------------------------------|--------------------------------------|------------------------------------------|--|--|--|--|--|--|
| () + () http://wo                                 | rkforce.indep.kt2 | .mo.us:10000/workfor | ce/Approvah | Vindow.do?ac | ion=Create  |              |                  | xgle P -                      |                                      |                                          |  |  |  |  |  |  |
| File Edit View Favorite                           | ia Toola Help     |                      |             |              |             |              |                  |                               |                                      |                                          |  |  |  |  |  |  |
| Google                                            |                   | 🖌 😽 See              | rch = 🕂 o   | • • •        | Share -     | 🏚 • 🗐 sk     | dewiki = 🌾       | Check + 🌆 Transla             | 🐚 AutoFill • 🌛 🔌 • 💮 Sign In •       | Soloct all for approval by clicking      |  |  |  |  |  |  |
| 🖌 🖗 🍘 Approve Time                                | Sheets for Mally  | Johnson Employees    |             |              |             |              |                  | 5 - 🖶 • 🔂 Page • 🔂 Tests • 20 |                                      |                                          |  |  |  |  |  |  |
| C. Employee                                       | -                 | . en.                |             |              |             |              |                  |                               | Leggert in an Jederson, Multy Leg OF | Approve All button.                      |  |  |  |  |  |  |
| Re                                                | 10 nom            |                      | Approve     | Time Sheet   | ter Mony    | Johnson Er   | mployees         |                               |                                      |                                          |  |  |  |  |  |  |
| Employees Active on                               | Save Approvais    | Approve All          | A Your      | ave nade cha | nges that m | ist be saved | to be effective. |                               |                                      |                                          |  |  |  |  |  |  |
| Today                                             | (                 | aprove Current Tim   | ve Sheet fo | r Period End | ing 02/28/2 | 010          |                  |                               |                                      | select individual timesneets by clicking |  |  |  |  |  |  |
| Assignments                                       | Employee          | Name                 | Total I     | Regular E    | xtra Öve    | rtime W      | fork Order       | Absence Excep                 | s Manager's Approval                 | the Approve button in the employee       |  |  |  |  |  |  |
| Molly Johnson                                     | 10008             | Branson, Karen       | 40.0        | 0.0          | 0.0         | 0.0          | 0.0              | 0.0 Yes                       | Approve                              | the Approve button in the employee       |  |  |  |  |  |  |
| Molly Johnson                                     | 10106             | Isles, Gloria        | 40.1499     | 39.6499      | 0.0         | 0.0          | 0.0              | 0.0 No                        | Approve                              | name row.                                |  |  |  |  |  |  |
| Exempt Employees<br>(2)                           | 1041              | Castor, Teresa       | 39 9833     | 39.65        | 0.0         | 0.0          | 0,0              | 0.0 Yes                       | Approve                              | indific four                             |  |  |  |  |  |  |
| Molly Johnson                                     | 10955             | Adams, Carolin       | 40.9666     | 40.45        | 0.0         | 0.5          | 0.0              | 0.0 No                        | Aprove e                             |                                          |  |  |  |  |  |  |
| <ul> <li>Non-Exempt<br/>Employees (15)</li> </ul> | 10981             | Perez Lisa           | 44.5        | 34.25        | 2.25        | 0.0          | 0.0              | 8.0 No                        |                                      |                                          |  |  |  |  |  |  |
|                                                   | 111020            | Pour Debach          | 41.0022     | 10 5922      | 0.0         | 0.0          | 0.0              | 0.0 140                       |                                      |                                          |  |  |  |  |  |  |
|                                                   | 11948             | Sidwell David        | 40.0        | 40.0000      | 0.0         | 0.0          | 0.0              | 0.0 No                        |                                      |                                          |  |  |  |  |  |  |
|                                                   | 12364             | Ah Mu Adenia         | 40.15       | 39.4         | 0.0         | 0.0          | 0.0              | 0.0 No                        |                                      |                                          |  |  |  |  |  |  |
|                                                   | 13251             | Deeds, Clarissa      | 39.9166     | 31,9166      | 0.0         | 0.0          | 0.0              | 8.0 No                        | Accroixe 0                           |                                          |  |  |  |  |  |  |
|                                                   | 13323             | Acuft, Marcy         | 38,9999     | 32,9999      | 0.0         | 0.0          | 0.0              | 0.0 Yes                       | Approve                              |                                          |  |  |  |  |  |  |
|                                                   | 13577             | Nellenbach,          | 39.9833     | 39.7333      | 0.0         | 0.0          | 0.0              | 0.0 Yes                       | Accrove d                            |                                          |  |  |  |  |  |  |
|                                                   | 13716             | Gross, Christine     | 39.7        | 31.7         | 0.0         | 0.0          | 0.0              | 8.0 No                        | Approve a                            | Future option (email disapproval).       |  |  |  |  |  |  |
|                                                   | 2555              | Gilliam, Christina   | 41.0167     | 40.5167      | 0.0         | 0.5          | 0.0              | 0.0 Yes                       | Approve 0                            |                                          |  |  |  |  |  |  |
|                                                   | 3641              | Hackley, Deanne      | 43.6        | 25.85        | 1.75        | 0.0          | 0.0              | 16.0 Yes                      | Approve 0                            | Email disapproval is not currently       |  |  |  |  |  |  |
|                                                   | 4050              | Ellis, Pamela        | 40.2499     | 40.2499      | 0.0         | 0.0          | 0.0              | 0.0 No                        | Approve a                            | active This feature will be phased in    |  |  |  |  |  |  |
|                                                   | 5605              | Tanner, Christina    | 53.9666     | 46.9565      | 0.0         | 7.0          | 0.0              | 0.0 Yes                       | Approve                              | active. This feature will be phased in   |  |  |  |  |  |  |
|                                                   |                   |                      |             | 1            | <b>۱</b>    |              |                  |                               |                                      | later after employees are more           |  |  |  |  |  |  |
|                                                   |                   |                      |             |              | \           | -            |                  |                               |                                      | familiar with the timelesening system    |  |  |  |  |  |  |
|                                                   |                   |                      |             |              | 1           |              |                  |                               | ntarrad @ 10055 ·                    | fammar with the timekeeping system       |  |  |  |  |  |  |
|                                                   |                   |                      |             |              |             |              |                  |                               |                                      | and logging into their own               |  |  |  |  |  |  |
|                                                   |                   |                      |             |              | )           | \            |                  |                               |                                      |                                          |  |  |  |  |  |  |
|                                                   |                   |                      |             |              |             | $\backslash$ |                  |                               |                                      | timesneets.                              |  |  |  |  |  |  |
|                                                   |                   |                      |             |              |             |              |                  |                               |                                      |                                          |  |  |  |  |  |  |

Approvals must be saved. You will receive the following message when changes are made.

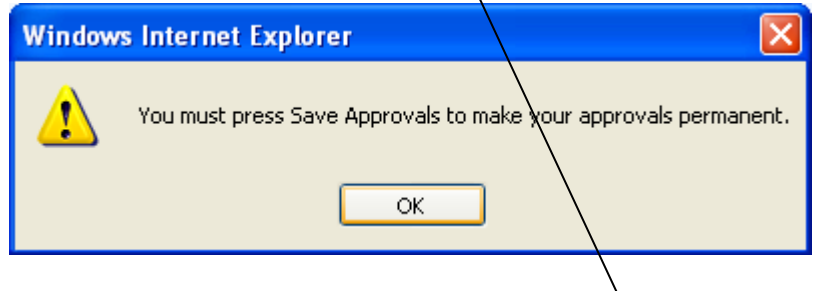

When done making changes, click the Save Approvals button.

5. Navigate back to Dashboard to run reports or log off.

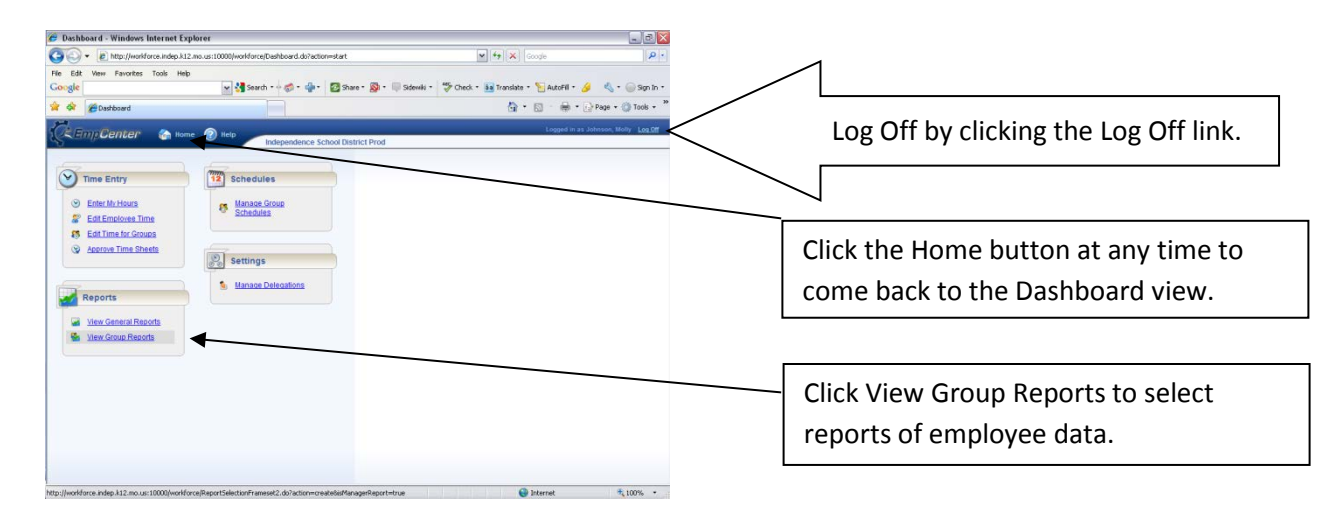

# **Run Exception Report by Building or Department.**

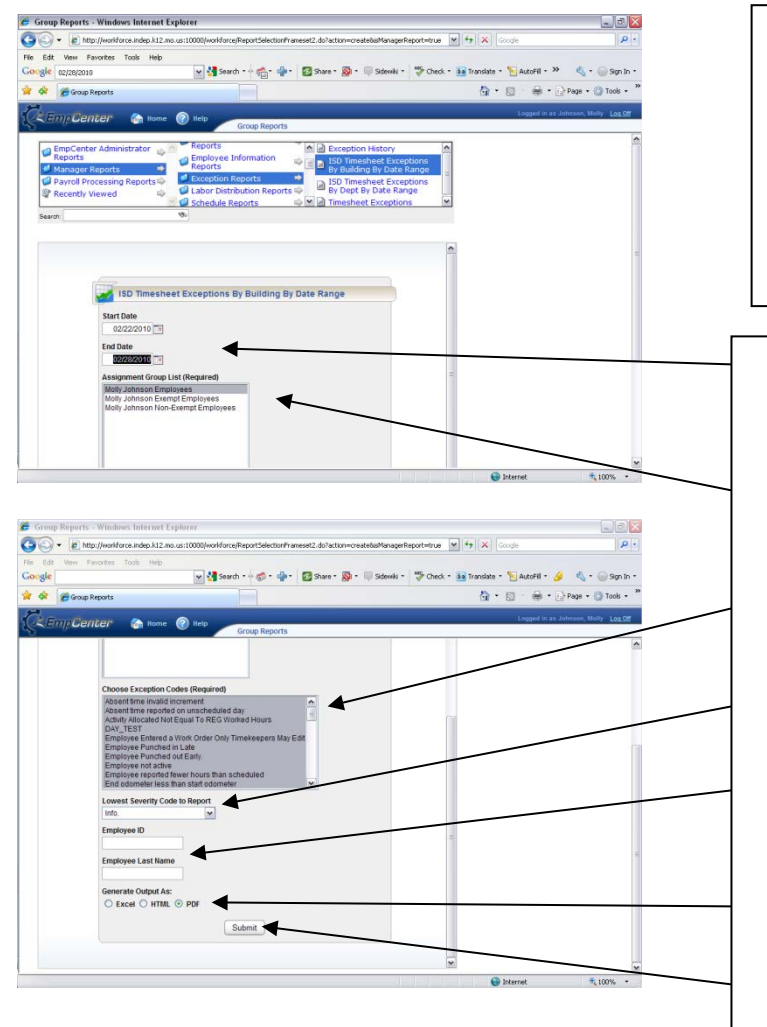

Navigate to our customized Exception Reports via Manager Reports => Exception Reports => ISD Timesheet Exceptions by Building (or Dept) by Date Range. (More reports will be modified to meet our needs in the future.)

- Select the desired start and end dates based on our pay periods of Monday through Sunday.
- Select the desired employee group from the Assignment Group List.
- 3. Select all exceptions in the Choose Exception Codes box.
- 4. Change the Lowest Severity Code to Report to "Info".
- Leave Employee ID and Employee Last Name blank to select all employees group.
- 6. For Generate Output As, select PDF.
- 7. Click Submit button to create the report.

|                               |                                           |                                                  |                                                    |                                                                                                    | Exceptions with Severity of Warning that could result in docked pay.             |                                                                                                    |                                                                                                    |          |  |  |
|-------------------------------|-------------------------------------------|--------------------------------------------------|----------------------------------------------------|----------------------------------------------------------------------------------------------------|----------------------------------------------------------------------------------|----------------------------------------------------------------------------------------------------|----------------------------------------------------------------------------------------------------|----------|--|--|
| eport[1].<br>Edit View        | pdf - Ad<br>Docume                        | obe Reade<br>nt Tools V                          | r<br>Vindow He                                     | tp<br>1_/2 ● ●                                                                                             | 65%                                                                              | i 🔜 🔛 i Find                                                                                                    |                                                                                                    |          |  |  |
| Emple                         | oyee                                      | me Sheet Exc<br>Y BUILDING<br>Employee<br>Number | Deptions Re                                        | port With Exception D                                                                                      | Exception                                                                        | 2/2010 To 2/28/2010                                                                                                    | ISD Police                                                                                                    | is V 1.  |  |  |
| Build<br>Acut. N<br>Branso    | ing Number<br>Marcy<br>n. Karen           | 119<br>13325<br>10008                            | CLASS<br>CLASS<br>CLASS<br>CLASS<br>CLASS<br>CLASS | NONEXEMPT_EVEN_PAY<br>NONEXEMPT_EVEN_PAY<br>NONEXEMPT_EVEN_PAY<br>NONEXEMPT_EVEN_PAY<br>NONEXEMPT_EVEN_PAY | 02/24/2019<br>02/22/2019<br>02/22/2019<br>02/22/2019<br>02/22/2019<br>02/22/2019 | Viening<br>Viening<br>Viening<br>Viening                                                                                                    | No time reported on a scheduled work day.<br>No time reported on a scheduled work day.<br>No time reported on a scheduled work day.<br>No time reported on a scheduled work day.<br>No time reported on a scheduled work day. |          |  |  |
| Caster,<br>Ottain,<br>Hackie, | Teresa<br>Christma<br>y, Deanne           | 1041<br>2555<br>3641                             | GLASS<br>GLASS<br>GLASS<br>GLASS                   | NONEXEMPT_EVEN_PAY<br>NONEXEMPT_EVEN_PAY<br>NONEXEMPT_EVEN_PAY                                             | 62/22/2019<br>62/22/2019<br>62/22/2019                                           | info. lactor may be returned:<br>the lactor may be returned;<br>info. (actor may be returned)                                                                              | en e elle representa un la ancenaria surs das<br>Enconquests la landa<br>Enconquests la landa<br>Enconquests la landa/                                                                                                    | <u> </u> |  |  |
| Nations<br>Perry, 1<br>Tanner | lach, Sinchael<br>Desoran<br>I, Christina | 13677                                            | CLASS<br>GLASS<br>GLASS<br>GLASS<br>GLASS          | NONEXEMPT_EVEN_PAY<br>NONEXEMPT_EVEN_PAY<br>NONEXEMPT_EVEN_PAY<br>NONEXEMPT_EVEN_PAY                       | 62/23/2016<br>62/22/2016<br>62/22/2016<br>62/22/2016<br>62/24/2016               | info, laction may be required)<br>(info, laction may be required)<br>(info, laction may be required)<br>(info, laction may be required)<br>(info, laction may be required) | Employee is tanty<br>Employee is tanty<br>Employee is tanty<br>Employee is tanty<br>Employee is tanty                                                                                                    |          |  |  |
|                               |                                           |                                                  | CLASS<br>CLASS                                     | NONEXEMPT_EVEN_PAY                                                                                         | 62/38/3019<br>9/36/2019                                                          | info, lacton may be required)                                                                                                    | Binacoje istanty<br>Enviroje istanty                                                                                                    | /        |  |  |
|                               |                                           |                                                  |                                                    |                                                                                                    |                                                                                  |                                                                                                    | <b>↑</b>                                                                                                    |          |  |  |
| Run on<br>Create              | r 1/4/2018 12:41<br>d 6y: 9992            | - 32345                                          |                                                    |                                                                                                    |                                                                                  | 10                                                                                                    | Cepyruft is 2005 Wentforce Both                                                                                                    | vare, in |  |  |
|                               |                                           |                                                  |                                                    |                                                                                                    |                                                                                  |                                                                                                    |                                                                                                    |          |  |  |
|                               |                                           |                                                  |                                                    |                                                                                                    |                                                                                  | Exceptions wit<br>reviewed for p<br>action with th                                                                                                    | th Information to be<br>possible management<br>e employee.                                                                                                    |          |  |  |

This exception report is to be printed, signed and distributed to supervisors.

- Weekly by timekeeper to supervisor prior to approvals
- Monthly by supervisors to their administrator

|                                       | Payroll<br>Entered |  |  |  |  |  |  |  |
|---------------------------------------|--------------------|--|--|--|--|--|--|--|
| thru Sunday                           | In/Out             |  |  |  |  |  |  |  |
|                                       | Correct<br>Time    |  |  |  |  |  |  |  |
| Week of: Monday<br>Timekeeper: _      | Issue              |  |  |  |  |  |  |  |
| Official<br>Timekeeping Exception Log |                    |  |  |  |  |  |  |  |
|                                       | Date               |  |  |  |  |  |  |  |
| Building:<br>Clock Location:          | Signature          |  |  |  |  |  |  |  |
|                                       | Printed Name       |  |  |  |  |  |  |  |

Revised: 02/12/13